# Manuale configurazione Chromebook per VPS OpenVPN

Versione 1.0

11 dicembre 2023

Copyright © 2023 WPanel – Tutti i diritti riservati

### <u>Indice</u>

| 1. Creazione del certificato client                                          | 3  |
|------------------------------------------------------------------------------|----|
| 1.1 Inserimento del certificato client all'interno del Chromebook            | 7  |
| 1.2 Download dei file per verificare il funzionamento della VPN in Windows   | 12 |
| 1.3 Chiusura della finestra di emissione del certificato client              | 13 |
| 2. Acquisto del VPS                                                          | 14 |
| 3. Ricezione delle credenziali e dei parametri di configurazione             | 16 |
| 3.1 Pannello servizi del VPS                                                 | 17 |
| 4. Configurazione della connessione VPN                                      | 18 |
| 4.1 Verifica della connessione VPN su un PC Windows                          | 21 |
| 5. Accesso al desktop remoto via web                                         | 25 |
| 5.1 Visualizzazione a tutto schermo                                          | 27 |
| 5.2 Tasti funzione F1-F12 sulla tastiera del Chromebook                      | 30 |
| 5.3 Connessione al desktop remoto trame app nativa                           | 32 |
| 5.4 Inserimento dell'icona del desktop remoto sulla barra delle applicazioni | 33 |
| 6. Configurazione accesso alle condivisioni di rete                          | 36 |
| 7. Cifratura della partizione dati con BitLocker                             | 41 |
| 7.1 Blocco dell'accesso alla partizione cifrata con BitLocker                | 48 |
| 7.2 Nuovo accesso alla partizione cifrata con BitLocker                      | 50 |
| 8. Accesso a WPanel tramite smart card o token USB da un Chromebook          | 51 |
| 9 Recupero o modifica delle credenziali e accesso multiutente                | 57 |
| 9.1 Modifica delle credenziali dell'utente Administrator                     | 57 |
| 9.2 Modifica delle credenziali dell'utente associato alla VPN                | 59 |
| 9.3 Accesso VPN con più certificati client (UPN multipli)                    | 63 |
| 9.4 Accesso VPN da parte di più utenti                                       | 65 |

### **<u>1. Creazione del certificato client</u>**

I VPS della linea OpenVPN sono accessibili dall'esterno esclusivamente con un client OpenVPN. Per questo motivo il nostro sistema richiede che l'utente sia in possesso di <u>almeno un certificato</u> da inserire nel proprio client OpenVPN.

Per questo, motivo una volta selezionato il **tipo (1)** ed il **taglio (2)** in fase di acquisto, prima di procedere al pagamento il sistema richiederà di generare il primo certificato client. Cliccare quindi sul tasto rosso **Crea un certificato client (3)**.

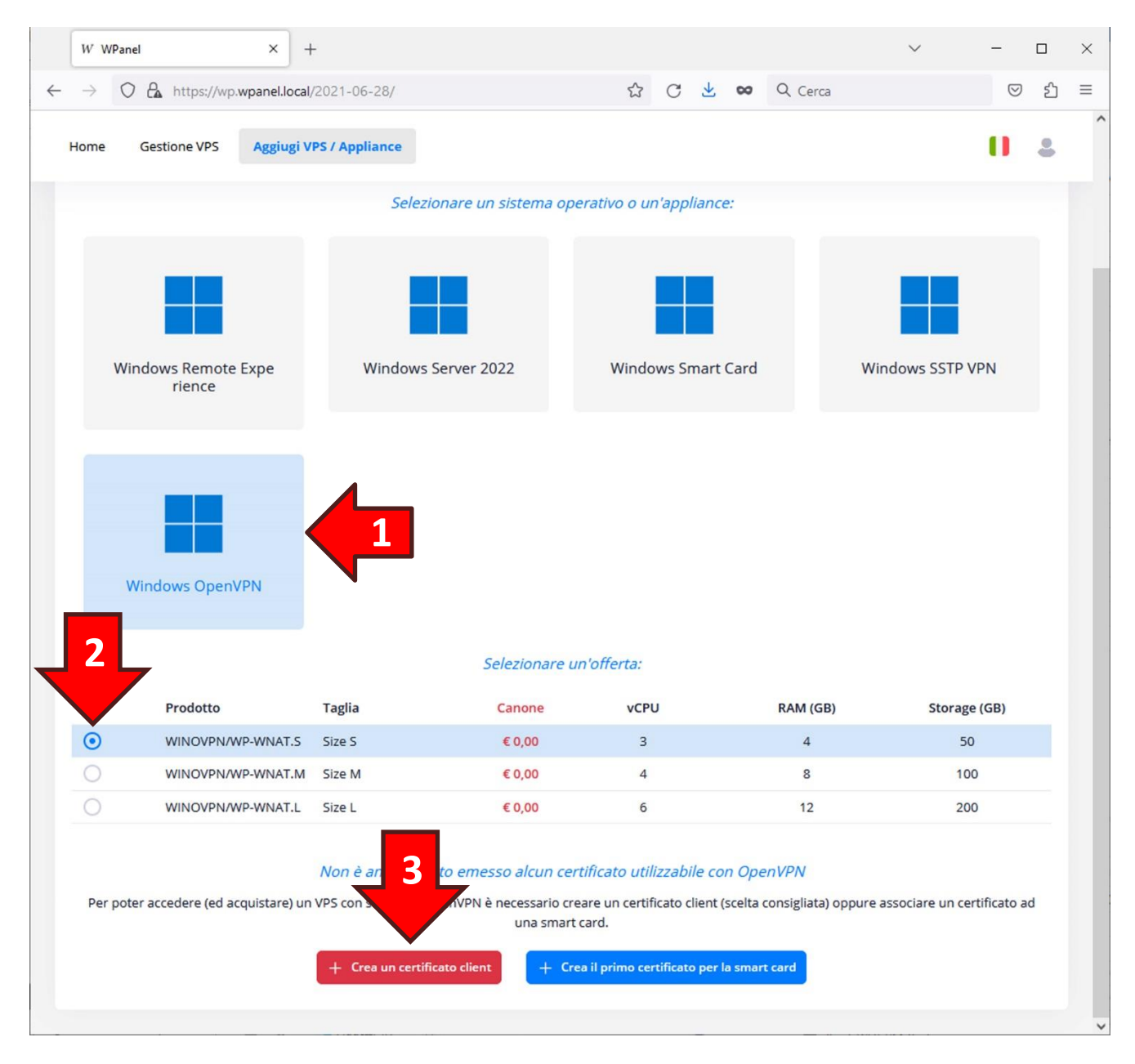

Verrà visualizzata la finestra di emissione del certificato client. Se si è l'unico utente ad accedere al VPS si consiglia di utilizzare i valori predefiniti.

Se invece si ha intenzione di creare un pool di VPS accessibili da specifici gruppi di Chromebook aziendali è necessario sapere che il server VPN, una volta riconosciuta la validità del certificato client, filtra l'accesso sulla base di un elenco di **identità digitali (User Principal Name)**. La prima identità digitale (UPN) viene selezionata in fase di acquisto del VPS. Le successive identità digitali (UPN) possono essere inserite nell'elenco seguendo le indicazioni del paragrafo *9.3 Accesso VPN con più certificati client*.

|   | w w                 | VPanel   |                      | ×                     | +                                                                                    |                                                                                                    |                                                                                                    |                                                                                     |                                                                                     |                                                   |                                     | ~                      | -          |    | × |
|---|---------------------|----------|----------------------|-----------------------|--------------------------------------------------------------------------------------|----------------------------------------------------------------------------------------------------|----------------------------------------------------------------------------------------------------|-------------------------------------------------------------------------------------|-------------------------------------------------------------------------------------|---------------------------------------------------|-------------------------------------|------------------------|------------|----|---|
| ÷ | $\rightarrow$       | 08       | https://wp           | o.wpanel.lo           | ocal/2021-06-2                                                                       | 28/                                                                                                    |                                                                                                    | ☆ (                                                                                 | * *                                                                                 | 00                                                | Q Cerca                             |                        |            | රු | = |
|   | Home                | Ge       | stione VPS           | Aggiu                 | gi VPS / Applia                                                                      | nce                                                                                                    |                                                                                                    |                                                                                     |                                                                                     |                                                   |                                     |                        | 0          | •  |   |
|   |                     |          |                      |                       |                                                                                      | Selezionare un sis                                                                                                    | stema operati                                                                                                    | vo o un'aj                                                                          | oplianc                                                                             | e:                                                |                                     |                        |            |    |   |
|   | Windows Remote Expe |          | Emissi               | one certificato clier | nt                                                                                   |                                                                                                    |                                                                                                    | ×                                                                                   |                                                                                     | Windows SSTP V                                    | PN                                  |                        |            |    |   |
|   |                     |          | rience               |                       |                                                                                      | $\odot$                                                                                                    | Certificato                                                                                                    | client                                                                              |                                                                                     |                                                   |                                     |                        |            |    |   |
|   |                     | Wind     | dows Open            | WPN                   | Il nome<br>client. L'<br>allo stes<br>di utilizz<br>ATTENZ<br>certificat<br>consenti | identificativo (Common<br>identità digitale (UPN)<br>so utente. Se si sta em<br>are le impostazioni pre<br>IONE! All'emissione ve<br>to in formato PFX (Pk<br>ire più file contemporar | n Name) è utile p<br>invece permett<br>ettendo il primo<br>definite.<br>erranno scaricat<br>KCS#12) per cu<br>neamente qualo | er distingu<br>e di associ<br>certificato<br>sia il cer<br>i consenti<br>ra venisse | ere più<br>are più<br>client si<br>client si<br>client si<br>client si<br>richiesto | certific<br>certific<br>consig<br>CA che<br>owser | ati<br>ati<br>glia<br>2 il<br>di    |                        |            |    |   |
|   | ۲                   |          | Prodotto<br>WINOVPN/ | WP-WNAT               | Nome:<br>UPN:                                                                        | Certificato client Wi                                                                                                    | Pa<br>@utent-kdzg                                                                                                    | h.wpanel.l                                                                          | J                                                                                   |                                                   | и (GB)<br>4                         | Storage<br>50          | (GB)       |    |   |
|   | 0                   |          | WINOVPN/             | WP-WNAT               | .м                                                                                   |                                                                                                    |                                                                                                    |                                                                                     |                                                                                     |                                                   | 8                                   | 100                    | )          |    |   |
|   |                     |          | WINOVPN/             | WP-WNAT               | L                                                                                    |                                                                                                    |                                                                                                    | Annu                                                                                | a                                                                                   | Emetti                                            | 12                                  | 200                    | )          |    |   |
|   | Per                 | poter ad | ccedere (ed a        | acquistare            | Non è ar<br>) un VPS con su<br>+ Crea                                                | ncora stato emesso<br>Ipporto OpenVPN è nec<br>un certificato client                                                                                                    | alcun certifica<br>cessario creare u<br>una smart card.<br>+ Crea il pi                                                      | to utilizza<br>n certificat<br>imo certifie                                         | o client<br>ato per                                                                 | on Ope<br>(scelta<br>la smar                      | enVPN<br>consigliata) og<br>rt card | opure associare un cer | tificato a | d  |   |

Per ottenere il certificato client cliccare il tasto Emetti.

Attualmente, per agevolare l'utente nella configurazione della propria VPN su un Chromebook, non è possibile inviare un *File richiesta di emissione del certificato (CSR)* mantenendo riservata la chiave privata. Il nostro reparto di ricerca e sviluppo è al lavoro per fornire in futuro tale opportunità.

Il sistema emetterà il certificato client nell'arco di alcuni secondi:

| $\Theta$                                                                                              | Certificato client                                                                                                    |
|----------------------------------------------------------------------------------------------------|----------------------------------------------------------------------------------------------------|
| dentificativo (Common<br>identità digitale (UPN)<br>so utente. Se si sta em<br>are le in Emissione di | Name) è utile per distinguere più certific<br>invece permette di associare più certific<br>ettendo il primo certificato client si consig<br>el certificato in corso |
|                                                                                                    |                                                                                                    |
| ONEI All'emissione ve<br>o in forr<br>re più file 32 %                                                | rranno scaricati sia il certificato CA che<br>ire al browser<br>comence guarare venuse richiesto.                                                                   |
| ONE! All'emissione ve<br>o in forr 32 %<br>re più file<br>Certificato client Wi                       | rranno scaricati sia il certificato CA che<br>re al browser<br>noumene quanoro venose richiesto.<br>Pe                                                              |

Al termine dell'elaborazione verrà automaticamente scaricato sia il *Certificato client in formato PKCS#12* che il *Certificato CA* necessario a dare validità al certificato client. Autorizzare quindi il browser Chrome al download di più file contemporaneamente cliccando il tasto **Consenti** dall'avviso che apparirà in alto della finestra:

| wp.wpanel.local vorrebbe |                    |        |          |  |  |  |  |
|--------------------------|--------------------|--------|----------|--|--|--|--|
| <u>+</u>                 | Scaricare più file |        |          |  |  |  |  |
|                          |                    | Blocca | Consenti |  |  |  |  |
|                          |                    |        |          |  |  |  |  |

Per ragioni di sicurezza i certificati contenenti la chiave privata vengono crittografati con una password. Quindi cliccare il tasto **Copia (3)** per acquisire tale password nella clipboard.

Se sul proprio Chromebook non si dovessero trovare i due file indicati (1) (2) è possibile ri scaricarli, anche singolarmente, utilizzando il tasto **Riscarica** (4).

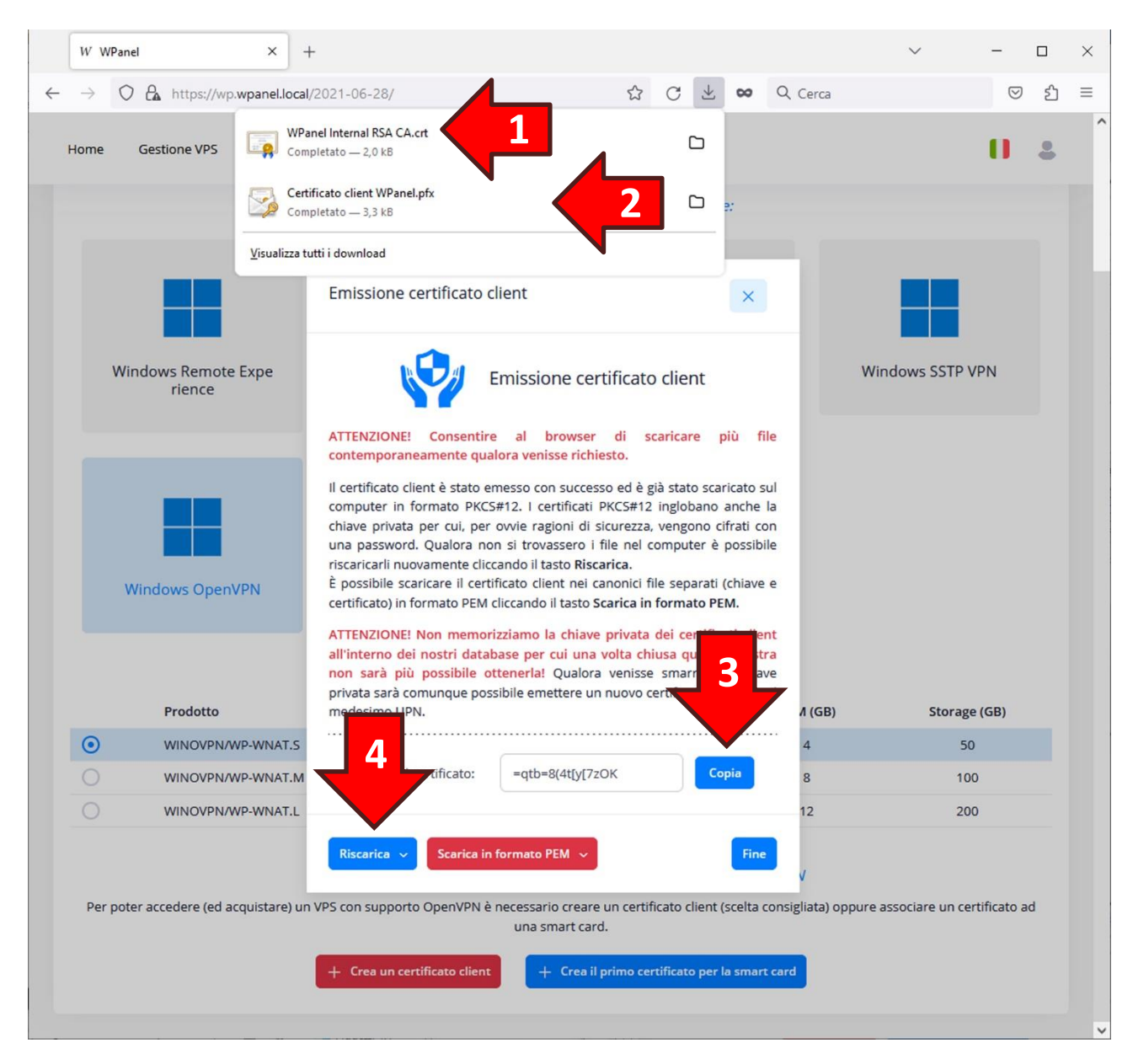

Si ricorda che il nome del Certificato CA (1) varia in base al fornitore del VPS.

**ATTENZIONE!** Non chiudere la finestra Emissione del certificato client finché non si è completata la procedura di cui al successivo **paragrafo 1.1 Inserimento del certificato client all'interno del Chromebook**.

### 1.1 Inserimento del certificato client all'interno del Chromebook

Dal browser Chrome del Chromebook cliccare sui **tre puntini (1)** in alto a destra. Poi dal menù selezionare l'opzione **Impostazioni (2)**:

|                |                | * <        | ☆     | *        |        |     |  |
|----------------|----------------|------------|-------|----------|--------|-----|--|
| Nuova scheda   | а              |            |       |          | Ctrl   | + T |  |
| Nuova finestra | а              |            |       |          | Ctrl   | + N |  |
| Nuova finestra | a di navigazio | ne in inco | gnito | Ctrl + N | laiusc | + N |  |
| Cronologia     |                |            |       |          |        | F.  |  |
| Download       |                |            |       |          | Ctrl   | + J |  |
| Preferiti      |                |            |       |          |        | •   |  |
| Gestore delle  | password di G  | ioogle [   | Nuovo |          |        |     |  |
| Estensioni     |                |            |       |          |        | ×   |  |
| Zoom           | -              | 100%       | +     |          | :3     |     |  |
| Stampa         |                |            |       |          |        |     |  |
| Trasmetti      |                |            |       |          |        |     |  |
| Trova          |                |            |       |          | Ctrl   | + F |  |
| Altri strument | i              |            |       |          |        | •   |  |
| Modifica       |                | Taglia     | C     | opia     | Inco   | lla |  |
| Impostazioni   |                |            |       |          |        |     |  |
| Guida          |                |            |       |          |        | •   |  |

Nella sezione di sinistra selezionare l'opzione **Privacy e sicurezza (3)** e successivamente nella sezione di destra cliccare sull'opzione **Sicurezza (4)**:

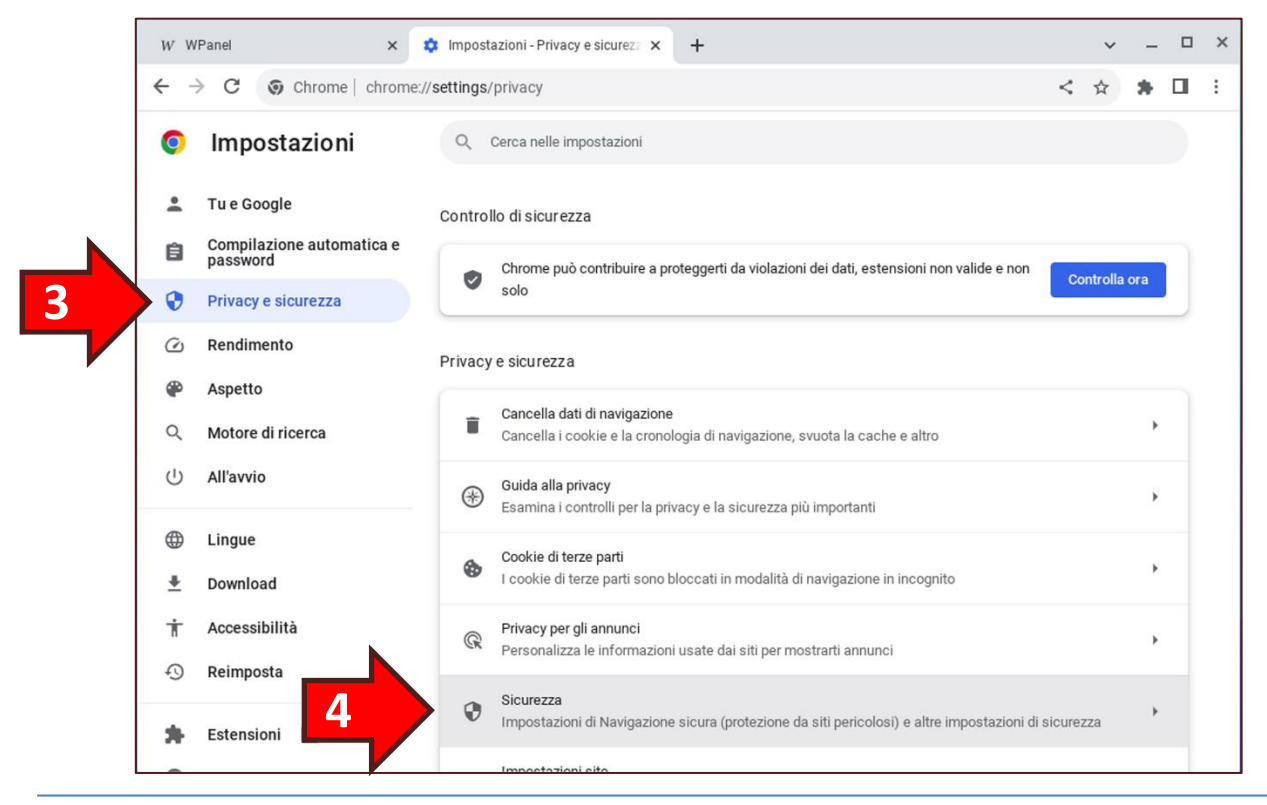

Scorrere poi la sezione di destra fino a trovare l'opzione Gestisci certificati dispositivo (5):

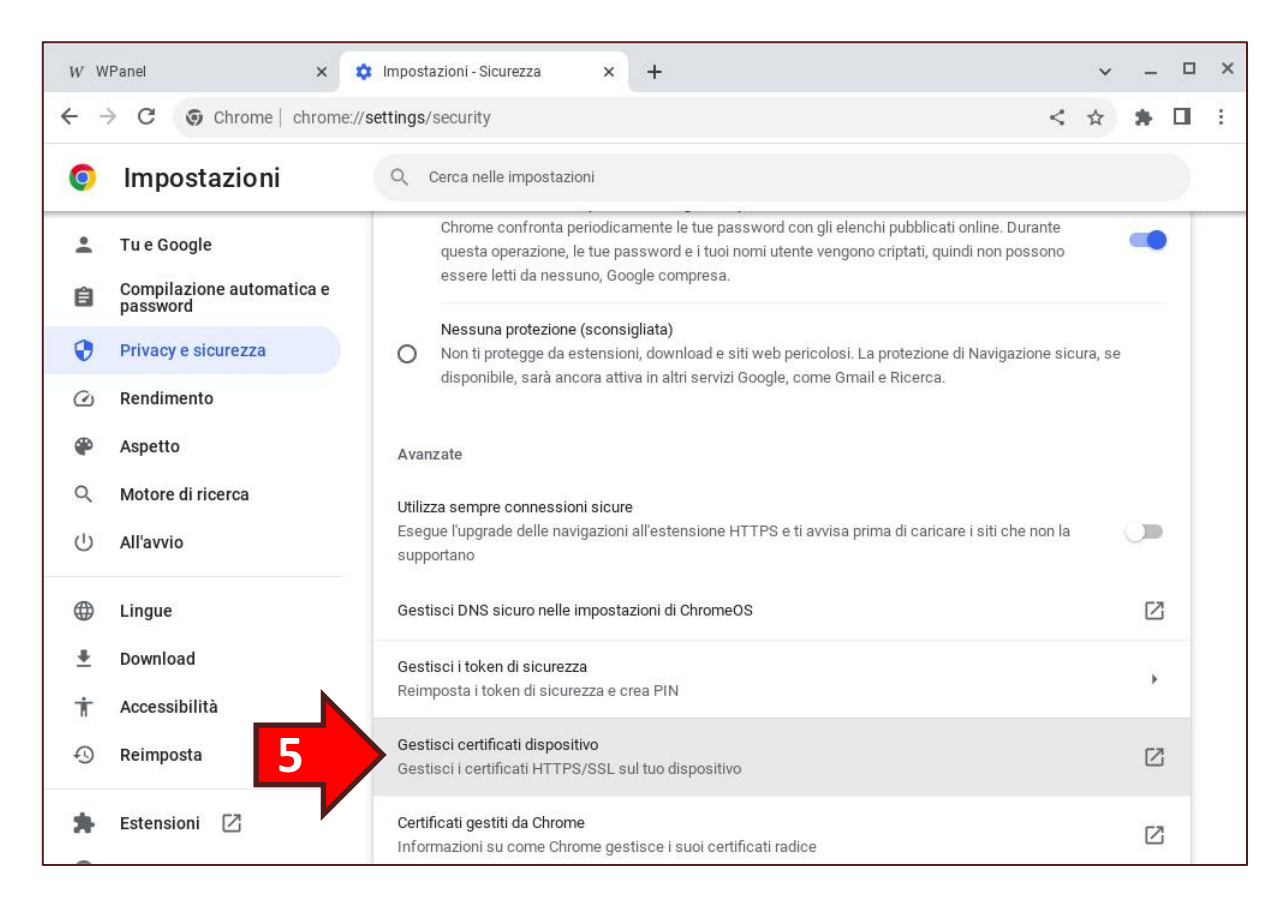

Poi nella sezione di destra cliccare prima sulla dicitura Autorità (6) e poi sul tasto Importa (7):

| W W      | /Panel × 🕻                            | Mpostazioni - Gestisci certificati 🗙 🕂                                         | ~ _ □ ×   |
|----------|---------------------------------------|--------------------------------------------------------------------------------|-----------|
| ← -      | Chrome   chrome://                    | settings/certificates                                                          | < ☆ ≱ □ : |
| 0        | Impostazioni                          | Q Cerca nelle impostazioni                                                     |           |
| ÷        | Tu e Google                           | ← Gestisci certificati                                                         |           |
| Ê        | Compilazione automatica e<br>password | I tuoi certificati Server Autorità                                             |           |
| 0        | Privacy e sicurezza                   |                                                                                | -         |
| Q        | Rendimento                            | Hai dei certificati su file che identificano queste autorità di certificazione | Importa   |
| ۲        | Aspetto                               |                                                                                |           |
| Q        | Motore di ricerca                     | org-DigiNotar                                                                  | ~         |
| Ċ        | All'avvio                             | org-DigiNotar B.V.                                                             | ~         |
|          | Lingue                                |                                                                                |           |
| <u>+</u> | Download                              |                                                                                |           |
| Ť        | Accessibilità                         |                                                                                |           |
| Ð        | Reimposta                             |                                                                                |           |
| *        | Estensioni 🛛                          |                                                                                |           |

Dalla finestra *Seleziona un file da aprire* accertarsi di visualizzare i file della cartella **Download (1)**, poi selezionare **il file CA del proprio fornitore di VPS (2)** (il nome file dovrebbe terminare con *...Internal RSA CA.crt*). Quindi cliccare il tasto **Apri (3)**:

| Seleziona un file da aprire                                                |                            |                       | ×                  |
|----------------------------------------------------------------------------|----------------------------|-----------------------|--------------------|
| () Recenti                                                                 | I miei file > 2 ad         |                       | Q 🎟 Aż 🚦           |
| 🕶 🖵 I miei file                                                            | Nome                       | II Dimensioni II Tipo | ∷ Data modifica ↓  |
| 1 🕹 Download                                                               | WPanel Internal RSA CA.crt | 2 kB File CRT         | 10 set 2023, 01:41 |
| 🗅 Nuova cartella                                                           |                            |                       |                    |
| 🕑 File Linux                                                               |                            |                       |                    |
| <ul> <li>ψ Samsung_SSD_850_E ▲</li> <li>♥ WPanel Internal RSA ▲</li> </ul> |                            |                       | 3                  |
| ASCII con codifica Base6 🔻                                                 |                            | Ant                   | nulla Apri         |

Nellla finestra *Autorità di certificazione* abilitare **tutte le spunte disponibili (4)** e poi cliccare sul tasto **OK (5)**:

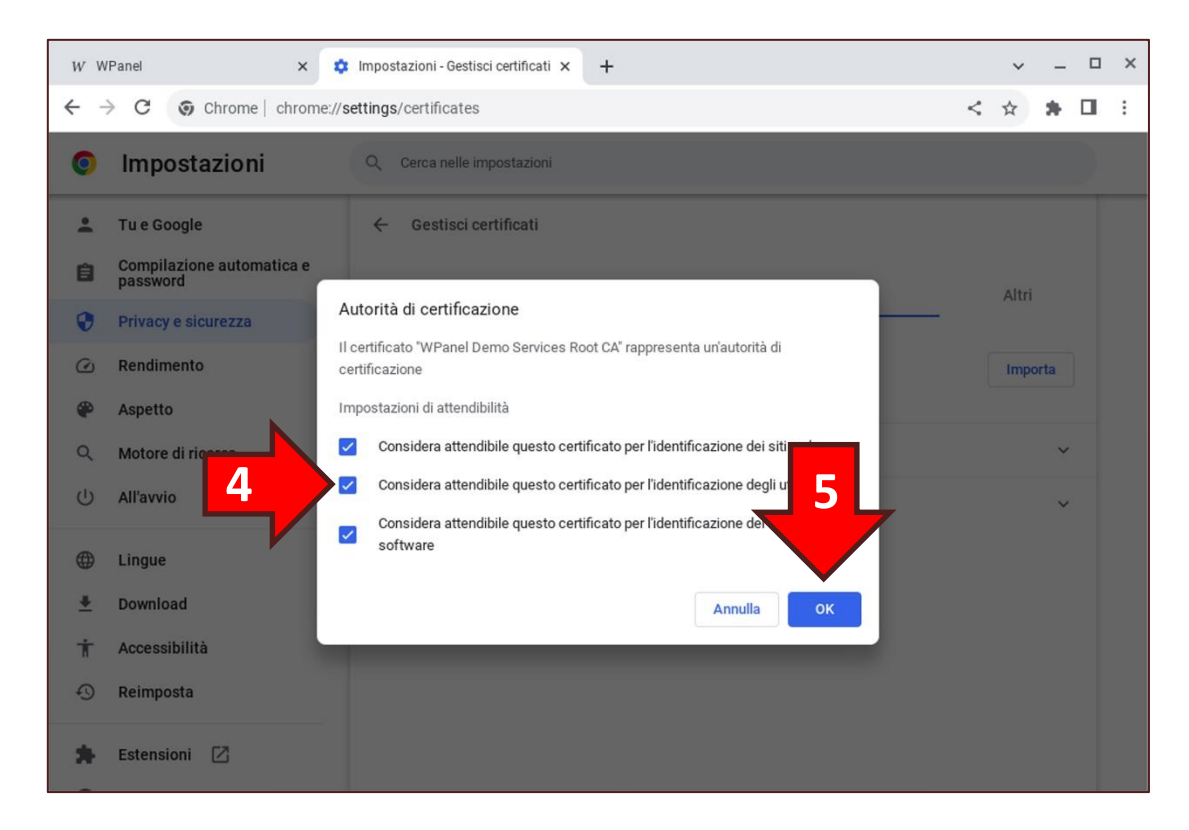

Trascorso qualche secondo l'**Autorità di certificazione** del vostro fornitore di VPS dovrebbe apparire in fondo all'elenco:

| W W | Panel X 1                             | Impostazioni - Gestisci certificati 🗙 🕂      |                          |             | ~ _ D   | × |
|-----|---------------------------------------|----------------------------------------------|--------------------------|-------------|---------|---|
| ← → | C Chrome   chrome:/                   | /settings/certificates                       |                          |             | < 🖈 🗯 🖬 | : |
| 0   | Impostazioni                          | Q Cerca nelle impostazioni                   |                          |             |         |   |
| ÷   | Tu e Google                           | ← Gestisci certificati                       |                          |             |         |   |
| â   | Compilazione automatica e<br>password | I tuoi certificati                           | Server                   | Autorità    | Altri   |   |
| ۲   | Privacy e sicurezza                   |                                              |                          |             | _       |   |
| Q   | Rendimento                            | Hai dei certificati su file che identificano | ) queste autorità di cer | tificazione | Importa |   |
| ۲   | Aspetto                               |                                              |                          |             |         |   |
| ۹   | Motore di ricerca                     | org-DigiNotar                                |                          |             | ~       |   |
| Ċ   | All'avvio                             | org-DigiNotar B.V.                           |                          |             | ~       |   |
| •   | Lingue                                | org-WPanel Demo Services Root CA             |                          |             | ~       |   |

Ora nella sezione di destra cliccare sulla dicitura I tuoi certificati (1) e successivamente sul tasto Importa e associa (2):

| W W      | /Panel × 💠                            | Impostazioni - Gestisci certificati 🗙 | +              |          | ✓ _ □             | × |
|----------|---------------------------------------|---------------------------------------|----------------|----------|-------------------|---|
| ← -      | Chrome   chrome://s                   | settings/certificates                 |                |          | < 🖈 角 🗄           | : |
| 0        | Impostazioni                          | Q Cerc ostazioni                      |                |          |                   |   |
| <u>.</u> | Tu e Google                           | ← Zati                                |                |          |                   |   |
| Ê        | Compilazione automatica e<br>password | I tuoi certificati                    | Server         | Autorità |                   |   |
| ۲        | Privacy e sicurezza                   |                                       |                |          |                   |   |
| Ø        | Rendimento                            | Nessun certificato presente in que    | esta categoria | Importa  | Importa e associa |   |
| ۲        | Aspetto                               |                                       |                |          |                   |   |

Poi dalla finestra *Seleziona un file da aprire* selezionare il nome del **certificato con estensione PFX (3)** e cliccare il tasto **Apri (4)**:

| Seleziona un file da aprire                                              |                               |                       | ×                 |
|--------------------------------------------------------------------------|-------------------------------|-----------------------|-------------------|
| O Recenti                                                                | I miei file > Download        |                       | Q 🆽 AŻ 🗄          |
| ▼ 🛄 I miei file                                                          | Nome                          | ii Dimensioni ii Tipo | 🗄 Data modifica 🗸 |
| 🛨 Download                                                               | WPanel Internal RSA CA.crt    | 2 kB File CRT         | Oggi alle 23:45   |
| Nuova carte     S     File Linux                                         | Certificato client WPanel.pfx | 4 kB File PFX         | Oggi alle 23:45   |
| <ul> <li>ψ Samsung_SSD_850_E ▲</li> <li>₩Panel Internal RSA ▲</li> </ul> |                               |                       | 4                 |
| Certificato client SSL 👻                                                 |                               |                       | Annulla Apri      |

Nella finestra *Inserisci la password del certificato* premere la combinazione di tasti **CTRL+V** oppure digitare la password di cui all'ultima figura di **pagina 6**. Quindi cliccare il **tasto OK**:

| W W | /Panel ×                              | 🔅 Impostazioni - Gestisci certificati 🗙 🕂               | ✓ - □             |
|-----|---------------------------------------|---------------------------------------------------------|-------------------|
| ÷ - | C O Chrome   chrom                    | e://settings/certificates                               | < 🕁 🛊 🛛           |
| 0   | Impostazioni                          | Q. Cerca nelle impostazioni                             |                   |
| :   | Tu e Google                           | ← Gestisci certificati                                  |                   |
| Ê   | Compilazione automatica e<br>password | i tuoi certificati Server Autorità                      | Altri             |
| •   | Privacy e sicurezza                   |                                                         |                   |
| Ø   | Rendimento                            | Naseun cartificato pracente in guarta catagoria Imnorta | Importa e associa |
| ۲   | Aspetto                               | Inserisci la password del certificato                   |                   |
| Q   | Motore di ricerca                     | Password                                                |                   |
| Ċ   | All'avvio                             | Annulla                                                 |                   |
| ۲   | Lingue                                |                                                         |                   |
| ±   | Download                              |                                                         |                   |
| Ť   | Accessibilità                         |                                                         |                   |
| Ð   | Reimposta                             |                                                         |                   |
| -   | Estensioni                            |                                                         |                   |

Trascorso qualche secondo il certificato client con il vostro nominativo dovrebbe apparire in fondo all'elenco:

| W W | /Panel × 🔅                               | Impostazioni - Gestisci certificati 🗙 | +                         |          | × .               |   | × |
|-----|------------------------------------------|---------------------------------------|---------------------------|----------|-------------------|---|---|
| ← - | Chrome   chrome://s                      | settings/certificates                 |                           |          | < 🖈 🕯             |   | : |
| 0   | Impostazioni                             | Q Cerca nelle impostazioni            |                           |          |                   |   |   |
| •   | Tu e Google<br>Compilazione automatica e | ← Gestisci certificati                |                           |          |                   |   |   |
|     | password                                 | I tuoi certificati                    | Server                    | Autorità | Altri             |   |   |
| •   | Privacy e sicurezza                      |                                       |                           |          |                   |   |   |
| Q   | Rendimento                               | Hai certificati da queste organizza   | zioni che ti identificano | Importa  | Importa e associa |   |   |
| ۲   | Aspetto                                  |                                       |                           |          |                   |   |   |
| Q   | Motore di ricerca                        | org-Azienda di prova                  |                           |          |                   | ~ |   |
| Ċ   | All'avvio                                |                                       |                           |          |                   |   |   |
| ⊕   | Lingue                                   |                                       |                           |          |                   |   |   |
| *   | Download                                 |                                       |                           |          |                   |   |   |
| Ť   | Accessibilità                            |                                       |                           |          |                   |   |   |
| Ð   | Reimposta                                |                                       |                           |          |                   |   |   |
| *   | Estensioni 🛛                             |                                       |                           |          |                   |   |   |

Ora è possibile chiudere la scheda delle Impostazioni e ritornare sulla scheda del sito WPanel del vostro fornitore.

#### 1.2 Download dei file per verificare il funzionamento della VPN in Windows

WPanel permette il download del certificato client in due file separati (chiave privata e certificato client) in formato PEM per permettere a chi non ha confidenza con le VPN di tipo OpenVPN di effettuare i test di connessione attraverso il client OpenVPN per sistemi operativi Windows.

Cliccare quindi il tasto rosso **Scarica in formato PEM (1)** per selezionare il download della **chiave privata (2)** o del **certificato client (3)**:

|   | w v           | WPanel     |                        | ×        | +      |                                                                                                    |                                                                                         |                                                                                  |                                                            |                                                                             |                                                                                          |                                                                         |                                                                        |                                                              |                                                        |                            |                |         | ~           |         | -        |   | × |
|---|---------------|------------|------------------------|----------|--------|----------------------------------------------------------------------------------------------------|-----------------------------------------------------------------------------------------|----------------------------------------------------------------------------------|------------------------------------------------------------|-----------------------------------------------------------------------------|------------------------------------------------------------------------------------------|-------------------------------------------------------------------------|------------------------------------------------------------------------|--------------------------------------------------------------|--------------------------------------------------------|----------------------------|----------------|---------|-------------|---------|----------|---|---|
| ~ | $\rightarrow$ | 0 8        | https://wp.wr          | panel.lo | cal/20 | )21-06-28/                                                                                            | t :                                                                                     |                                                                                  |                                                            |                                                                             |                                                                                          | ☆                                                                       | C                                                                      | $\mathbf{A}$                                                 | ~                                                      | Q                          | Cerca          |         |             |         |          | ථ | = |
|   | Home          | Ges        | stione VPS             | Aggiug   | gi VPS | / Applianc                                                                                            | e                                                                                       |                                                                                  |                                                            |                                                                             |                                                                                          |                                                                         |                                                                        |                                                              |                                                        |                            |                |         |             |         | 0        | • | î |
|   |               |            |                        |          |        |                                                                                                    | Selezion                                                                                | are un                                                                           | n siste                                                    | ema op                                                                      | perati                                                                                   | ivo o u                                                                 | n'app                                                                  | liance                                                       | e:                                                     |                            |                |         |             |         |          |   |   |
|   |               |            |                        |          |        |                                                                                                    |                                                                                         |                                                                                  |                                                            |                                                                             |                                                                                          |                                                                         |                                                                        |                                                              |                                                        |                            |                |         |             |         |          |   |   |
|   |               |            |                        |          |        | Emission                                                                                              | ie certifi                                                                              | icato c                                                                          | <u>client</u>                                              |                                                                             |                                                                                          |                                                                         |                                                                        |                                                              | ×                                                      |                            |                |         |             |         |          |   |   |
|   |               | Windo      | ws Remote Ex<br>rience | xpe      |        |                                                                                                    |                                                                                         | j I                                                                              | Emis                                                       | sione                                                                       | e cert                                                                                   | ificat                                                                  | o <mark>cl</mark> ie                                                   | nt                                                           |                                                        |                            |                | Win     | ndows SS    | TP VP   | N        |   |   |
|   |               |            |                        |          |        | ATTENZIOI<br>contempo                                                                                 | NE! Cor<br>raneame                                                                      | nsentire<br>nte qua                                                              | e al<br>alora v                                            | brov<br>venisse                                                             | wser<br>richie                                                                           | di s<br>sto.                                                            | carica                                                                 | re p                                                         | iù fi                                                  | ile                        |                |         |             |         |          |   |   |
|   |               | Wind       | lows OpenVP            | 'N       |        | Il certificati<br>computer<br>chiave priv<br>una passw<br>riscaricarli<br>È possibile<br>certificato) | o client è<br>in format<br>rata per c<br>rord. Qua<br>nuovame<br>scaricare<br>in format | stato en<br>to PKCS<br>cui, per<br>ilora no<br>inte clic<br>e il certi<br>to PEM | s#12.<br>ovvie<br>on si tr<br>cando<br>tificato<br>cliccar | con su<br>l certifi<br>ragion<br>rovasse<br>il tasto<br>client<br>ndo il ta | uccess<br>ficati P<br>ni di si<br>ero i fi<br>o <b>Risca</b><br>nei ca<br>asto <b>Sc</b> | o ed è<br>KCS#12<br>curezza<br>ile nel<br>rica.<br>nonici f<br>arica ir | già stat<br>2 inglo<br>1, veng<br>compu<br>file sep<br><b>1 form</b> a | to scar<br>bano a<br>ono ci<br>ter è p<br>arati (<br>ato PEl | icato s<br>anche<br>frati co<br>possib<br>chiave<br>M. | ul<br>la<br>on<br>ile<br>e |                |         |             |         |          |   |   |
|   |               |            | Prodotto               |          |        | ATTENZIO<br>all'interno<br>non sarà<br>privata sar<br>medesimo                                        | NE! Non<br>dei nost<br>più poss<br>à comuno<br>UPN.                                     | memor<br>ri datal<br>sibile o<br>que pos                                         | rizziam<br>base p<br>ottener<br>ssibile (                  | no la ch<br>per cui<br>rla! Qu<br>emette                                    | hiave<br>una v<br>ualora<br>ere un                                                       | privata<br>volta ch<br>venisso<br>nuovo                                 | dei co<br>niusa q<br>e sma<br>certifica                                | ertifica<br>uesta<br>rrita la<br>ato clie                    | finest<br>finest<br>a chia<br>ent cor                  | nt<br>ra<br>ve<br>n il     | И (GB)         |         | Sto         | rage (  | GB)      |   |   |
|   | •             |            | WINOVPN/WP             | -WNAT.   | .s     |                                                                                                    |                                                                                         |                                                                                  | 1                                                          | •••••                                                                       |                                                                                          |                                                                         |                                                                        |                                                              |                                                        |                            | 4              |         |             | 50      |          |   |   |
|   | 0             |            | WINOVPN/WP             | -WNAT.   | м.     | Passwo                                                                                                | ord certific                                                                            |                                                                                  |                                                            | 7                                                                           | y[7zC                                                                                    | Ж                                                                       |                                                                        | Co                                                           | pia                                                    |                            | 8              |         |             | 100     |          |   |   |
|   |               |            | WINOVPN/WP             | -WNAT.   | .L     |                                                                                                    |                                                                                         |                                                                                  |                                                            |                                                                             |                                                                                          |                                                                         |                                                                        |                                                              |                                                        |                            | 12             |         |             | 200     |          |   |   |
|   | Per           | r poter ac | cedere (ed acqu        | uistare) | un VF  | Riscarica<br>25 con sup<br>3<br>+ Crea u                                                              | v Sc<br>to<br>.tti                                                                      | arica in<br>🖓 Chia                                                               | o forma<br>ave pri<br>rtificato                            | ato PEM<br>ivata<br>o client                                                | - F                                                                                      | orimo ce                                                                | 2<br>ertificat                                                         | ilient (:<br>o per la                                        | Fine<br>scelta o                                       | consi;<br>t card           | V<br>gliata) o | ppure a | issociare u | n certi | ficato a | d |   |

**ATTENZIONE!** A titolo informativo si precisa che il file in formato PEM contenente la **chiave privata (2)** non è protetto da alcuna password.

#### 1.3 Chiusura della finestra di emissione del certificato client

**ATTENZIONE!** Il sistema WPanel non memorizza per nessun motivo e in alcun caso le chiave private dei certificati generati quindi prima di chiudere la finestra di emissione del certificato accertarsi della presenza dei file nel proprio computer.

In caso di errore sarà comunque possibile generare un nuovo certificato client con il medesimo UPN utilizzando la **funzione Certificati** all'interno del menù del **profilo utente**.

### 2. Acquisto del VPS

Una volta generato il certificato client è possibile procedere con l'acquisto del VPS.

Il server OpenVPN verrà già configurato per accettare l'**identità digitale predefinita (UPN) (1)**. Qualora fossero stati generati più certificati client con differenti UPN, è possibile scegliere l'UPN desiderato da menù a tendina. Per aggiungere ulteriori UPN al server OpenVPN attendere la generazione del VPS e seguire le istruzioni indicate al paragrafo **9.3** Accesso VPN con più certificati client.

In fase di acquisto è possibile aumentare la sicurezza del tunnel OpenVPN attraverso le credenziali aggiuntive **nome utente/password (2)**. In questo modo è possibile proteggere l'accesso al VPS anche in caso di furto del Chromebook (perché la protezione risulti efficace è necessario disattivare il salvataggio delle credenziali nella configurazione della connessione OpenVPN all'interno del Chromebook).

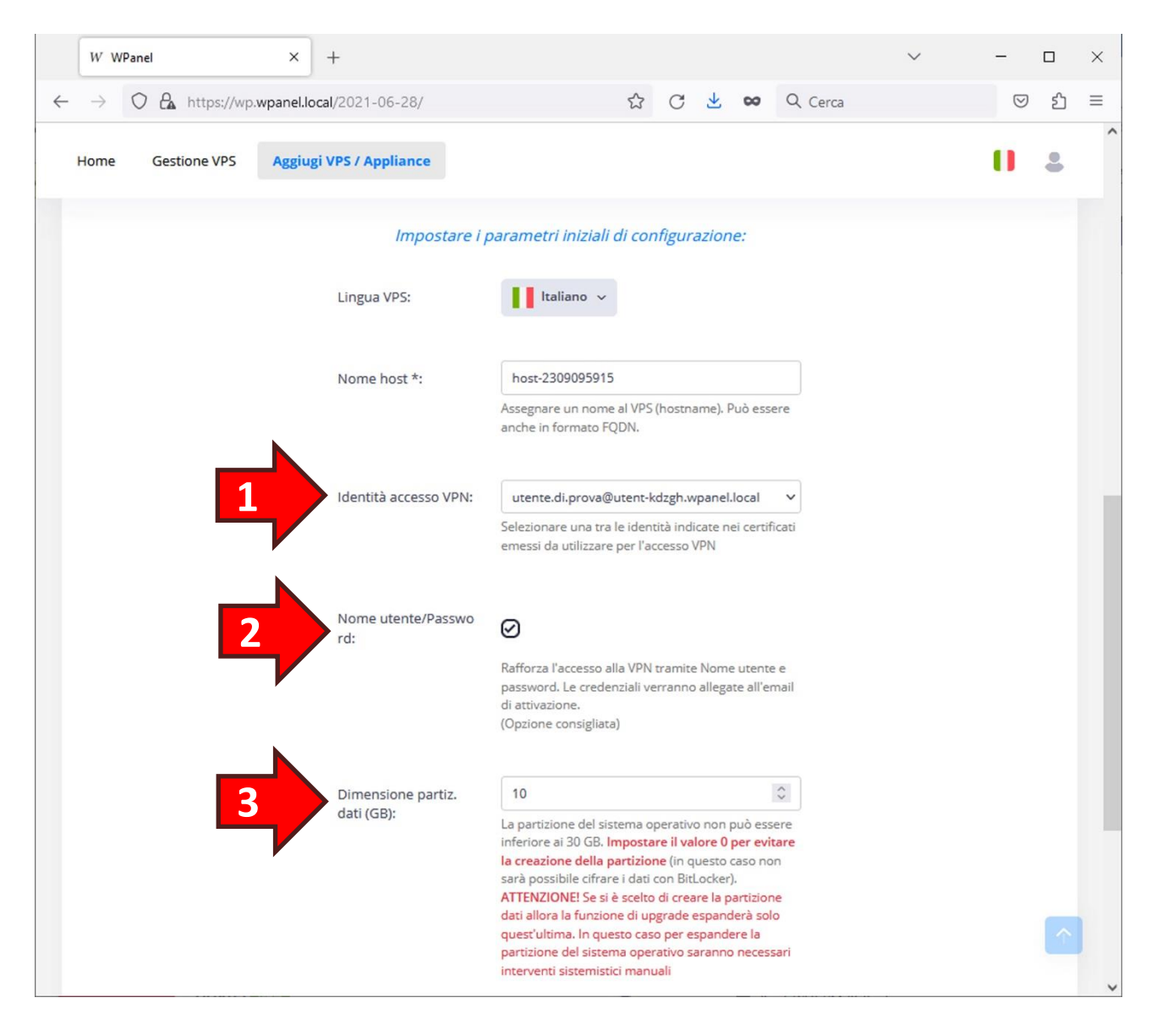

In fase di acquisto è possibile creare una **seconda partizione (3)** destinata al salvataggio dei dati sensibili. La dimensione della partizione è espressa in GB. È possibile cifrare i dati della partizione attraverso il software *Microsoft BitLocker* già preinstallato nel VPS. A tal proposito si rimanda al **capitolo 7. Cifratura della partizione dati con BitLocker**.

Se non si desidera avere la partizione dati inserire il valore 0.

ATTENZIONE! La partizione dati verrà creata all'interno dello storage del VPS sottraendo spazio alla partizione del sistema operativo! Per consentire al sistema operativo di effettuare i dovuti aggiornamenti non è possibile restringere questa partizione al di sotto dei 30 GB.

### 3. Ricezione delle credenziali e dei parametri di configurazione

Una volta generato il VPS verranno inviate le credenziali di accesso via email. **Si consiglia di conservare tale email per eventuali riconfigurazioni!** Le credenziali al suo interno comprendono:

- la password dell'utente Administrator (1) del VPS;
- l'eventuale nome utente (2) associato alla connessione OpenVPN;
- l'eventuale **password (2)** associata al nome utente della connessione OpenVPN.

L'email conterrà i parametri di configurazione del tunnel VPN da inserire nel Chromebook come indicato nel **capitolo 4. Configurazione della connessione VPN**.

Per la configurazione della connessione OpenVPN utilizzare le seguenti informazioni: Nome connessione: VPN per host-openvpn Nome o indirizzo server: wrx-192-168-1-91.wpanel.local:22001 Certificato CA: WPanel Internal RSA CA Identità digitale certificato utente (UPN): utente.di.prova@utent-kdzgh.wpanel.local Nome utente: VpnUser 57416 2 Password: )aK{95c#n9v(X}<v Server DNS per il tunnel VPN: 192.168.223.1 (inviato via DHCP) Una volta aperto il tunnel OpenVPN potrà accedere al desktop del VPS utilizzando un software di connessione al desktop remoto con protocollo RDP ed inserendo le seguenti informazioni: Computer: 192.168.223.1 Nome utente: Administrator Password: tBHG5al+1twxMs]S 1

Nell'email sarà presente un URL per accedere al desktop remoto del VPS utilizzando il browser Chrome.

> Se il suo computer non dispone di tale software oppure sta utilizzando un **Chromebook** potrà accedere al desktop del VPS via web utilizzando il seguente URL:

https://host-openvpn.desktop:8000/

#### A tal proposito si rimanda al capitolo 5. Accesso al desktop remoto via web.

Infine l'email conterrà anche i parametri di configurazione delle condivisioni di rete attivate sul VPS:

Sul suo VPS sono state create le seguenti condivisioni di rete (SMB):

Cartella condivisa sul desktop: \\192.168.223.1\desktop
Partizione Dati: \\192.168.223.1\data

Tali condivisioni sono accessibili con le seguenti credenziali:

Nome utente: Administrator
Password: tBHG5al+1twxMs]S

### 3.1 Pannello servizi del VPS

Nel dettaglio del VPS, all'interno del sito WPanel del vostro fornitore, è presente un riquadro denominato Servizi Internet (1). Da notare all'interno del riquadro l'indirizzo del server VPN (2), l'eventuale nome utente (3) e l'indirizzo cliccabile per l'accesso al Desktop Remoto del VPS via web (4).

**ATTENZIONE!** WPanel non conserva le credenziali di sicurezza inserite nel VPS. **L'unico documento** contenente dette credenziali è l'email inviata in fase di attivazione.

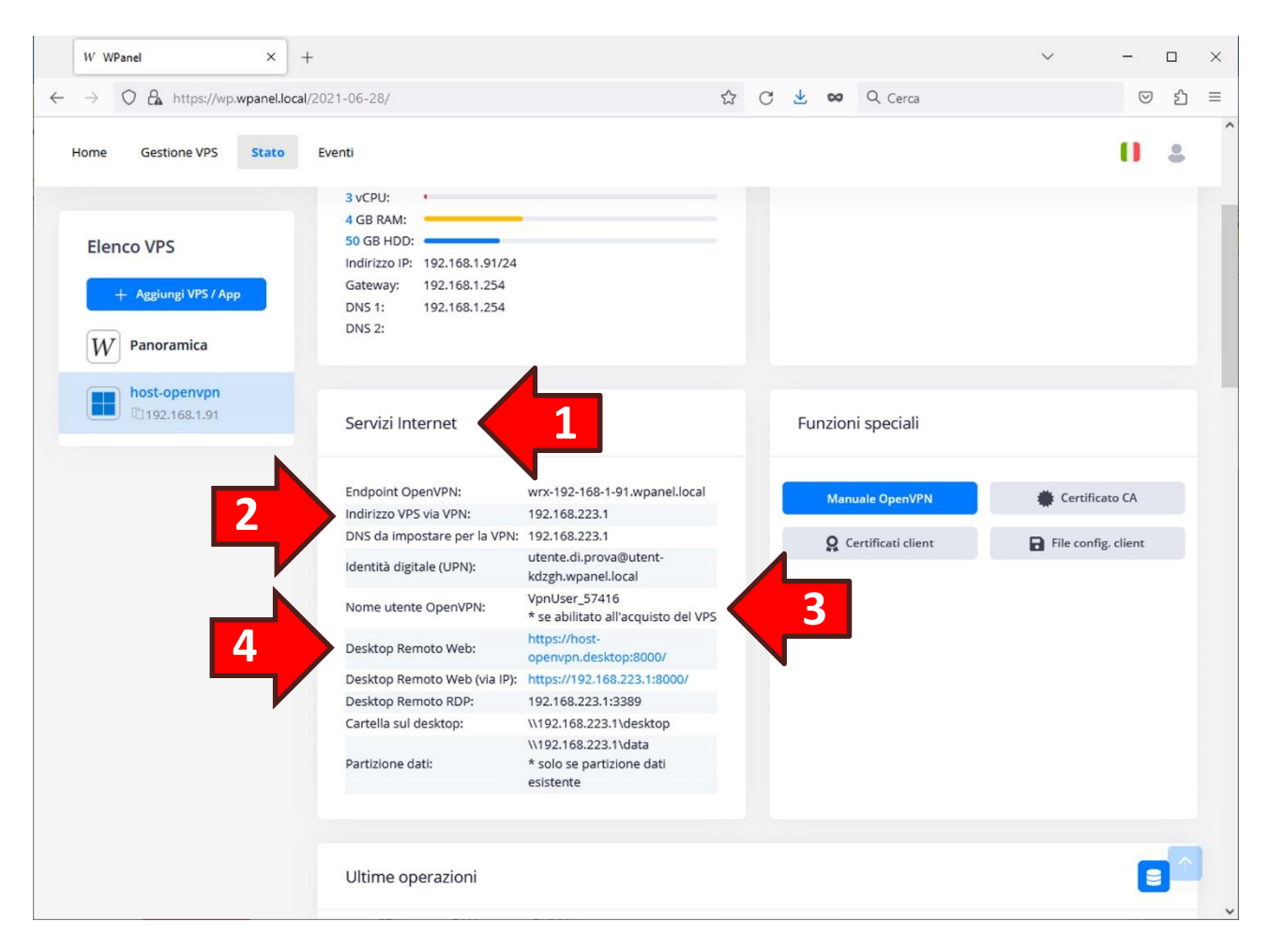

### 4. Configurazione della connessione VPN

Durante questa procedura recuperare i parametri di configurazione e le credenziali di cui al capitolo 3. Ricezione delle credenziali e dei parametri di configurazione.

Nel proprio Chromebook cliccare l'orologio (1) in basso a destra dello schermo. Dalla finestra pop-up che si aprirà cliccare sull'icona della chiave VPN (2):

| D Esci                 | 0                     | © ~                     |
|------------------------|-----------------------|-------------------------|
| <b>(</b> )             | Θ                     | 0                       |
| Ethernet -<br>Connesso | Non disturbare<br>Off | Acquisizione<br>schermo |
| ß                      | 2                     | 07                      |
| Visibilità nell<br>Off | Luce notturna<br>Off  | VPN -<br>Off            |
| •                      | ••                    | - >                     |
| o —                    | •                     |                         |
| lun, 11 set   88% -    | 1:46 rimanenti        |                         |
|                        | 11 se                 | et 12:26 US 🗎           |

Verrà visualizzata la scheda Rete privata. Cliccare quindi il simbolo + (3):

| < | Rete privata  | G | \$ |
|---|---------------|---|----|
|   | VPN integrata |   | 0  |
|   |               |   | 3  |
|   |               |   |    |
|   |               |   |    |
|   |               |   |    |
|   |               |   |    |
|   |               |   |    |

Si aprirà la finestra Aggiungi la rete VPN. Dopo essersi accertati che il **Tipo di provider** sia impostato su **OpenVPN** ricopiare i parametri di configurazione nei rispettivi spazi.

**ATTENZIONE!** Se in fase di acquisto del VPS non si è impostata la spunta Nome utente/Password inserire dei <u>valori a caso</u> negli spazi riservati a **Nome utente** e **Password**. In ogni caso questi due spazi **non** devono essere lasciati vuoti.

| Aggiungi la rete VPN                |                  |
|-------------------------------------|------------------|
| Nome servizio                       |                  |
| VPN per host-openvpn                |                  |
| Tipo di provider                    |                  |
| OpenVPN                             |                  |
| Nome host del server                |                  |
| wrx-192-168-1-91.wpanel.local:22001 |                  |
| No me utente                        |                  |
| VpnUser_57416                       |                  |
| Password                            |                  |
|                                     | Ø                |
| OTP                                 |                  |
|                                     | Annulla Connetti |

Scorrere la finestra verso il basso per mostrare le altre opzioni. Lo spazio riservato all'OTP deve restare vuoto. In *Certificato CA del server* e *Certificato utente* devono essere impostati rispettivamente l'Autorità di certificazione del vostro fornitore e il Certificato client generato in fase di acquisto. ATTENZIONE! Considerare sono i nomi racchiusi tra le parentesi quadre!

| Aggiungi la rete VPN                                        |         |   |
|-------------------------------------------------------------|---------|---|
| VpnUser_57416                                               |         |   |
| Password                                                    |         |   |
|                                                             | o       |   |
| ОТР                                                         |         |   |
|                                                             |         |   |
| Certificato CA del server                                   |         |   |
| WPanel Demo Services Root C/ [WPanel Demo Services Root CA] | -       |   |
| Certificato utente                                          |         |   |
| WPanel Demo Services Root C/ [Certificato client WPanel]    | -       | 4 |
| Salva identità e password                                   |         | 1 |
|                                                             | onnetti |   |

**ATTENZIONE!** Attivando l'opzione **Salva identità e password (1)** potrebbe creare un problema di sicurezza in caso di furto del Chromebook!

Si ricorda che è possibile modificare la password dell'utente assegnato alla VPN seguendo le indicazioni di cui al **capitolo 9.2 Modifica delle credenziali dell'utente associato alla VPN**.

Si consiglia di attivare l'opzione solo il Chromebook è utilizzato in ambiente domestico.

Cliccare poi il tasto **Connetti (2)** per salvare le impostazioni e aprire il tunnel VPN.

Infine verificare lo stato della connessione VPN cliccando nuovamente sull'orologio (1) e poi sull'icona della chiave VPN (2) nella finestra pop-up. Nella scheda *Rete privata* deve apparire la dicitura verde Connesso (3) sotto la connessione verso il VPS.

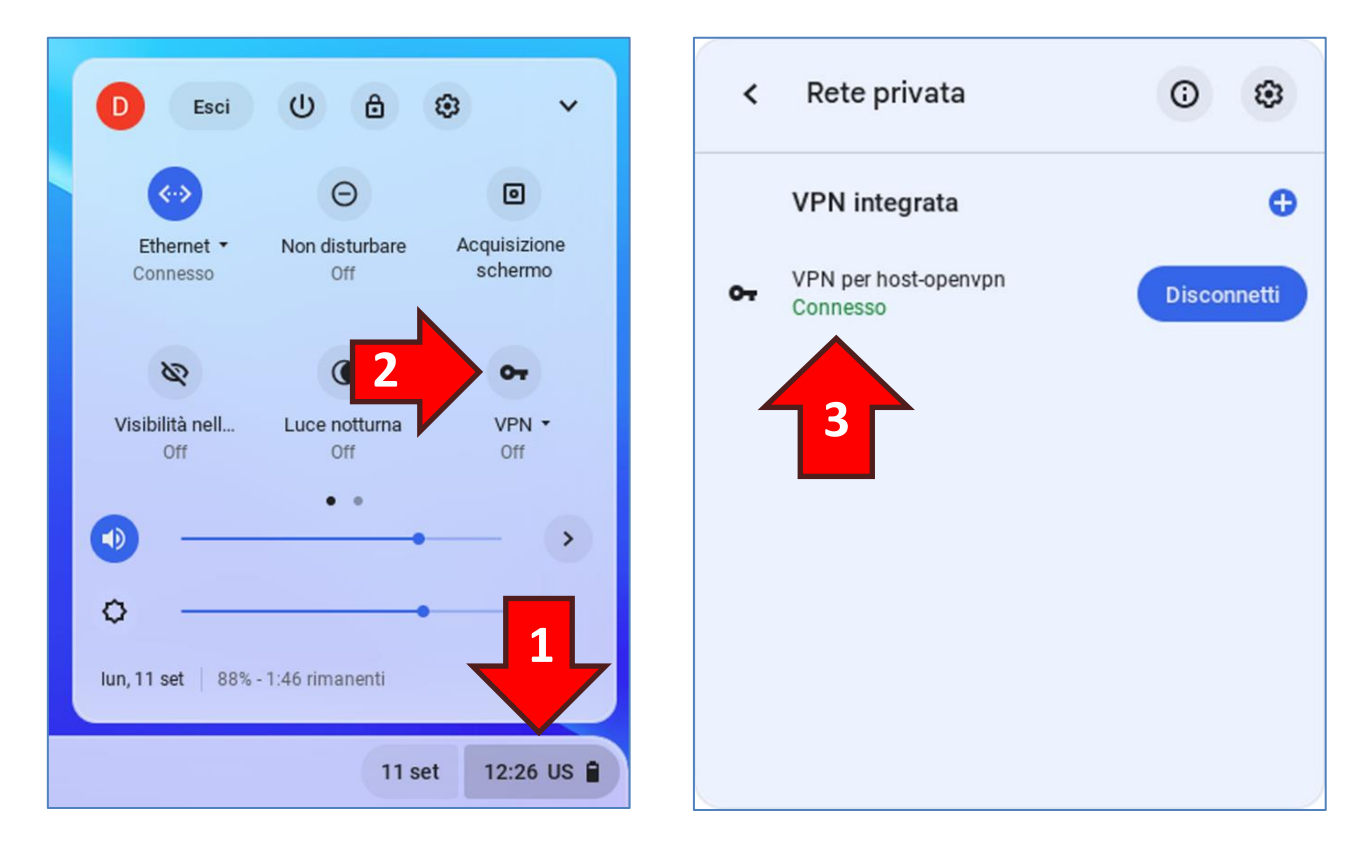

Ora sarà possibile accedere al Desktop Remoto del VPS all'indirizzo web formato dal prefisso **https://** seguito dal nome dell'host del VPS e dal suffisso **.desktop:8000/** 

(ad esempio https://host-openvpn.desktop:8000/).

A tal proposito si rimanda al capitolo 5. Accesso al desktop remoto via web.

Si consiglia inoltre di prendere visione del **capitolo 6. Configurazione accesso alle condivisioni di rete** per accedere direttamente ai documenti del VPS dal vostro Chromebook.

#### 4.1 Verifica della connessione VPN su un PC Windows

Per effettuare questa verifica è necessario aver scaricato il file della chiave privata e il file del certificato client in formato PEM come indicato al **paragrafo 1.2 Download dei file per verificare il funzionamento della VPN in Windows**.

Prima di avviare la verifica è necessario installare il software client OpenVPN in versione community. Tale software può essere prelevato dalla seguente pagina web:

https://openvpn.net/community-downloads/

Dalla pagina web scaricare **Windows 64-bit MSI installer** oppure **Windows 32-bit MSI installer** in base alla versione del proprio sistema operativo Windows (nella quasi totalità dei casi i sistemi operativi Windows sono a 64-bit).

Per la verifica è inoltre necessario scaricare il file di configurazione OpenVPN dal sito WPanel del vostro fornitore di VPS. Nello specifico entrare nello **stato del VPS (1)** e nel riquadro delle Funzioni speciali cliccare il tasto **File config. Client (2)**:

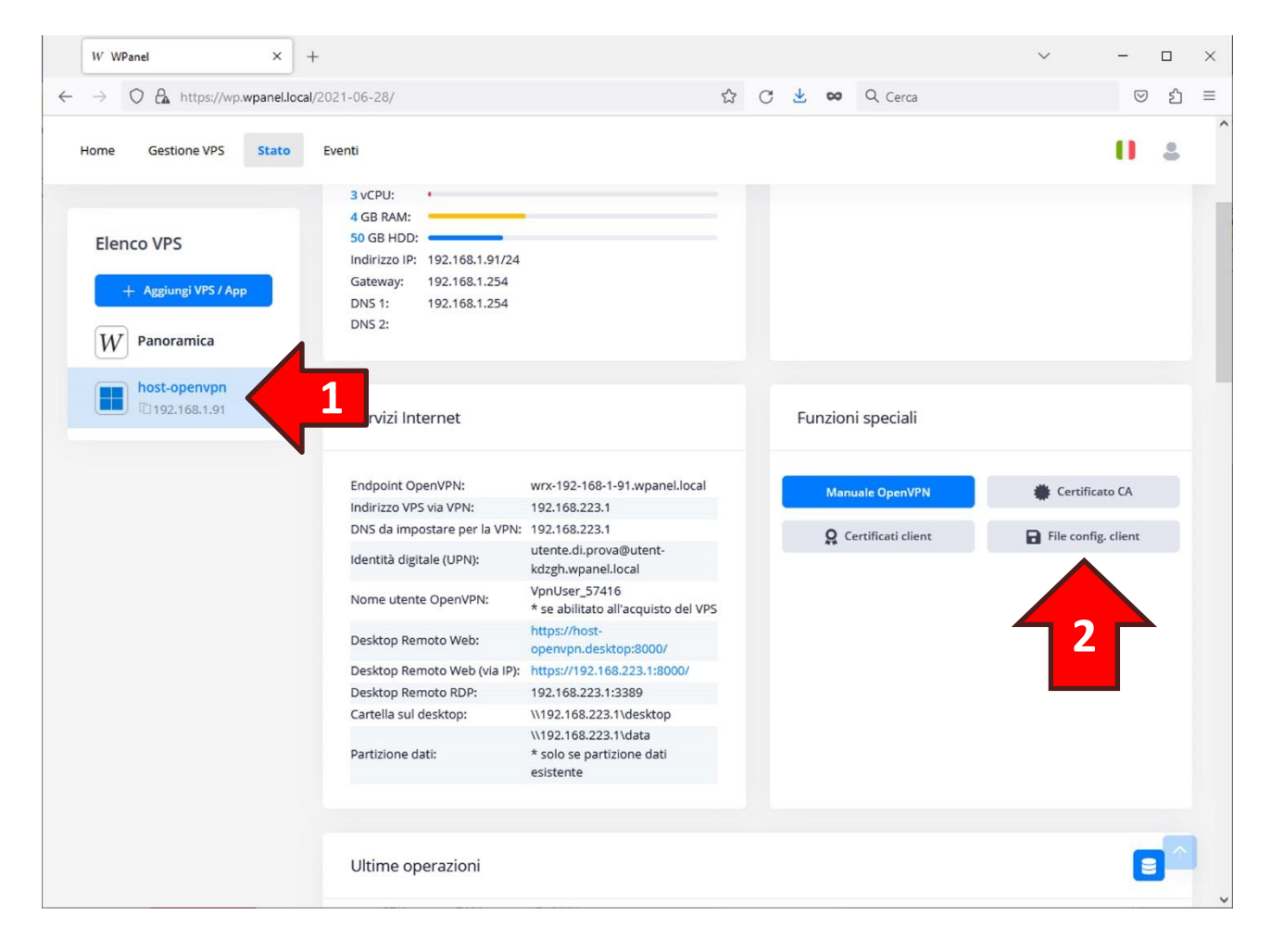

A questo punto si assume che sul proprio desktop siano presenti i seguenti file:

- 1. L'applicazione GUI di OpenVPN;
- 2. Il certificato CA del fornitore del VPS;
- 3. La chiave privata del certificato client in formato PEM;
- 4. Il certificato client in formato PEM;
- 5. Il file di configurazione OpenVPN associato al VPS.

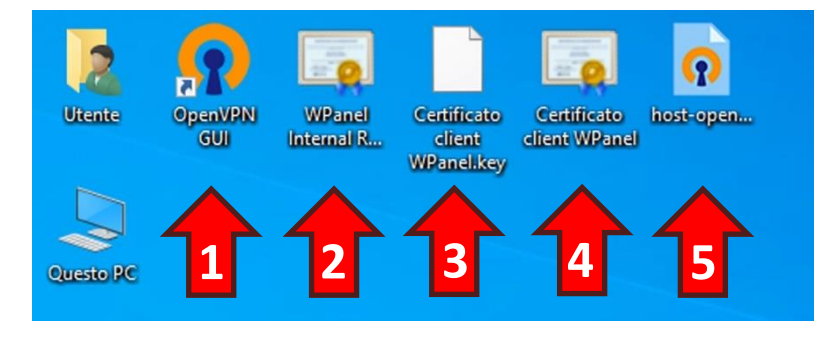

Aprire il **Blocco note** e trascinare il **file di configurazione OpenVPN (5)** all'interno della finestra del **Blocco note**:

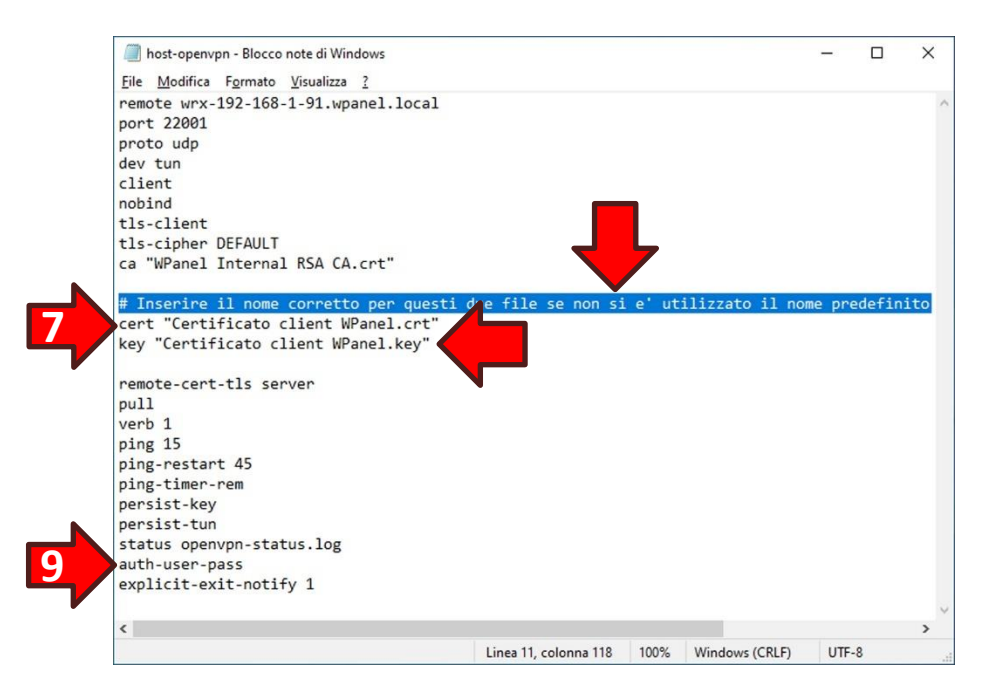

Come indicato dal **commento (6)** accertarsi che il nome del file indicato nel parametro **cert (7)** corrisponda al nome del file del **Certificato client (4)** e che il nome del file indicato nel parametro **key (8)** corrisponda al nome del file contenente la **chiave privata (3)**. In caso di mancate corrispondenze apportare le dovute modifiche e salvare il file con la funzione del menù **File -> Salva**.

**ATTENZIONE!** Molto probabilmente il nome del **Certificato client (4)** sul vostro desktop non riporterà l'estensione **.crt** ma nel parametro **cert (8) questa non deve essere omessa!** 

**ATTENZIONE!** Eliminare la riga **auth-user-pass (9)** se in fase di acquisto del VPS si è tolta la spunta sull'opzione **Nome utente/Password**.

Ora copiare i seguenti file nella cartella C:\Program Files\OpenVPN\config:

- Il certificato CA del fornitore del VPS (2);
- La chiave privata del certificato client in formato PEM (3);
- Il certificato client in formato PEM (4);
- Il file di configurazione OpenVPN associato al VPS (5).

Potrebbe essere necessario fornire le autorizzazioni di amministratore per spostare i file. In tal caso spuntare l'opzione **Esegui questa operazione per tutti gli elementi correnti (1)** e poi cliccare il tasto **Continua (2)**:

| Accesso alla               | cartella di destinazione r         | negato            | -       |             | × |
|----------------------------|------------------------------------|-------------------|---------|-------------|---|
| È necessario f<br>cartella | ornire le autorizzazioni o         | di amministratore | per spo | stare nella | а |
|                            | config<br>Data creazione - 11/09/2 | 023 17:11         |         |             |   |
| ⊡ Es <u>e</u> gui que      | esta operazione per tutti          | gli elementi corr | enti    |             |   |
|                            | 😌 <u>C</u> ontinua                 | <u>l</u> gnora    |         | Annulla     |   |
| 🕑 Ulteriori i              | nformazior 2                       |                   |         |             |   |

A questo punto il contenuto della cartella C:\Program Files\OpenVPN\config dovrebbe essere il seguente:

| · · · · ·      | Progra | ammi > OpenVPN > config       | V O Cerca i      | n config             |            |  |
|----------------|--------|-------------------------------|------------------|----------------------|------------|--|
|                |        | Nome                          | Ultima modifica  | Tipo                 | Dimensione |  |
| Accesso rapido | . 1    | 🗔 Certificato client WPanel   | 11/09/2023 17:12 | Certificato di sicur | 3 KB       |  |
| Desktop        | *      | Certificato client WPanel.key | 11/09/2023 17:12 | File KEY             | 2 KB       |  |
| Download       | *      | nost-openvpn                  | 11/09/2023 18:15 | OpenVPN Config       | 1 KB       |  |
| 🗄 Documenti    | *      | README                        | 15/08/2023 09:30 | Documento di testo   | 1 KB       |  |
| 📰 Immagini     | *      | 🔄 WPanel Internal RSA CA      | 11/09/2023 17:31 | Certificato di sicur | 2 KB       |  |
| Questo PC      | 1      |                               |                  |                      |            |  |
|                |        |                               |                  |                      |            |  |
|                |        |                               |                  |                      |            |  |

Dall'area di notifica di Windows, in basso a sinistra dello schermo, cliccare la **freccia verso l'alto (1)** per mostrare le icone di notifica nascoste, quindi <u>cliccare con il tasto destro</u> del mouse sull'**icona OpenVPN GUI a forma di schermo (2)**. Poi dal menù pop-up cliccare sull'opzione **Connetti (3)**:

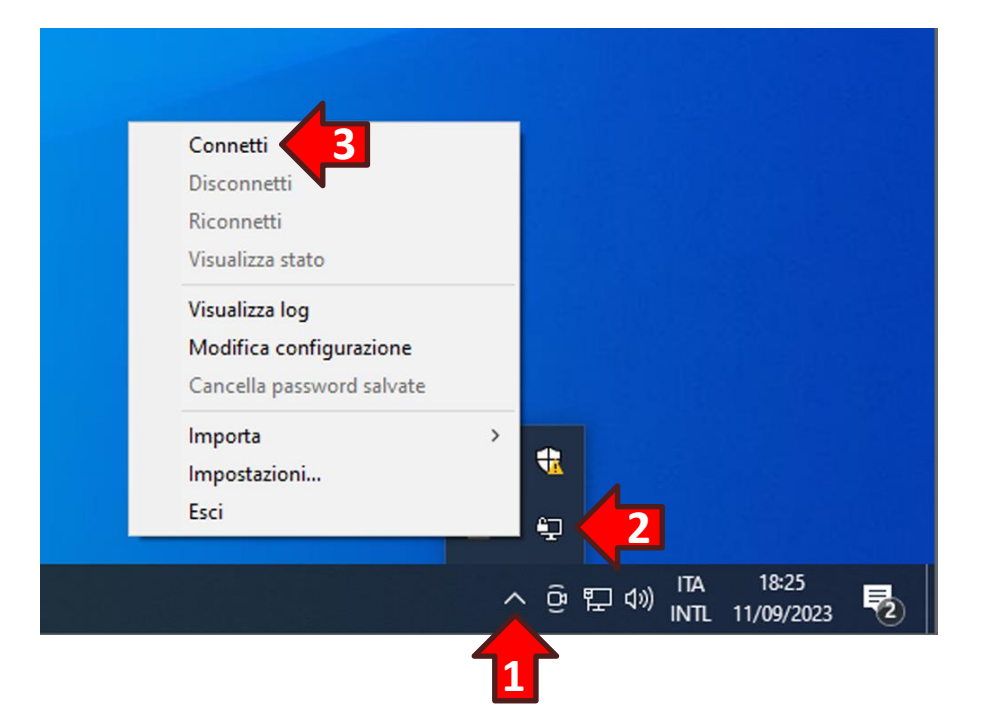

Se richiesto, inserire le credenziali dell'utente OpenVPN e cliccare il tasto OK:

| Mon Sep<br>Mon Sep | () host-oper                             | ivpn          | X | 121bfc21] Windows-MSVC [SSL (OpenSSL)<br>r greater), amd64 executable |
|--------------------|------------------------------------------|---------------|---|-----------------------------------------------------------------------|
| Mon Sep<br>Mon Sep | Nome utente:<br>Password:<br>Ricorda pas | VpnUser_57416 |   | 2023, LZO 2.10                                                        |
| <                  |                                          |               |   | د                                                                     |

Se il tunnel VPN viene aperto correttamente l'icona di OpenVPN GUI si colora di verde:

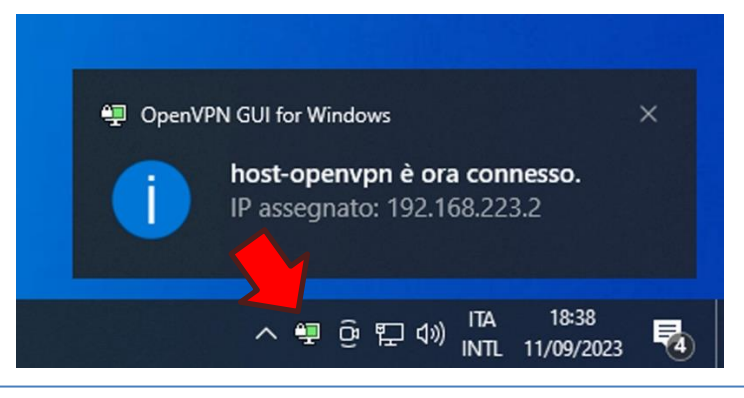

Pagina 24

### 5. Accesso al desktop remoto via web

L'URL per l'accesso al desktop del VPS è formato dal prefisso **https://** seguito dal nome dell'host del VPS e dal suffisso **.desktop:8000/** 

L'URL esatto è riportato sia nell'email contenente le credenziali del VPS:

Se il suo computer non dispone di tale software oppure sta utilizzando un Chromebook potrà accedere al desktop del VPS via web utilizzando il seguente URL: • https://host-openvpn.desktop:8000/

che nel riquadro Servizi Internet del dettaglio VPS all'interno del sito WPanel del vostro fornitore:

| W WPanel × +                                                    |                                                                                                    |                                                                                           |   |   |              |            |                   | ~           | -                  |    | × |
|-----------------------------------------------------------------|----------------------------------------------------------------------------------------------------|-------------------------------------------------------------------------------------------|---|---|--------------|------------|-------------------|-------------|--------------------|----|---|
| $\leftarrow \rightarrow \bigcirc$ A https://wp.wpanel.local/202 | 1-06-28/                                                                                                    |                                                                                           | ☆ | C | $\mathbf{F}$ | ~          | Q, Cerca          |             | $\bigtriangledown$ | பி | ≡ |
| Home Gestione VPS Stato Eve                                     | enti                                                                                                    |                                                                                           |   |   |              |            |                   |             | <b>U</b>           | •  | ^ |
| Elenco VPS<br>+ Aggiung/ VPS / App<br>W Panoramica              | 3 vCPU:<br>4 GB RAM:<br>50 GB HDD:<br>Indirizzo IP: 192.168.1.91/24<br>Gateway: 192.168.1.254<br>DNS 1: 192.168.1.254<br>DNS 2: |                                                                                           |   |   |              |            |                   |             |                    |    |   |
| host-openvpn<br>192.168.1.91                                    | Servizi Internet                                                                                                    |                                                                                           |   |   | Fur          | nzion      | i speciali        |             |                    |    |   |
|                                                                 | Endpoint OpenVPN:                                                                                                    | wrx-192-168-1-91.wpanel.local                                                             |   |   |              | Manu       | uale OpenVPN      | 🐞 Certifica | to CA              |    |   |
|                                                                 | DNS da impostare per la VPN:                                                                                                    | 192.168.223.1                                                                             |   |   |              | <b>Q</b> C | ertificati client | File config | , client           |    |   |
|                                                                 | Identità digitale (UPN):                                                                                                    | kdzgh.wpanel.local                                                                        |   |   |              |            |                   |             |                    |    |   |
|                                                                 | Nome utente OpenVPN:                                                                                                    | VpnUser_57416<br>* se abilitato all'acquisto del VP                                       | 5 |   |              |            |                   |             |                    |    |   |
|                                                                 | Desktop Remoto Web:                                                                                                    | https://host-<br>openvpn.desktop:8000/                                                    |   |   |              |            |                   |             |                    |    |   |
|                                                                 | Desktop Remoto Web (via IP):                                                                                                    | https://192.168.223.1:8000/                                                               |   |   |              |            |                   |             |                    |    |   |
|                                                                 | Desktop Remoto RDP:                                                                                                    | 192.168.223.1:3389                                                                        |   |   |              |            |                   |             |                    |    |   |
|                                                                 | Partizione dati:                                                                                                    | \\192.168.223.1\desktop<br>\\192.168.223.1\data<br>* solo se partizione dati<br>esistente |   |   |              |            |                   |             |                    |    |   |
|                                                                 | Ultime operazioni                                                                                                    |                                                                                           |   |   |              |            |                   |             | E                  |    | J |

È possibile accedere al desktop remoto anche digitando l'indirizzo IP del VPS alla fine del tunnel VPN seguito dalla porta 8000 ma in tal caso sarà necessario confermare nel browser l'eccezione sulla validità del certificato. Aprendo l'URL verrà visualizzato direttamente lo schermo del VPS con la richiesta della password dell'utente Administrator:

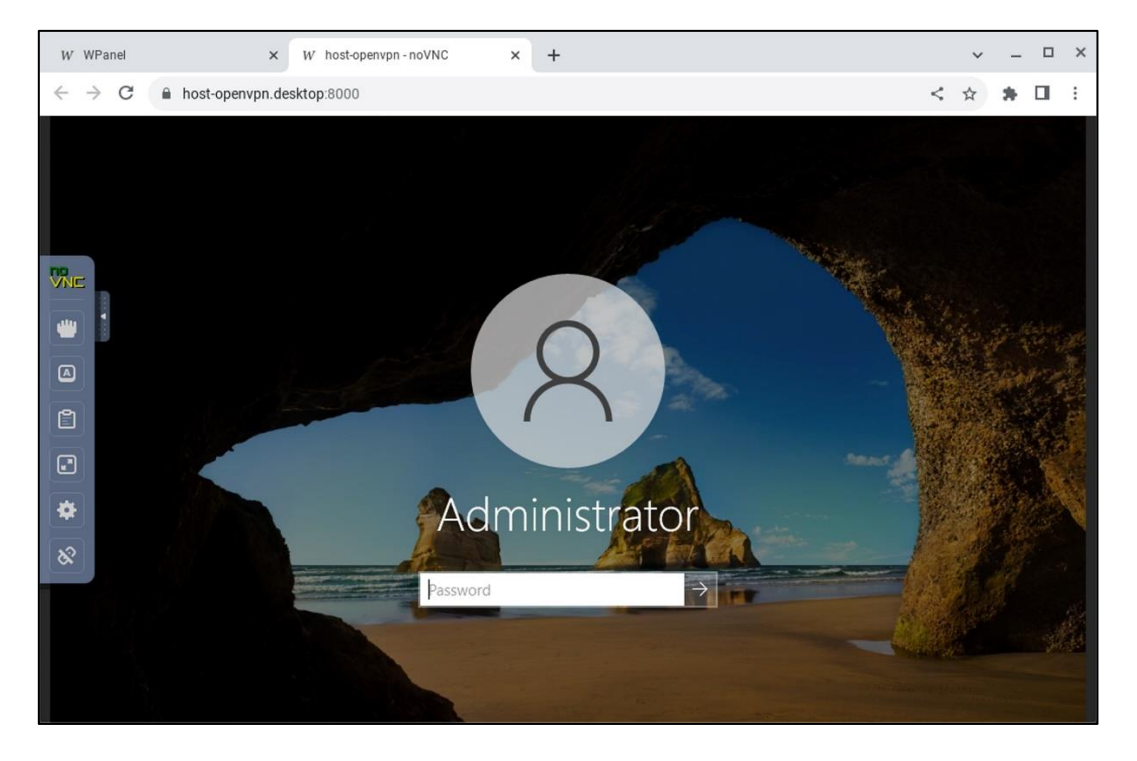

**ATTENZIONE!** Per ragioni di sicurezza la password dell'utente Administrator verrà richiesta ad ogni accesso. È comunque possibile rimuovere questo vincolo rivolgendosi al supporto.

### 5.1 Visualizzazione a tutto schermo

Una volta effettuato il login cliccare sulla **linguetta (1)** nell'estremità sinistra della finestra del browser per mostrare i controlli del software web NoVNC. Quindi cliccare sull'**icona del quadrato con due frecce diagonali opposte (2)** per mostrare il desktop del VPS a tutto schermo:

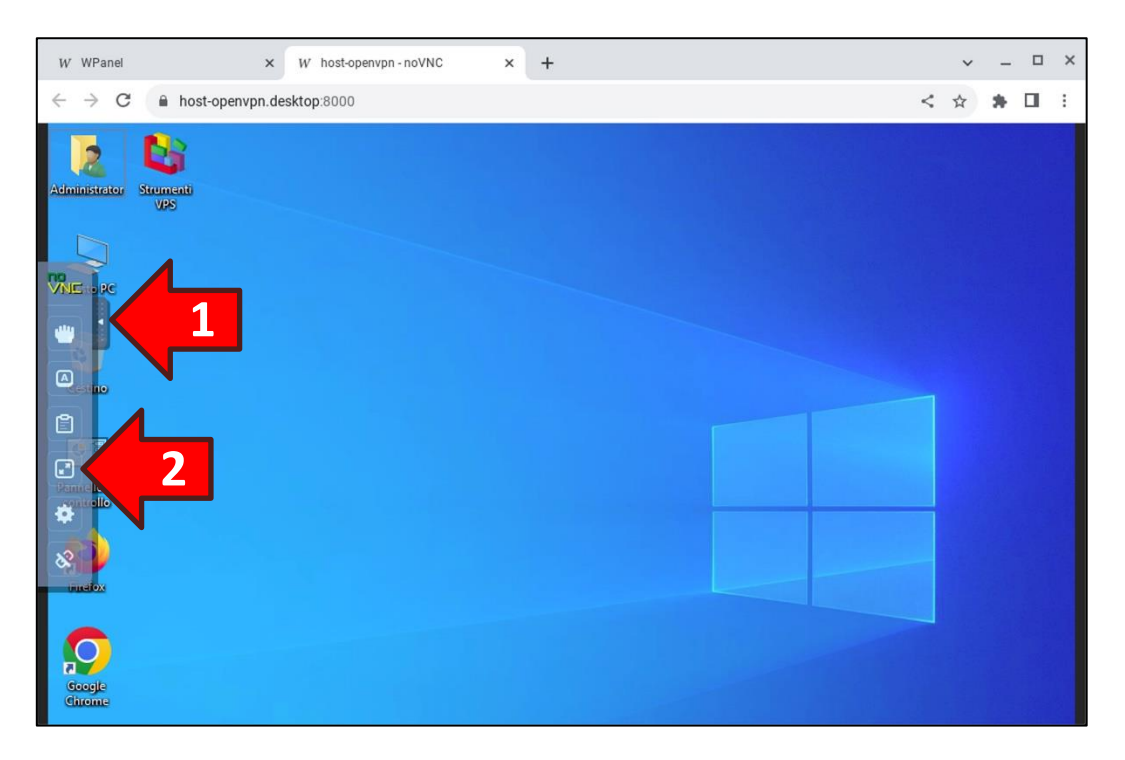

Ora impostare la risoluzione dello schermo del VPS <u>cliccando il tasto destro del mouse</u> in una posizione vuota del desktop e selezionando dal menù pop-up l'opzione Impostazioni schermo:

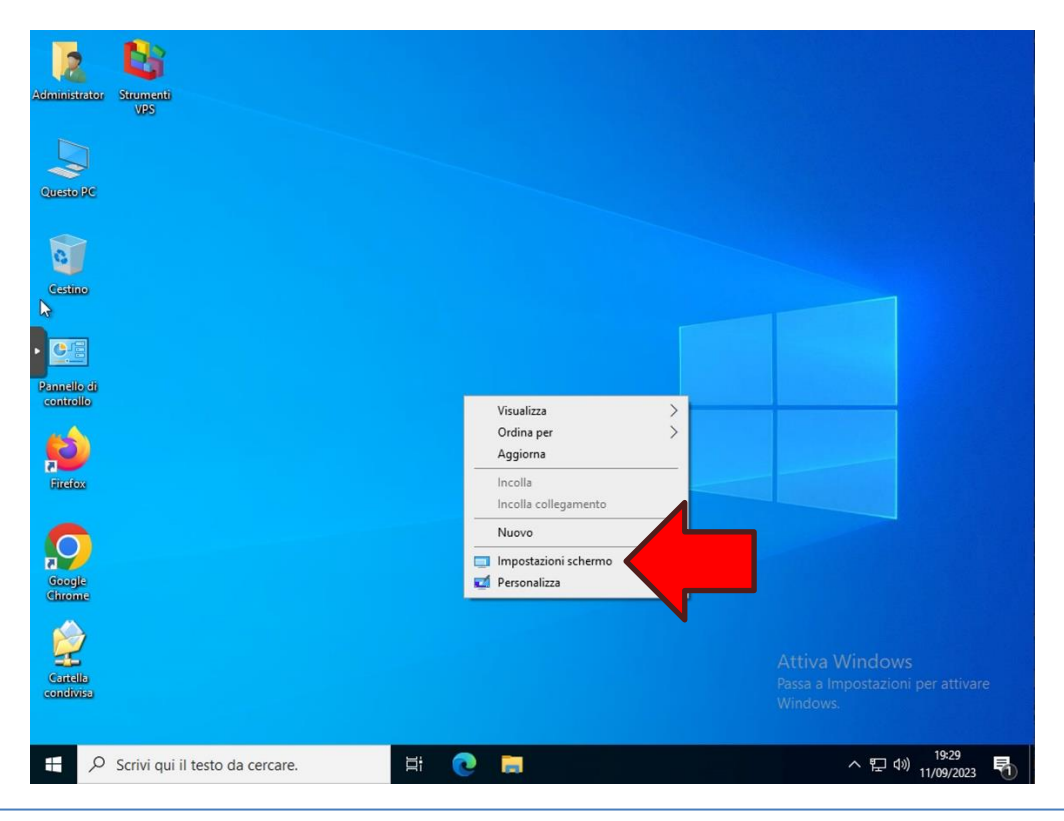

Se necessario scorrere verso il basso la sezione di destra delle impostazioni fino a visualizzare l'opzione Risoluzione dello schermo. Quindi cliccare sul riquadro a tendina per visualizzare tutte le combinazioni di risoluzione disponibili:

| Impo            | stazioni                    | - 🗆 ×                                                                                                    |
|-----------------|-----------------------------|----------------------------------------------------------------------------------------------------|
| ن<br>آت<br>Sist | Home                        | Schermo<br>Disattivato<br>Impostazioni luce notturna                                                                        |
| Ģ               | Schermo                     | Windows HD Color                                                                                                    |
| (1))            | Audio                       | Ottieni immagini più luminose e vivaci per video, giochi e app che<br>supportano l'HDR.<br>Impostazioni di Windows HD Color |
| ر<br>م          | Notifiche e azioni          | Ridimensionamento e layout                                                                                                  |
| 0               | Alimentazione e sospensione | Modifica la dimensione di testo, app e altri elementi<br>100% (scelta consigliata) ~                                        |
|                 | Archiviazione               | Impostazioni ridimensionamento avanzate                                                                                     |
| 굔               | Tablet                      | Risoluzione dello schermo                                                                                                   |
| ⊒ŧ              | Multitasking                | 1024 x 768 (scelta consigliata)<br>Orientamento dello schermo                                                               |
| ₽               | Proiezione su questo PC     | Orizzontale                                                                                                    |

A questo punto selezionare la risoluzione dello schermo del Chromebook. Nella maggior parte dei casi dovrebbe corrispondere a 1920 x 1080:

| Impostazioni                             |                                                                   | -                |        | × |
|------------------------------------------|-------------------------------------------------------------------|------------------|--------|---|
| Home Trova un'impostazione               | Schermo<br>Disattivato<br>Impostazioni luce notturna              |                  |        |   |
| 🖵 Schermo                                | Windows HD Color<br>Ottieni immagini più luminose e vivaci per vi | ideo, giochi e a | pp che |   |
| 幻》 Audio                                 | 1920 x 1200                                                       |                  |        |   |
| Notifiche e azioni                       | 1920 x 1080<br>1680 x 1050                                        |                  |        |   |
| <ul> <li>Assistente notifiche</li> </ul> | 1600 x 1200                                                       |                  |        |   |
| () Alimentazione e sospensione           | 1440 x 900<br>1280 x 1024                                         | ementi           |        |   |
| 📼 Archiviazione                          | 1280 x 960                                                        |                  |        |   |
| - 전 Tablet                               | 1280 x 800                                                        |                  |        |   |
| 曰: Multitasking                          | 1024 x 768 (scelta consigliata)<br>800 x 600                      |                  |        |   |
| Proiezione su questo PC                  | Orizzontale ~                                                     | ]                |        |   |

Se la dimensione desktop del VPS corrisponde alla dimensione dello schermo del Chromebook confermare la risoluzione selezionata cliccando il tasto **Mantieni modifiche**:

| Administro              | Impostazioni                           | - 🗆 X                                                                   |   |
|-------------------------|----------------------------------------|-------------------------------------------------------------------------|---|
|                         |                                        | Schermo                                                                 |   |
| Questo PC               |                                        | Impostazioni di Windows HU Color                                        |   |
| C                       | Sistema                                | Ridimensionamento e layout                                              |   |
| Cestino                 | 🖵 Schermo                              | Modifica la dimensione di testo, app e altri elementi                   |   |
| 0                       | Vuoi mantenere quest                   | e impostazioni dello schermo?                                           |   |
| Pannello d<br>centrello | Tra 9 secondi verranno ripristinate le | impostazioni dello schermo precedenti.                                  |   |
| (1)                     |                                        | Mantieni modifiche Ripristina                                           |   |
| Firefox                 | Alimentazione e sospensione            | Orizzontale                                                             |   |
| $\bigcirc$              | Archiviazione                          | Più schermi                                                             | E |
| Geogle<br>Chrome        | Tablet                                 | I display meno recenti potrebbero non essere connessi                   |   |
|                         | 日 Multitasking                         | automaticamente. Seleziona Kileva per tentare di connetterii.<br>Rileva |   |
| Cartella<br>condivisa   | Proiezione su questo PC                | Impostazioni schermo avanzate                                           |   |
|                         |                                        |                                                                         |   |
|                         |                                        |                                                                         |   |

### 5.2 Tasti funzione F1-F12 sulla tastiera del Chromebook

La tastiera del Chromebook non dispone dei tasti funzione F1-F12. Qualora si avesse questa esigenza è possibile simulare tali tasti sulla prima fila della tastiera.

**ATTENZIONE!** In ogni caso il browser Chrome non è in grado di inoltrare al Desktop Remoto del VPS via web la pressione del tasto **ESC** e la pressione del tasto **F11**. Se gli applicativi che si utilizzano sul VPS richiedono l'uso di questi tasti specifici fare riferimento al **paragrafo seguente 5.3 Connessione al desktop remoto trame app nativa**.

Nel proprio Chromebook cliccare l'orologio (1) in basso a destra dello schermo. Dalla finestra pop-up che si aprirà cliccare sull'icona dell'ingranaggio (2) per la modifica delle impostazioni:

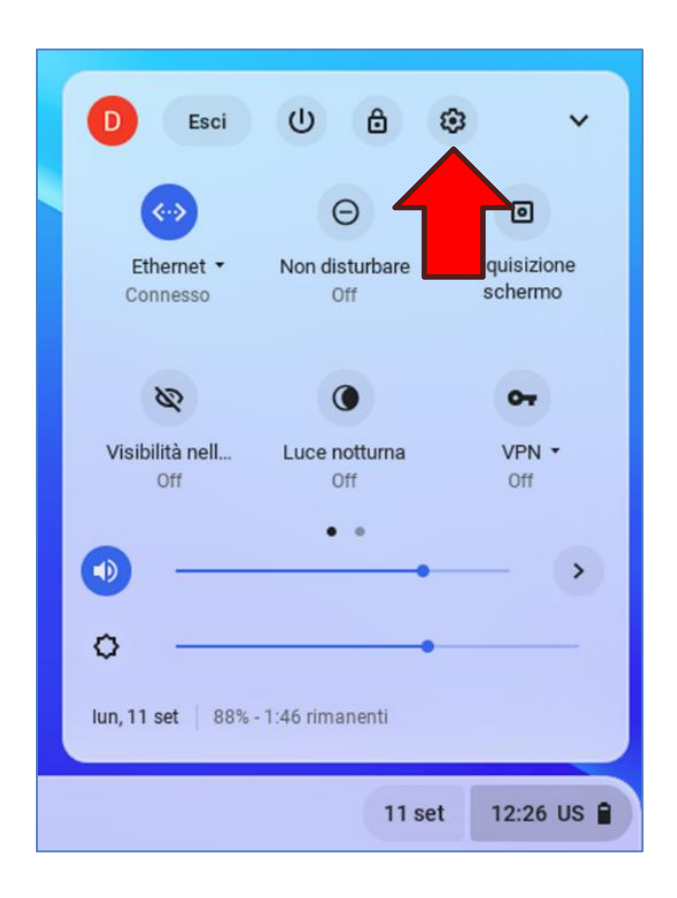

#### Manuale Chromebook OpenVPN

# WPanel

Nella finestra che si aprirà selezionare prima l'opzione **Dispositivo (1)** dalla sezione di sinistra e poi l'opzione **Tastiera (2)** dalla sezione di destra:

|      |                      |                                                                  | -            | × |
|------|----------------------|------------------------------------------------------------------|--------------|---|
| Imp  | oostazioni           | Q Cerca nelle impostazioni                                       |              |   |
| ۲    | Rete                 | Dispositivo                                                      |              |   |
| *    | Bluetooth            | Touchpad                                                         | •            |   |
|      | Dispositivi connessi | Tastiera 2                                                       | •            |   |
| ÷    | Account              | Display                                                          | •            |   |
|      | Dispositivo 1        | Audio                                                            | •            |   |
| .0   | Personalizzazione    | Gestione dello spazio di archiviazione                           | •            |   |
| ۹    | Ricerca e assistente | Alimentazione                                                    | •            |   |
| 0    | Sicurezza e privacy  | Personalizzazione                                                |              |   |
|      | Арр                  | Imposta sfondo e stile                                           | [2]          |   |
| Ť    | Accessibilità        | Personalizza sfondo, salvaschermo, colori intensi e altro ancora | <br><u>ت</u> |   |
| Avar | zate 👻               | Ricerca e assistente                                             |              |   |

Ora abilitare l'opzione **Considera i tasti della fila superiore come tasti funzione (3)** e chiudere la finestra Impostazioni:

|      |                      |                                       |                                    |                                              |                        | - | × |
|------|----------------------|---------------------------------------|------------------------------------|----------------------------------------------|------------------------|---|---|
| Imp  | postazioni           |                                       | Q Cerca nelle impostazio           | ni                                           |                        |   |   |
| Ŷ    | Rete                 | ← Tastiera                            |                                    |                                              |                        |   |   |
| *    | Bluetooth            | Cerca                                 |                                    |                                              | Cerca                  | * |   |
|      | Dispositivi connessi | Ctrl                                  |                                    |                                              | Ctrl                   | * |   |
| ÷    | Account              | Alt                                   |                                    |                                              | Alt                    | * |   |
|      | Dispositivo          | Esc                                   |                                    |                                              | Esc                    | * |   |
| .0   | Personalizzazione    | Backspace                             |                                    |                                              | Backspace              | * |   |
| ۹    | Ricerca e assistente | Bloc maiusc                           |                                    |                                              | Bloc maiusc            | • |   |
| 0    | Sicurezza e privacy  | Considera i tasti<br>Tieni premuto il | della fila superiore come tasti fu | unzione<br>re la funzione dei tasti della fi | a superio              |   |   |
|      | Арр                  | Field premato in                      | asto per la necrea per mounica     |                                              |                        |   |   |
| Ť    | Accessibilità        | Ripeti tasti e acc                    | enti                               |                                              |                        |   |   |
| Avar | nzate 👻              | Mostra le                             | ttere accentate e caratteri spec   | iali                                         | i Vorrà digattivata la |   |   |

### 5.3 Connessione al desktop remoto trame app nativa

Come si evince dai precedenti paragrafi, l'esperienza utente del desktop del VPS via browser web presenta alcune limitazioni.

In ogni caso sul tunnel VPN è disponibile anche la connessione nativa Desktop Remoto tramite protocollo RDP sulla porta TCP predefinita 3389.

Per sfruttare la connessione nativa del Desktop Remoto è necessario installare sul proprio Chromebook un'applicazione che funga da client RDP nativo.

<u>Se il proprio Chromebook è basato su architettura ARM</u> è possibile installare l'app **Remote Desktop** della Microsoft Corporation tramite il **Play Store**.

<u>Se il proprio Chromebook è basato su architettura x86</u> è possibile acquistare, ad esempio, l'app **Xtralogic Remote Desktop Client for Chrome** tramite il **Web Store**.

Il nome del computer da specificare in tali applicazioni deve essere formato dal nome dell'host del VPS seguito dal suffisso **.desktop** come ad esempio **host-ovpn.desktop**.

#### 5.4 Inserimento dell'icona del desktop remoto sulla barra delle applicazioni

ChomeOS consente di inserire sulla barra delle applicazioni un'icona per l'apertura veloce di un indirizzo web. Ciò potrebbe rivelarsi particolarmente utile per aprire l'indirizzo web del desktop del VPS una volta aperto il tunnel VPN.

Per effettuare questa operazione aprire la pagina web del desktop del VPS utilizzando l'indirizzo ricevuto tramite email:

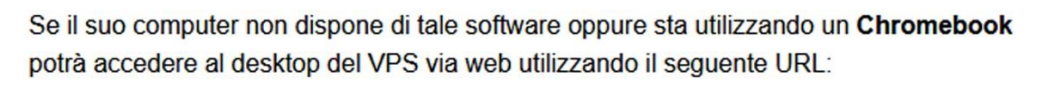

https://host-openvpn.desktop:8000/

Quindi cliccare sui **tre puntini (1)** in alto a destra della finestra di Chrome per visualizzare il menù pop-up per poi cliccare prima sull'opzione **Altri strumenti (2)** e successivamente sull'opzione **Crea scorciatoia (3)**:

| W WPanel                                                                        | × W host-openvp | on - noVNC ×                                | +      |                           |                                                                           |                    | ~           | - ×                                |
|---------------------------------------------------------------------------------|-----------------|---------------------------------------------|--------|---------------------------|---------------------------------------------------------------------------|--------------------|-------------|------------------------------------|
| $\leftrightarrow$ $\rightarrow$ $\mathbf{C}$ $\widehat{\mathbf{C}}$ host-openvp | n.desktop:8000  |                                             |        |                           |                                                                           | <                  | 1           |                                    |
| Administrator                                                                   |                 |                                             |        |                           | Nuova scheda<br>Nuova finestra<br>Nuova finestra di na                    | vigazione in incog | nito Ctrl + | Ctrl + T<br>Ctrl + N<br>Maiusc + N |
| Curato PC                                                                       |                 |                                             |        |                           | Cronologia<br>Download<br>Preferiti<br>Gestore delle passwo<br>Estensioni | ord di Google 🛛 🕅  | ιονο        | ►<br>Ctrl + J<br>►                 |
| Cestino                                                                         |                 |                                             |        |                           | Zoom                                                                      | - 100%             | +           | :1                                 |
| <u>e</u> ::                                                                     |                 |                                             |        |                           | Stampa<br>Trasmetti                                                       |                    |             |                                    |
| controllo                                                                       |                 | Salva pagina con nom                        | 1e     | Ctrl + S                  | Trova                                                                     |                    |             | Ctrl + F                           |
| <b>1</b>                                                                        | 3               | Crea scorciatoia<br>Assegna nome alla fir   | iestra |                           | Modifica                                                                  | Taglia             | Copia       | Incolla                            |
|                                                                                 |                 | Cancella dati di navig:<br>Rendimento Nuovo | azione | Ctrl + Maiusc + Backspace | Impostazioni<br>Guida                                                     |                    |             | Þ                                  |
| Googja<br>Chrome                                                                |                 | Task Manager<br>Acquisisci screenshot       |        | Cerca + Esc               |                                                                           |                    |             |                                    |
|                                                                                 |                 | Strumenti per sviluppa                      | atori  | Ctrl + Maiusc + I         |                                                                           |                    |             |                                    |

Verificare che il nome della scorciatoia corrisponda con il nome host del VPS e poi cliccare il tasto **Crea**.

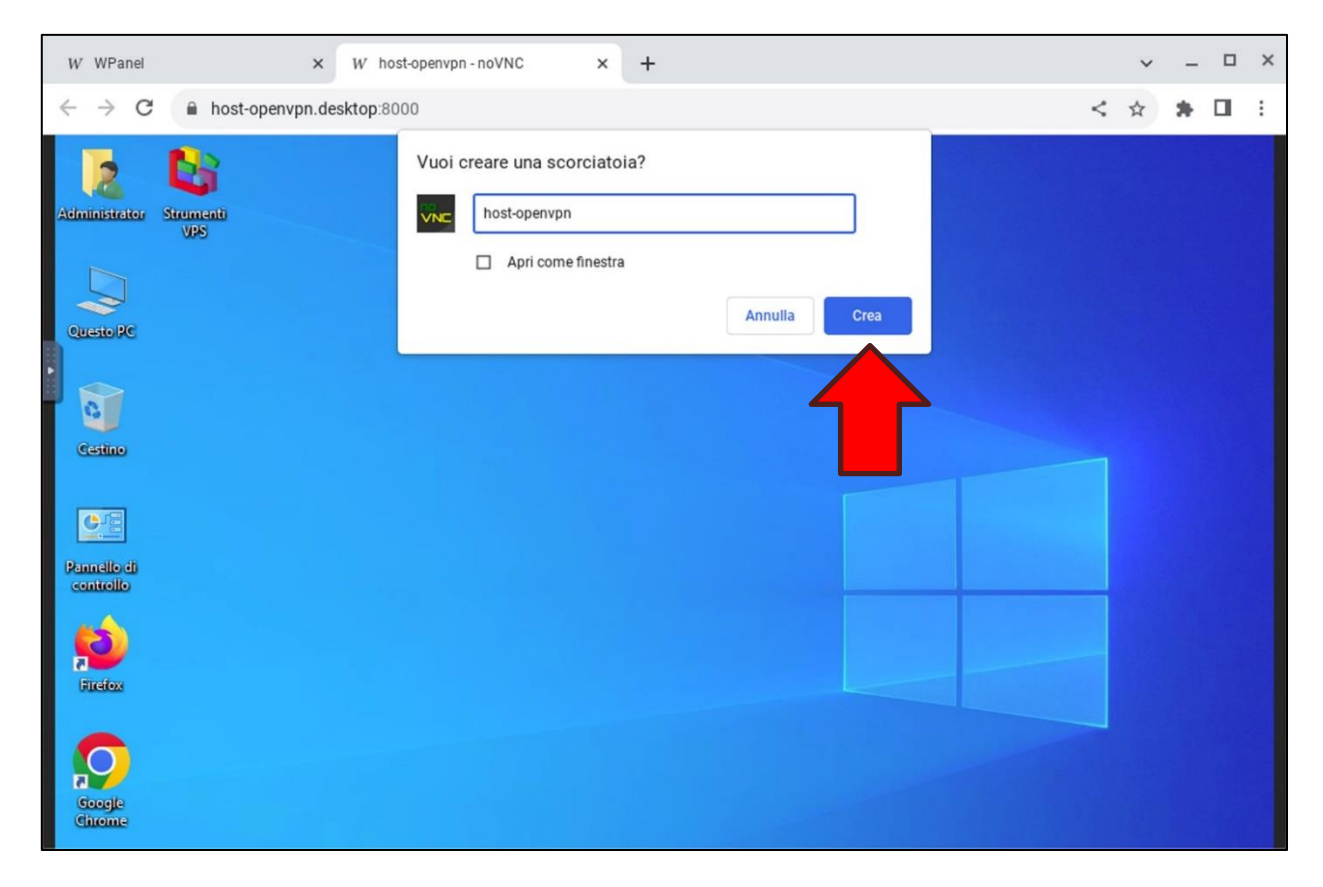

Ora cliccare il tasto di avvio delle app (1) in basso a sinistra e cercare l'icona con il nome host del VPS (2). Cliccare sopra l'icona con il <u>tasto destro del mouse</u> e dal menù pop-up selezionare l'opzione Blocca sulla barra delle app (3):

| ontinua dal pu | into in cui avevi interrotto |              |             | ^          |  |
|----------------|------------------------------|--------------|-------------|------------|--|
| VNC            | O                            | $\odot$      | 0           | 0          |  |
| st-open        | Chrome                       | Impostazioni | Galleria    | File       |  |
| VNC            | Nuova scheda                 |              |             |            |  |
| t-open         | 耳 Blocca sulla barr          | a delle app  | 3 pgic R    | Play Books |  |
|                | Disinstalla                  |              |             |            |  |
| 2              | Informazioni app             | ,            |             | M          |  |
| <b>∠</b> ,     | <b>↑</b> ↓ Ordina per        | •            | File        | Gmail      |  |
|                |                              |              |             |            |  |
|                | -                            |              | <b>U</b>    | •          |  |
| gle Meet       | Google Chat                  | Documenti    | Presentazio | Fogli      |  |
| Λ              |                              |              |             |            |  |
| -              |                              | -            | -           | •          |  |

Ora, cliccando sull'icona appena aggiunta sulla barra delle app, sarà possibile aprire direttamente la pagina web del desktop del VPS senza dover digitare l'indirizzo ogni volta che si intende effettuare l'accesso:

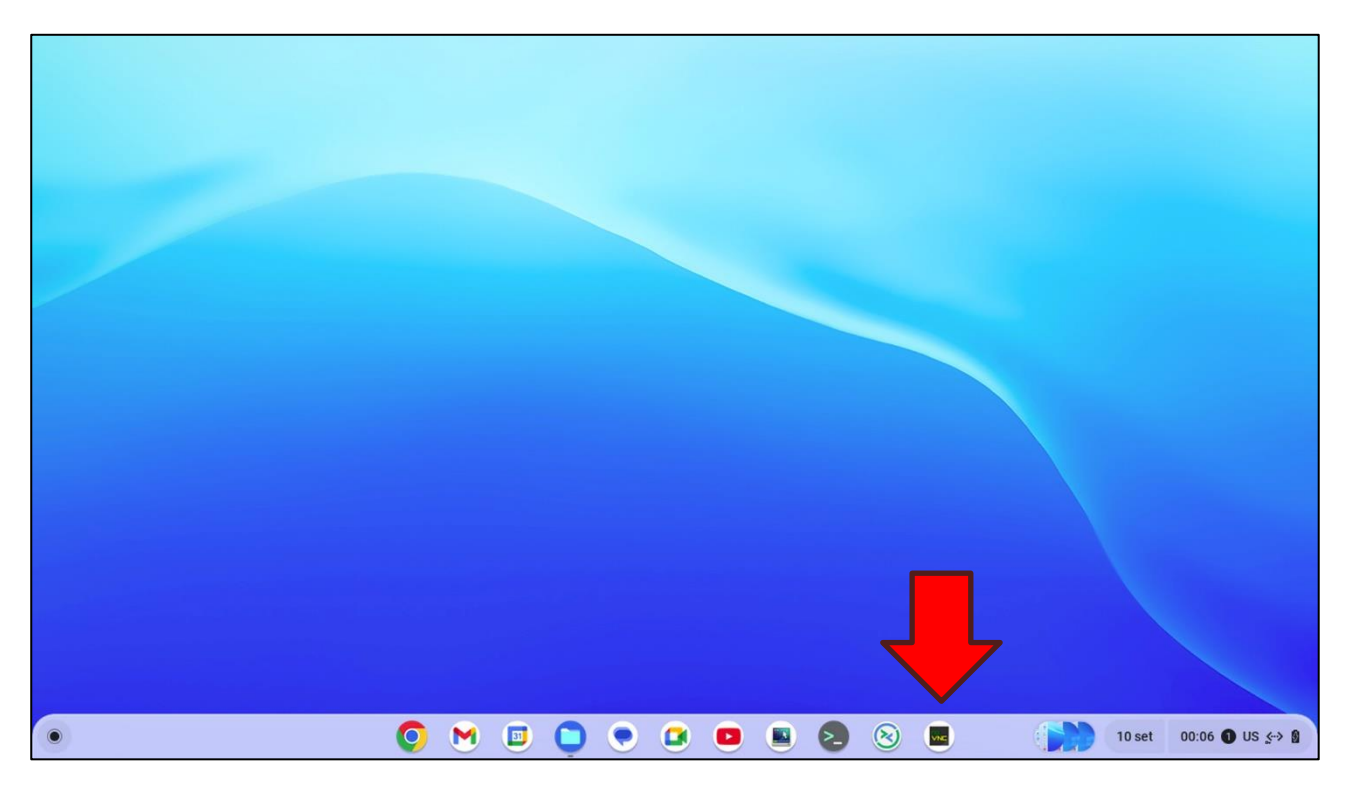

### 6. Configurazione accesso alle condivisioni di rete

Dal vostro Chromebook è possibile accedere alle condivisioni di rete del vostro VPS come se fossero cartelle create all'interno del Chromebook.

# ATTENZIONE! La condivisione delle cartelle è attivata solo sul tunnel VPN quindi non sussistono rischi di intrusione da Internet!

L'utilizzo delle condivisioni di rete rende maggiormente agevole il tipico lavoro d'ufficio poiché ChomeOS ha già preinstallata una suite di app per la creazione e la modifica dei tipici documenti di Microsoft Office.

L'utilizzo di queste app evita l'accesso al desktop del VPS.

La **Cartella condivisa** presente sul desktop del VPS è condivisa in rete con il nome **desktop**.

Se al momento dell'acquisto del VPS si è scelto di creare la **partizione dati** questa è condivisa in rete con il nome **data**. La condivisione resta attiva anche se la partizione dati è stata cifrata con BitLocker. Ovviamente per accedervi è necessario che la partizione risulti sbloccata. A tal proposito si rimanda al prossimo **capitolo 7. Cifratura della partizione dati con BitLocker**.

Prima di iniziare la procedura si consiglia di recuperare le credenziali delle condivisioni di rete dall'email inviata dopo la creazione del VPS:

Sul suo VPS sono state create le seguenti condivisioni di rete (SMB):

Cartella condivisa sul desktop: \\192.168.223.1\desktop

Partizione Dati: \\192.168.223.1\data

Tali condivisioni sono accessibili con le seguenti credenziali:

- Nome utente: Administrator
- Password: tBHG5al+1twxMs]S

Per accedere alle condivisioni di rete del VPS prima <u>accertarsi che la connessione VPN sia attiva</u> poi sulla barra delle app cliccare prima l'**icona a forma di cartella (1)**, poi sui **tre puntini (2)** in alto a destra della finestra *I miei file* ed infine sull'opzione **Impostazioni file (3)** del menù:

| () Recenti                                                                          | l miei file                                                              | a <b>⊞2</b> :                                                                                                    |
|-------------------------------------------------------------------------------------|--------------------------------------------------------------------------|----------------------------------------------------------------------------------------------------|
| 🝷 🛄 🛛 I miei file                                                                   | Nome                                                                     | Incolla Ctrl+V                                                                                                    |
| <ul> <li>✓ Download</li> <li>☐ Nuova cartella</li> <li>④ File Linux</li> </ul>      | <ul> <li>Download</li> <li>Nuova cartella</li> <li>File Linux</li> </ul> | Nuova finestra     Ctrl+N       Nuova cartella     Ctrl+E       Seleziona tutto     Ctrl+A       Mostra file nascosti |
| <ul> <li>Partizione Dati</li> <li>desktop</li> <li>↓ Samsung_SSD_850_E ▲</li> </ul> |                                                                          | Gestisci condivisione con Linux<br>Impostazioni file<br>Guida<br>Invia feedback                                       |
| 1 Cestino                                                                           | 1                                                                        | Servizi ><br>34,7 GB di spazio disponibile                                                                            |
|                                                                                     |                                                                          |                                                                                                    |
| <b>O</b> M (                                                                        | 🗉 🧿 💌 🖪 🔳                                                                | 2 😣 🔤                                                                                                    |

Nella sezione di destra della finestra *Impostazioni* cliccare sull'opzione **Condivisioni file di rete**:

|      |                      |                                                                                                   | - | × |
|------|----------------------|---------------------------------------------------------------------------------------------------|---|---|
| Imp  | postazioni           | Q. Cerca nelle impostazioni                                                                       |   |   |
| Ŷ    | Rete                 | File                                                                                              |   |   |
| *    | Bluetooth            | Scollega account Google Drive                                                                     |   |   |
|      | Dispositivi connessi | Condivisioni file di rete                                                                         |   |   |
| ÷    | Account              | Stampa e scansione                                                                                |   |   |
|      | Dispositivo          | Stampanti                                                                                         |   |   |
| .0   | Personalizzazione    | Processi di stampa                                                                                |   |   |
| Q    | Ricerca e assistente | Visualizza e gestisci i processi di stampa                                                        |   |   |
| 0    | Sicurezza e privacy  | Scansiona Scansiona documenti e immagini                                                          |   |   |
|      | Арр                  | Sviluppatori                                                                                      |   |   |
| Ť    | Accessibilità        | Ambiente di sviluppo Linux                                                                        |   |   |
| Avar | nzate 🔺              | Esegui strumenti, editor e IDE di Linux sul dispositivo Chromebook. <u>Ulteriori informazioni</u> |   |   |
| 0    | Data e ora           | Ripristino delle impostazioni                                                                     |   |   |

Poi nella scheda Condivisioni file di rete cliccare il tasto Aggiungi condivisione file:

|     |                      |                                                                                                    | _ 🗆 × |
|-----|----------------------|----------------------------------------------------------------------------------------------------|-------|
| Imp | postazioni           | Q. Cerca nelle impostazioni                                                                              |       |
| Ŷ   | Rete                 | ← Condivisioni file di rete                                                                              |       |
| *   | Bluetooth            | Configura o gestisci condivisioni file di rete. <u>Ulteriori Informazioni</u> Aggiungi condivisione file |       |
|     | Dispositivi connessi |                                                                                                    |       |
| ÷   | Account              |                                                                                                    |       |
|     | Dispositivo          |                                                                                                    |       |
| .0  | Personalizzazione    |                                                                                                    |       |
| Q   | Ricerca e assistente |                                                                                                    |       |
| 0   | Sicurezza e privacy  |                                                                                                    |       |
|     | Арр                  |                                                                                                    |       |
| Ť   | Accessibilità        |                                                                                                    |       |
| ()  | Data e ora           |                                                                                                    |       |
|     |                      |                                                                                                    |       |

Si aprirà la finestra Aggiungi condivisione file.

In **URL condivisione file** digitare l'indirizzo della cartella condivisa sul desktop (es. **\\192.168.223.1\desktop**).

In nome visualizzato digitare **desktop**.

In **Nome utente** e **Password** specificare le credenziali indicate nell'email.

Infine, onde evitare l'inserimento della password ad ogni avvio del Chromebook, verificare che la spunta sull'opzione **Memorizza dati di accesso** sia impostata.

Infine cliccare il tasto Aggiungi:

| URL condivisione file             |  |
|-----------------------------------|--|
| \\192.168.223.1\desktop           |  |
| Nome visu alizzato (facol tativo) |  |
| desktop                           |  |
| Nome utente (facoltativo)         |  |
| Administrator                     |  |
| Password (facoltativa)            |  |
|                                   |  |
|                                   |  |
| Memorizza dati di accesso         |  |

Se l'operazione è andata a buon fine verrà aggiunta la cartella speciale desktop nella sezione di sinistra dell'app per la gestione dei file. Cliccando sulla cartella dovrebbe apparire l'elenco dei file contenuti.

| ×            |      | -      |   |   |      |       |           |    |         |                                 |                             |    |
|--------------|------|--------|---|---|------|-------|-----------|----|---------|---------------------------------|-----------------------------|----|
| :            |      | ĄŻ     | ⊞ | G | Q    | 9     |           |    | desktop | enti                            | C Rece                      |    |
| $\downarrow$ | difi | ita mo |   |   | Тіро | ni :: | Dimension | 11 | Nome    | ei file                         | 🕶 🛄 I mie                   |    |
|              |      |        |   |   |      |       |           |    |         | Download                        | ¥ 0                         |    |
|              |      |        |   |   |      |       |           |    |         | Nuova cartella                  |                             |    |
|              |      |        |   |   |      |       |           |    |         | File Linux                      | ⊙ F                         |    |
|              |      |        |   |   |      |       |           |    |         | ttop                            | 🕒 desk                      | С, |
|              |      |        |   |   |      |       |           |    | :       | sung_SSD_850_E 🔺                | וי י∳ Sam                   |    |
|              |      |        |   |   |      |       |           |    |         | ino                             | 🗍 Cest                      |    |
|              |      |        |   |   |      |       |           |    |         |                                 |                             |    |
|              |      |        |   |   |      |       |           |    |         |                                 |                             |    |
|              |      |        |   |   |      |       |           |    |         |                                 |                             |    |
|              |      |        |   |   |      |       |           |    |         |                                 |                             |    |
|              |      |        |   |   |      |       |           |    |         |                                 |                             |    |
|              |      |        |   |   |      |       |           |    | -       | ttop<br>sung_SSD_850_E ▲<br>ino | i desk<br>↓ ψ Sam<br>☐ Cest | -  |

Ora, <u>se impostata in fase di acquisto del VPS</u>, ripetere la procedura descritta per l'aggiunta della condivisione della partizione dati. Una volta arrivati all'apertura della finestra *Aggiungi condivisione file* procedere come nel caso precedente salvo inserire l'indirizzo di rete della partizione dati (es. **\\192.168.223.1\data**) in **URL condivisione file** e la dicitura **Partizione Dati** in **Nome visualizzato**:

| Aggiungi condivisione file                              |                  |
|---------------------------------------------------------|------------------|
| URL condivisione file                                   |                  |
| \\192.168.223.1\data                                    | •                |
| Nome vi su ali zz ato (facol tativo)<br>Partizione Dati |                  |
| Nome utente (facoltativo)<br>Administrator              |                  |
| Password (facoltativa)                                  |                  |
| Memorizza dati di accesso                               | Annulla Aggiungi |

-

**ATTENZIONE! Dalla condivisione della partizione dati non cancellare le cartelle \$RECYCLE.BIN e System Volume Information.** Tali cartelle sono utilizzate da Windows per il corretto funzionamento della partizione.

|                           |                                                                                 |                                                               |                                                                                 |                   |                                                                                                  | _ U                                                                                                    | ~                                                                                                    |
|---------------------------|---------------------------------------------------------------------------------|---------------------------------------------------------------|---------------------------------------------------------------------------------|-------------------|--------------------------------------------------------------------------------------------------|----------------------------------------------------------------------------------------------------|----------------------------------------------------------------------------------------------------|
| Partizione Dati           |                                                                                 |                                                               | Q                                                                               | G                 | ⊞                                                                                                | ĄŻ                                                                                                    | :                                                                                                    |
| Nome                      | ∷ D                                                                             | imensioni                                                     | :: Ті                                                                           | ро                | ∷ Da                                                                                             | ata modifi                                                                                                    | . ↓                                                                                                    |
| SRECYCLE.BIN              |                                                                                 | -                                                             | Ca                                                                              | artella           | ler                                                                                              | ri alle 23:55                                                                                                    | 5                                                                                                    |
| System Volume Information |                                                                                 |                                                               | Ca                                                                              | artella           | ler                                                                                              | i alle 18:00                                                                                                    | )                                                                                                    |
|                           |                                                                                 |                                                               |                                                                                 |                   |                                                                                                  |                                                                                                    |                                                                                                    |
|                           |                                                                                 |                                                               |                                                                                 |                   |                                                                                                  |                                                                                                    |                                                                                                    |
|                           |                                                                                 |                                                               |                                                                                 |                   |                                                                                                  |                                                                                                    |                                                                                                    |
|                           |                                                                                 |                                                               |                                                                                 |                   |                                                                                                  |                                                                                                    |                                                                                                    |
|                           |                                                                                 |                                                               |                                                                                 |                   |                                                                                                  |                                                                                                    |                                                                                                    |
|                           |                                                                                 |                                                               |                                                                                 |                   |                                                                                                  |                                                                                                    |                                                                                                    |
|                           |                                                                                 |                                                               |                                                                                 |                   |                                                                                                  |                                                                                                    |                                                                                                    |
|                           |                                                                                 |                                                               |                                                                                 |                   |                                                                                                  |                                                                                                    |                                                                                                    |
|                           |                                                                                 |                                                               |                                                                                 |                   |                                                                                                  |                                                                                                    |                                                                                                    |
|                           | Partizione Dati   Nome   Image: SRECYCLE.BIN   Image: System Volume Information | Partizione Dati<br>Nome U U U U U U U U U U U U U U U U U U U | Partizione Dati<br>Nome Dimensioni<br>SRECYCLE.BIN<br>System Volume Information | Partizione Dati Q | Partizione Dati Q C<br>Nome<br>SRECYCLE BIN<br>System Volume Information<br>Cartella<br>Cartella | Partizione Dati<br>Nome<br>SRECYCLE.BIN<br>System Volume Information<br>System Volume Information<br>Cartella<br>Cartella<br>Cart | Partizione Dati<br>Nome<br>SRECYCLE BIN<br>System Volume Information<br>System Volume Information<br>Cartella<br>Cartella |

### 7. Cifratura della partizione dati con BitLocker

Se in fase di acquisto si è scelto di creare una partizione dati questa può essere cifrata con BitLocker.

Per cifrare la partizione dati entrare nel desktop del VPS e cliccare sull'icona **Esplora Risorse (1)**. Quindi selezionare l'opzione **Questo PC (2)** dalla lista a destra e <u>cliccare con il tasto destro del</u> <u>mouse</u> sull'**icona della partizione dati (3)**. Infine dal menù pop-up scegliere l'opzione **Attiva BitLocker (4)**:

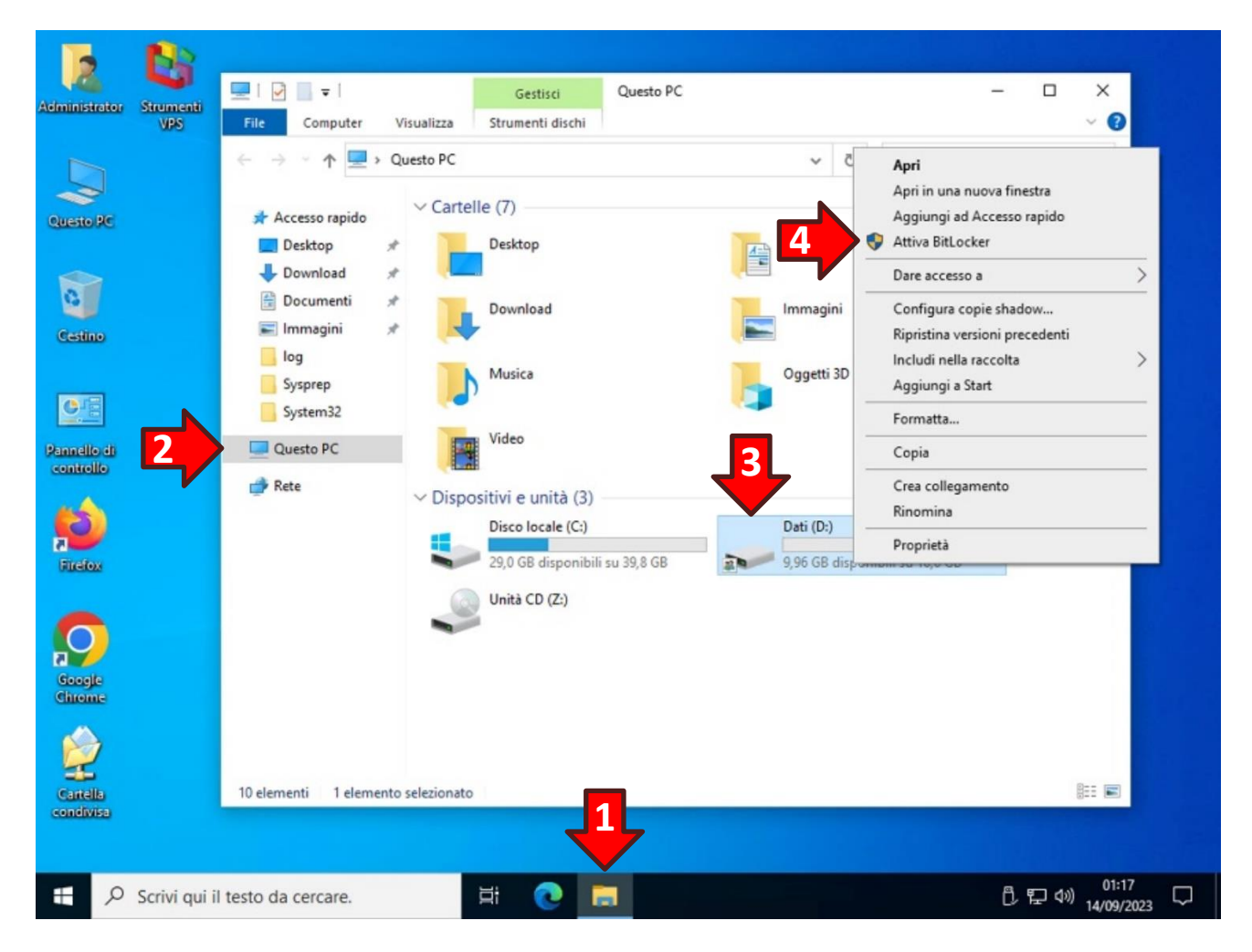

Nella finestra *Scegliere il metodo desiderato per sbloccare l'unità* spuntare l'opzione **Usa password per sbloccare l'unità (1)**. Poi **creare una nuova password (2)** nello spazio indicato e **confermarla (3)** nello spazio sottostante:

|   |                                                                               | Х |
|---|-------------------------------------------------------------------------------|---|
|   | 🔶  Crittografia unità BitLocker (D:)                                          |   |
|   | Scegliere il metodo desiderato per sbloccare l'unità                          |   |
| 1 | Usa password per sbloccare l'unità<br>Le password devono contenere lettere ma |   |
|   | Imm <u>e</u> ttere la password                                                |   |
|   | Immettere nuovamente la password                                              |   |
|   | Usa <u>s</u> mart card per sbloccare l'unità                                  |   |
|   |                                                                               |   |
|   |                                                                               |   |
|   |                                                                               |   |
|   |                                                                               |   |
|   |                                                                               |   |
|   | <u>A</u> vanti Annulla                                                        | 1 |

Dalla finestra *Come eseguire il backup della chiave di ripristino* cliccare sull'opzione **Salva in un file**:

|   |                                                                                                    | Х |
|---|----------------------------------------------------------------------------------------------------|---|
| ~ | Rev Crittografia unità BitLocker (D:)                                                                                                |   |
|   | Come eseguire il backup della chiave di ripristino                                                                                   |   |
|   | <ol> <li>Salvataggio della chiave di ripristino completato.</li> </ol>                                                               |   |
|   | Se si dimentica la password o si smarrisce la smart card, è possibile utilizzare una chiave di ripristino per<br>accedere all'unità. |   |
|   | → Salva in <u>u</u> n'unità flash USB                                                                                                |   |
|   | → Salva in un fi <u>l</u> e                                                                                                    |   |
|   | → Stampa la chiave di ripristino                                                                                                    |   |
|   |                                                                                                    |   |
|   | <u>Come posso trovare la chiave di ripristino in seguito?</u>                                                                        |   |
|   | <u>A</u> vanti Annulla                                                                                                    | 3 |

Si aprirà la finestra *Salva chiave di ripristino di BitLocker con nome*. Nell'albero di sinistra cliccare sulla voce **Desktop (1)** e nella sezione di destra <u>fare doppio click</u> sulla voce **Cartella condivisa (2)**:

| 🍕 Salva chiave di ripi                                                                                            | stino di BitLock         | er con nome        |          |         |                       | ×           |
|----------------------------------------------------------------------------------------------------|--------------------------|--------------------|----------|---------|-----------------------|-------------|
| ← → • ↑ 🗖                                                                                                    | > Questo >               | Desktop >          | ~        | ū       | Cerca in Desktop      | P           |
| Organizza 🔻 N                                                                                                    | ova cartella             |                    |          |         |                       | ?           |
|                                                                                                    | ^ Nome                   | 4                  | `        |         | Ultima modifica       | Tipo        |
| Accesso rapido                                                                                                    | 😪 Ca                     | rtella condivisa   |          |         | 09/09/2023 17:59      | Carte       |
| <ul> <li>Download</li> <li>Documenti</li> <li>Immagini</li> <li>log</li> <li>Sysprep</li> <li>System32</li> </ul> | Str                      | rumenti VPS        |          |         | 09/09/2023 18:00      | Carte       |
| Questo PC                                                                                                    | ♥ ≮<br>Chiave di riprist | tino BitLocker COB | B4A0C7-7 | '9DC-42 | 20B-974A-A7EC7075D97D | <b>&gt;</b> |
| Sal <u>v</u> a come:                                                                                              | File di testo (*.b       | (t)                |          |         |                       | ~           |
| <ul> <li>Nascondi cartelle</li> </ul>                                                                             |                          |                    |          |         | <u>A</u> pri Annul    | la          |

Quindi una volta impostato il salvataggio nella Cartella condivisa cliccare il tasto Salva (3):

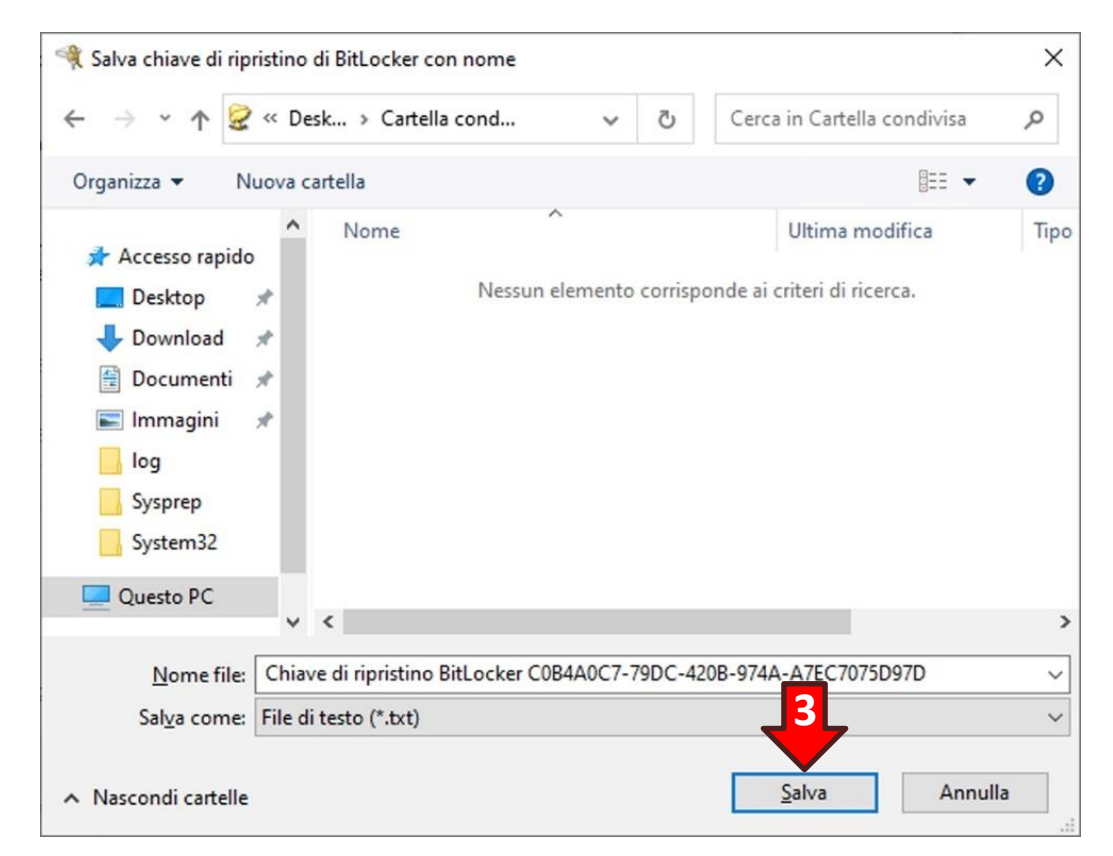

Dopo aver salvato la chiave di ripristino cliccare il tasto Avanti (1):

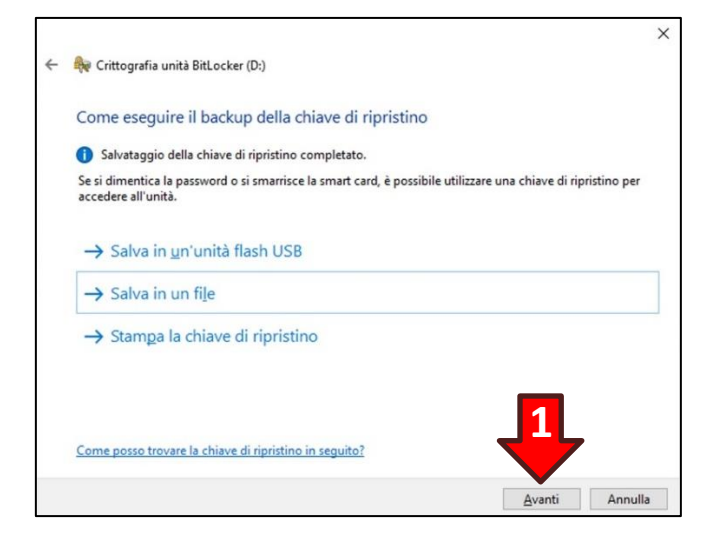

Nella finestra successiva accertarsi che sia spuntata l'opzione Nuova modalità di crittografia... (2) quindi cliccare sul tasto Avanti (3):

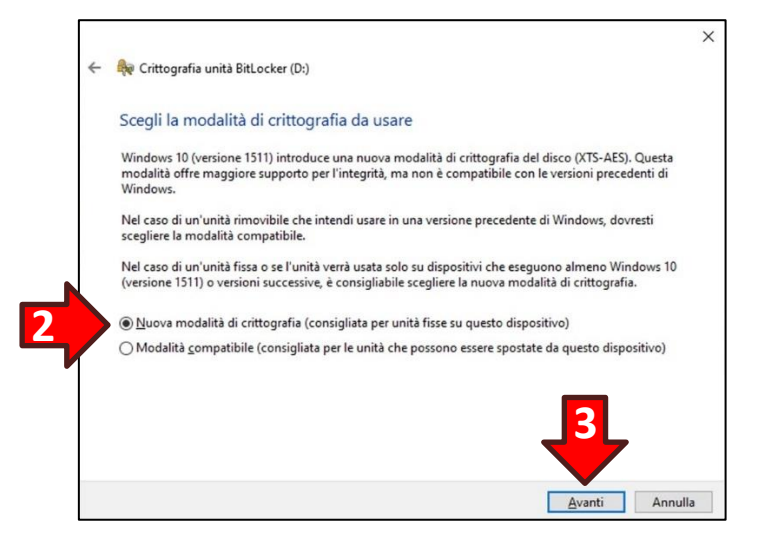

Infine nell'ultima finestra cliccare il tasto Avvia crittografia (4):

|   |                                                                                   | ×   |
|---|-----------------------------------------------------------------------------------|-----|
| ← | ittografia unità BitLocker (D:)                                                   |     |
|   | Procedere con la crittografia dell'unità?                                         |     |
|   | Sarà possibile sbloccare l'unità utilizzando una password.                        |     |
|   | La crittografia potrebbe richiedere tempo, a seconda delle dimensioni dell'unità. |     |
|   | l file non saranno protetti fino al completamento della crittografia.             |     |
|   |                                                                                   |     |
|   |                                                                                   |     |
|   |                                                                                   |     |
|   |                                                                                   |     |
|   |                                                                                   |     |
|   | <b>—</b>                                                                          |     |
|   | 4                                                                                 |     |
|   |                                                                                   |     |
|   | Avvia crittografia Annu                                                           | lla |

Trascorso qualche istante sull'icona della partizione Dati apparirà un lucchetto grigio in posizione aperta:

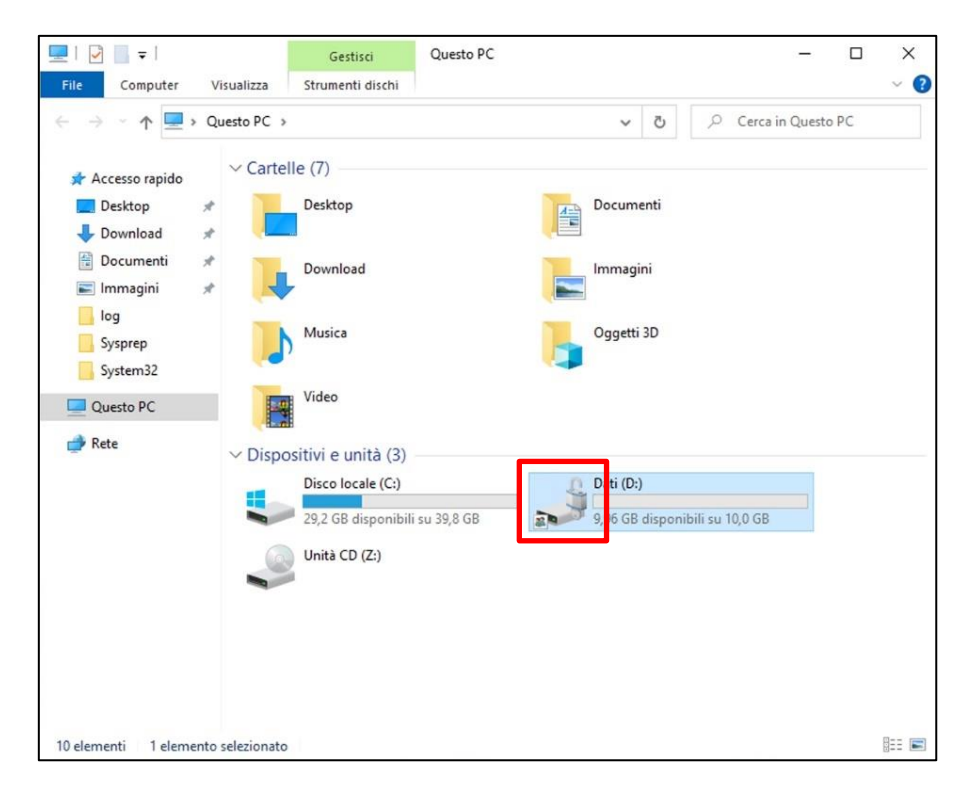

Ora ritornare sul desktop del proprio Chromebook inserire una chiavetta USB in cui si intende memorizzare la Chiave di ripristino BitLocker. Quindi aprire l'app di gestione dei file (1) e dalla sezione di sinistra cliccare sulla condivisione desktop (2) del VPS. Poi trascinare (3) il file Chiave di ripristino BitLocker... sul nome della chiavetta USB nell'elenco di destra:

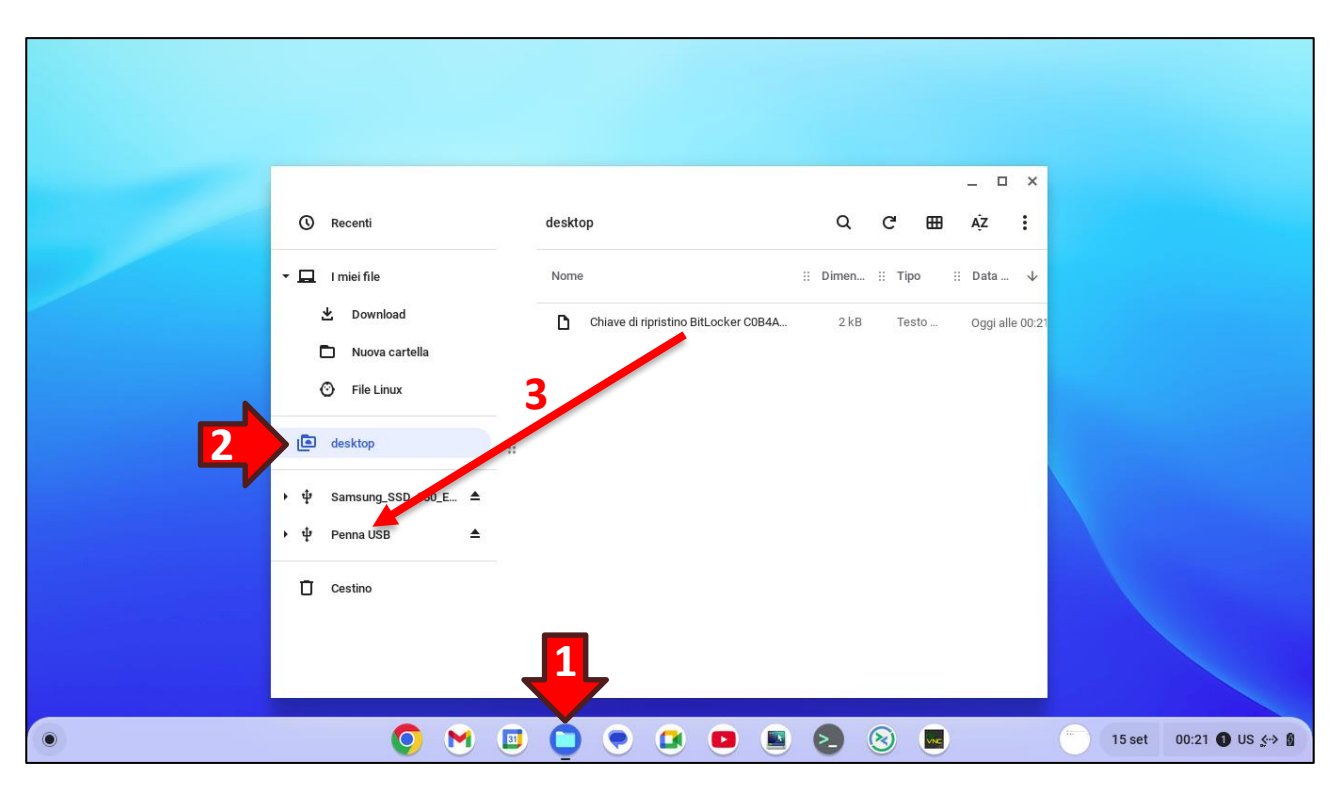

**ATTENZIONE!** Se si dispone di una stampante è preferibile conservare la *Chiave di ripristino BitLocker* su carta invece che su un dispositivo digitale.

**ATTENZIONE!** La *Chiave di ripristino BitLocker* è indispensabile in caso di smarrimento della password di accesso all'unità BitLocker quindi conservarla in un luogo sicuro.

ATTENZIONE! In caso di smarrimento sia della password di accesso all'unità BitLocker che della *Chiave di ripristino BitLocker* neppure il fornitore del vostro VPS non sarà in grado di recuperare i dati contenuti nella partizione cifrata e questi dovranno essere considerati definitivamente perduti.

Una volta effettuata la copia (o la stampa) della Chiave di ripristino BitLocker, ai fini della sicurezza è indispensabile rimuovere in modo sicuro il file contenente la chiave.

Quindi ritornare sul desktop del VPS e nella barra di ricerca digitare la dicitura **cmd** (1). Poi cliccare sull'icona nera della voce **Prompt dei comandi (2)** che apparirà nell'elenco:

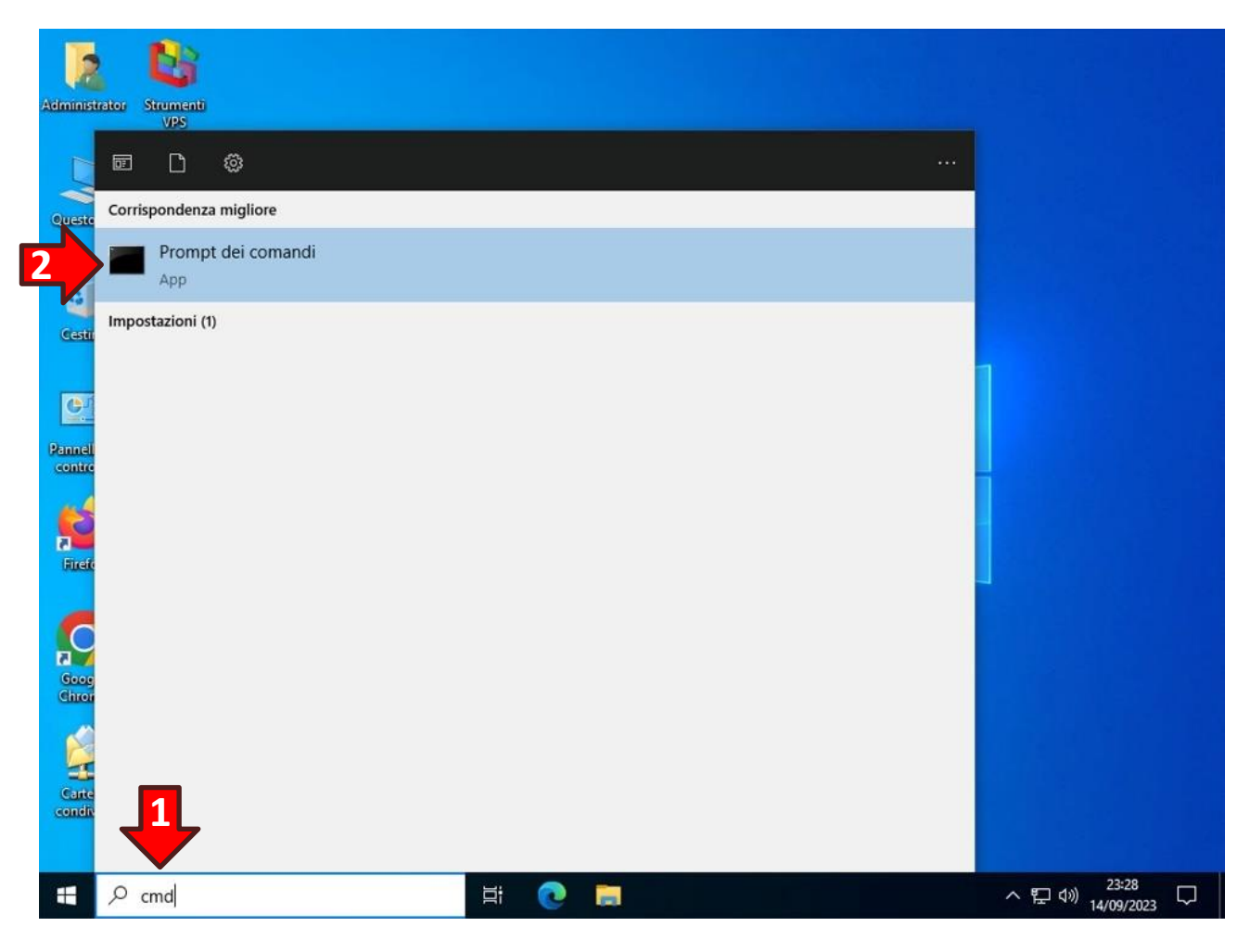

Si aprirà la finestra Prompt dei comandi. All'interno della finestra digitare:

#### cd "Desktop\Cartella condivisa"

e poi premere il tasto Invio sulla tastiera.

Poi digitare:

#### sdelete64 "Chiave di ripristino

e premere il tasto **Tab** della tastiera. Alla pressione del tasto **Tab** il nome del file verrà completato automaticamente, come ad esempio:

sdelete64 "Chiave di ripristino BitLocker C0B4A0C7-79DC-420B-974A-A7EC7075D97D.txt"

Ora premere il tasto **Invio** per effettuare la cancellazione sicura della chiave.

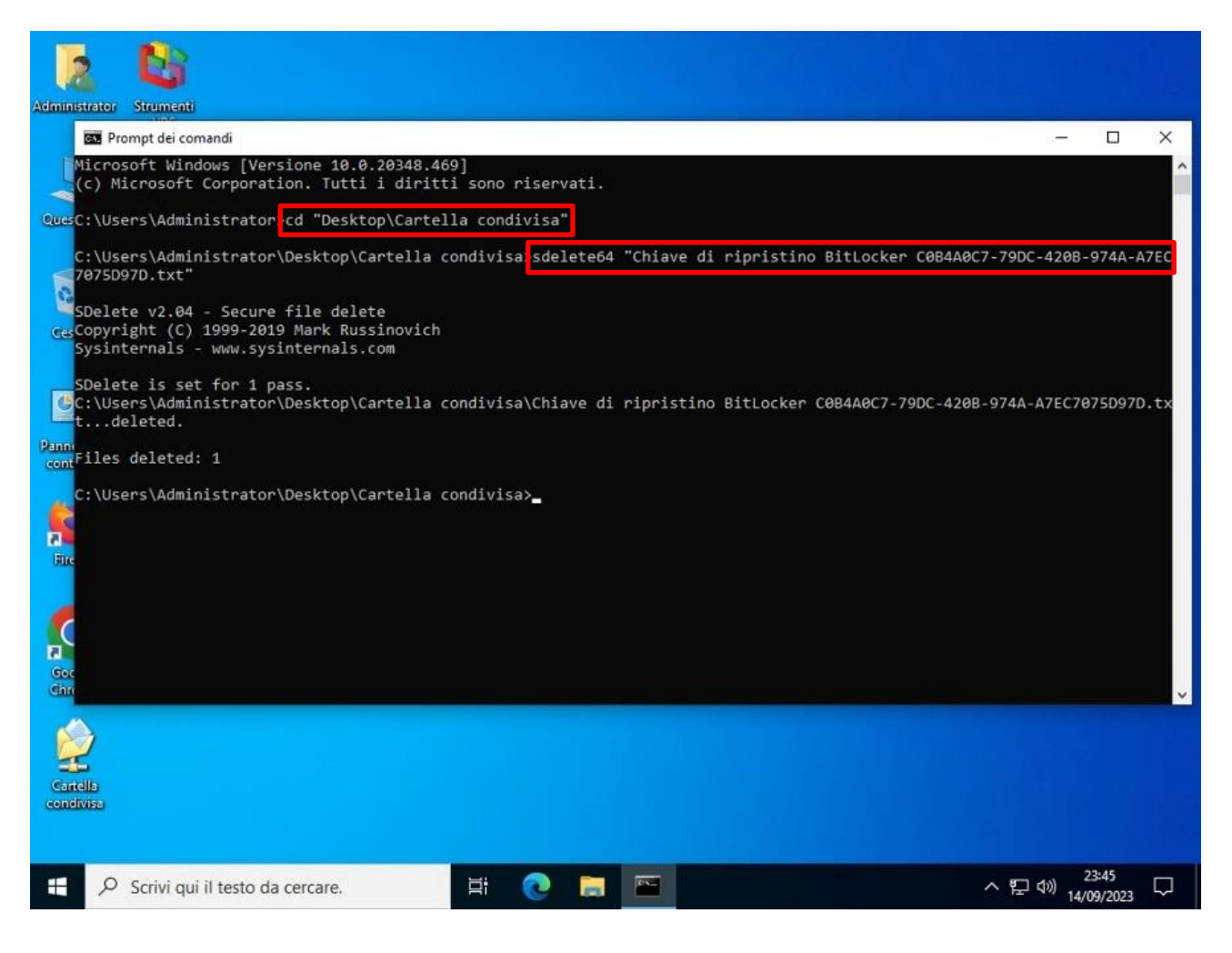

### 7.1 Blocco dell'accesso alla partizione cifrata con BitLocker

Una volta effettuata la copia sicura dei dati sensibili è consigliabile bloccare l'accesso alla partizione cifrata finché non sarà necessario accedere nuovamente a tali dati.

Per effettuare il blocco <u>fare doppio click</u> sull'icona **Strumenti VPS (1)** presente sul desktop del VPS. Si aprirà una nuova finestra con un elenco di strumenti, quindi <u>fare doppio click</u> sulla voce **Blocco accesso a partizione dati BitLocker (2)**:

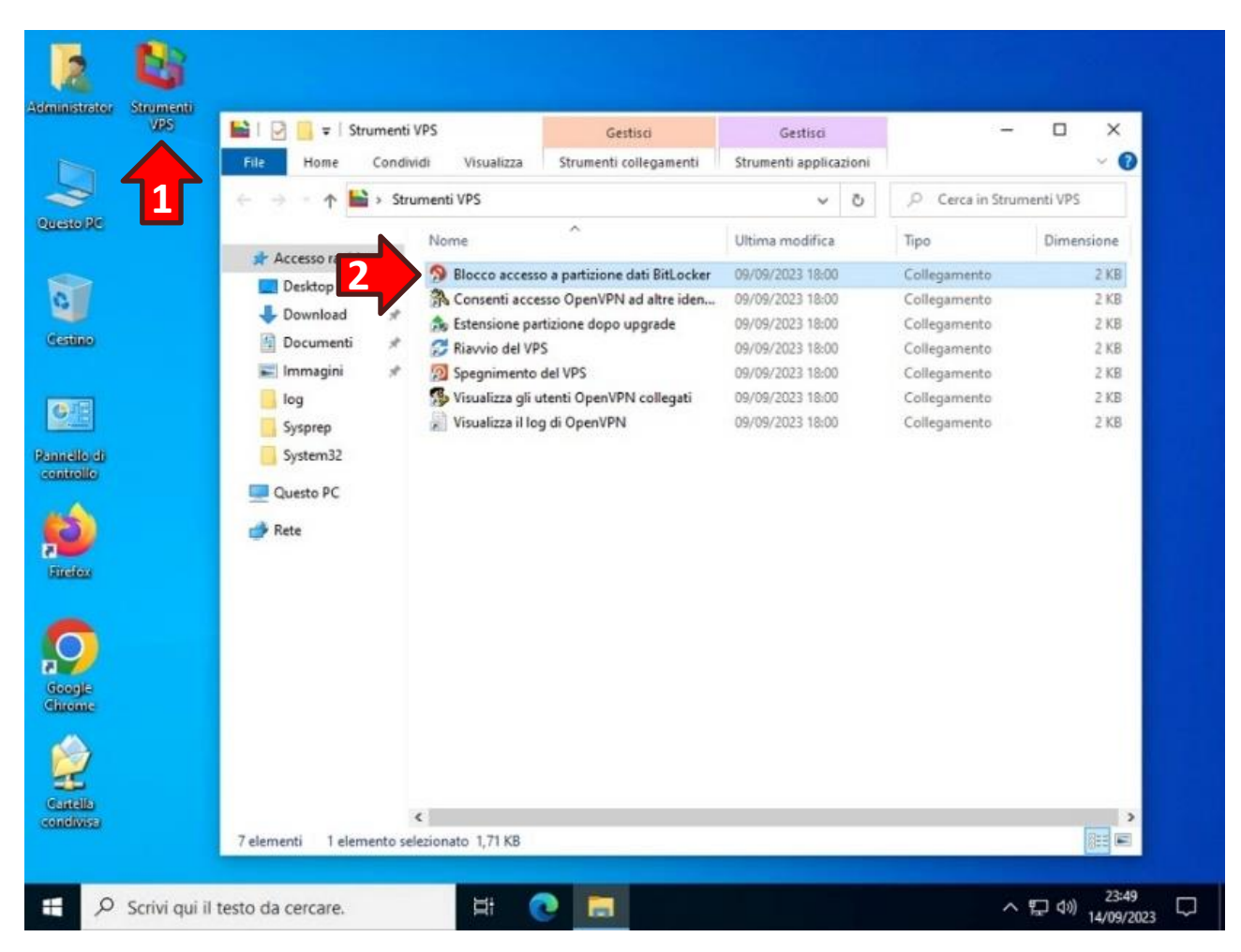

Confermare la richiesta di apportare modifiche al dispositivo cliccando il tasto Sì (3):

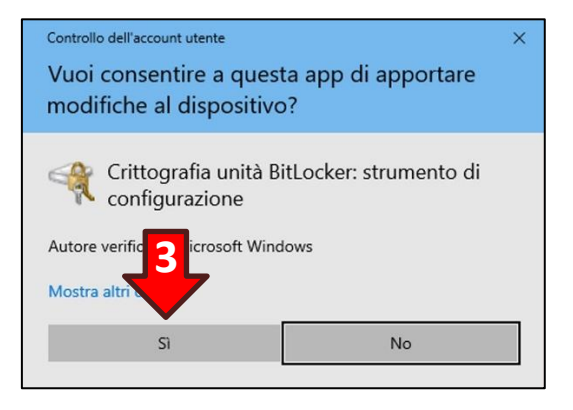

Ora nella finestra **Esplora Risorse** nell'icona dell'unità della partizione dati sarà presente un lucchetto dorato in posizione chiusa:

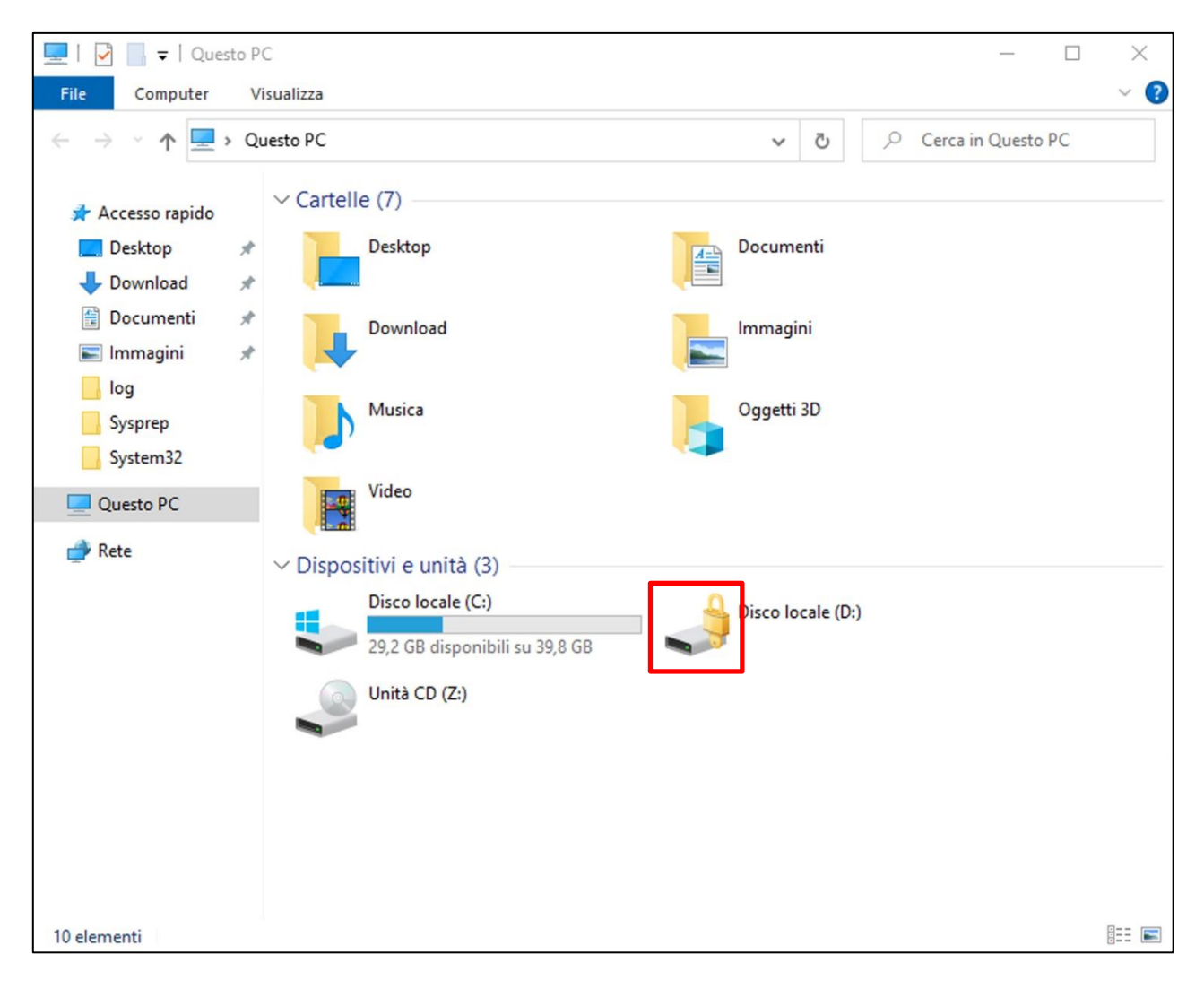

### 7.2 Nuovo accesso alla partizione cifrata con BitLocker

Per accedere nuovamente alla partizione cifrata BitLocker è necessario aprire **Esplora Risorse (1)** dalla barra delle applicazioni, poi cliccare sull'opzione **Questo PC (2)** nella sezione di destra e <u>fare</u> <u>doppio click</u> sull'**icona della partizione dati (3)**.

A questo punto inserire la **password (4)** creata per cifrare la partizione e cliccare il tasto **Sblocca (5)** per accedere alla partizione.

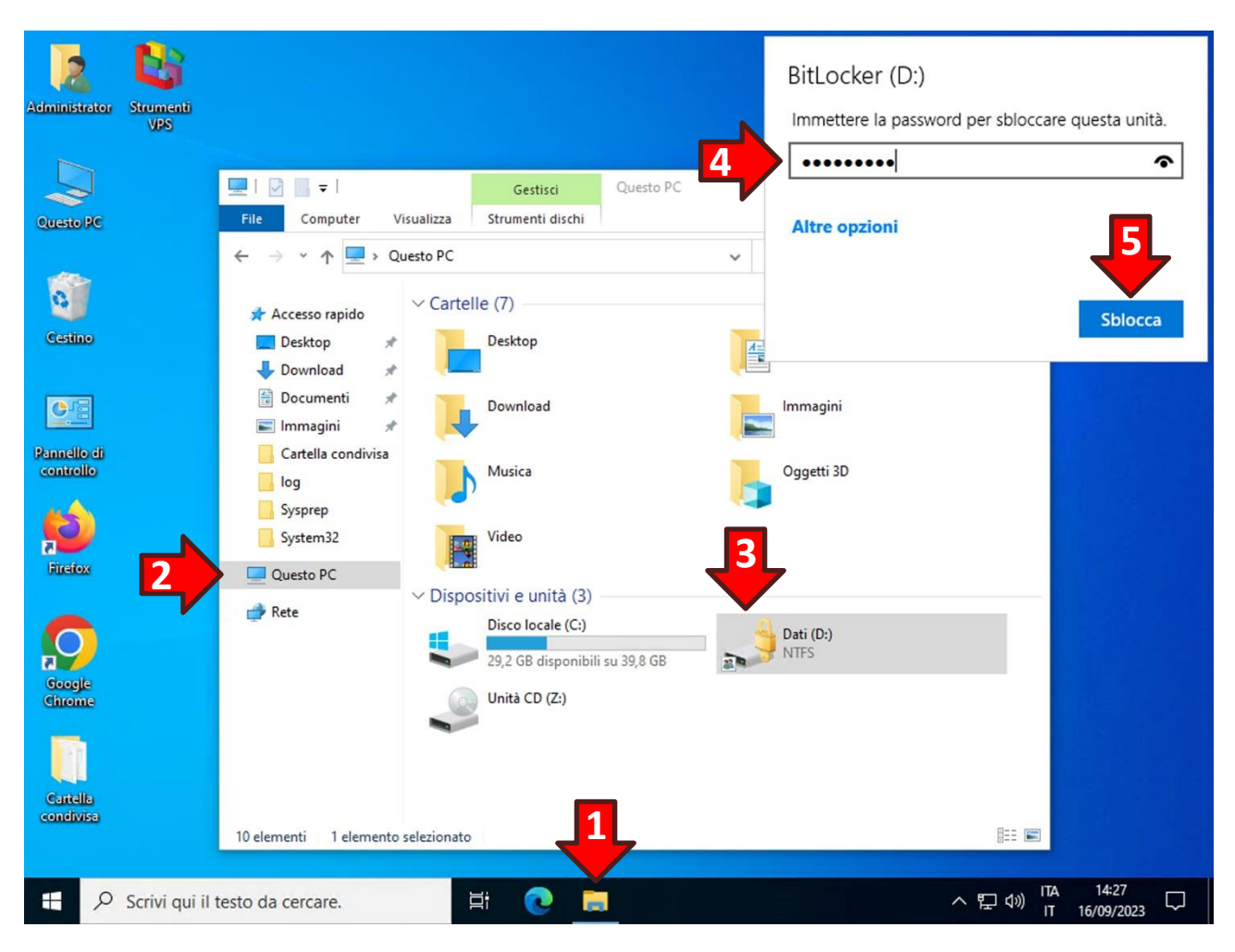

**ATTENZIONE!** In caso di smarrimento della password è possibile utilizzare la *Chiave di ripristino BitLocker* cliccando sulla dicitura blu **Altre opzioni** e successivamente sulla dicitura **Immettere la chiave**.

### 8. Accesso a WPanel tramite smart card o token USB da un Chromebook

Al momento ChromeOS non supporta l'apertura di connessioni OpenVPN con un certificato memorizzato su una smart card o su un token USB.

Ciò nonostante è possibile accedere al sito WPanel del vostro fornitore attraverso un certificato di autenticazione WPanel memorizzato su smart card o token USB (Es. dispositivi Yubikey serie 5).

Se si sta già utilizzando una smart card per accedere al sito WPanel del vostro fornitore è possibile passare alla configurazione del Chromebook, diversamente per generare ed inserire un certificato di autenticazione WPanel in una smart card fare riferimento al **Manuale PKI per VPS della linea Smart Card**. Se non si ha a disposizione un computer con Microsoft Windows è necessario conoscere i fondamenti dei software OpenSSL e OpenSC per la creazione del keypair, la creazione della richiesta di emissione del certificato (CSR) ed il caricamento del certificato emesso all'interno della smart card.

Una volta completata la procedura di generazione del certificato di identificazione collegare il lettore di smart card (o il token USB) al Chromebook.

Poi cliccare sul tasto di apertura del menù delle App (1) e cliccare l'icona del Web Store (2):

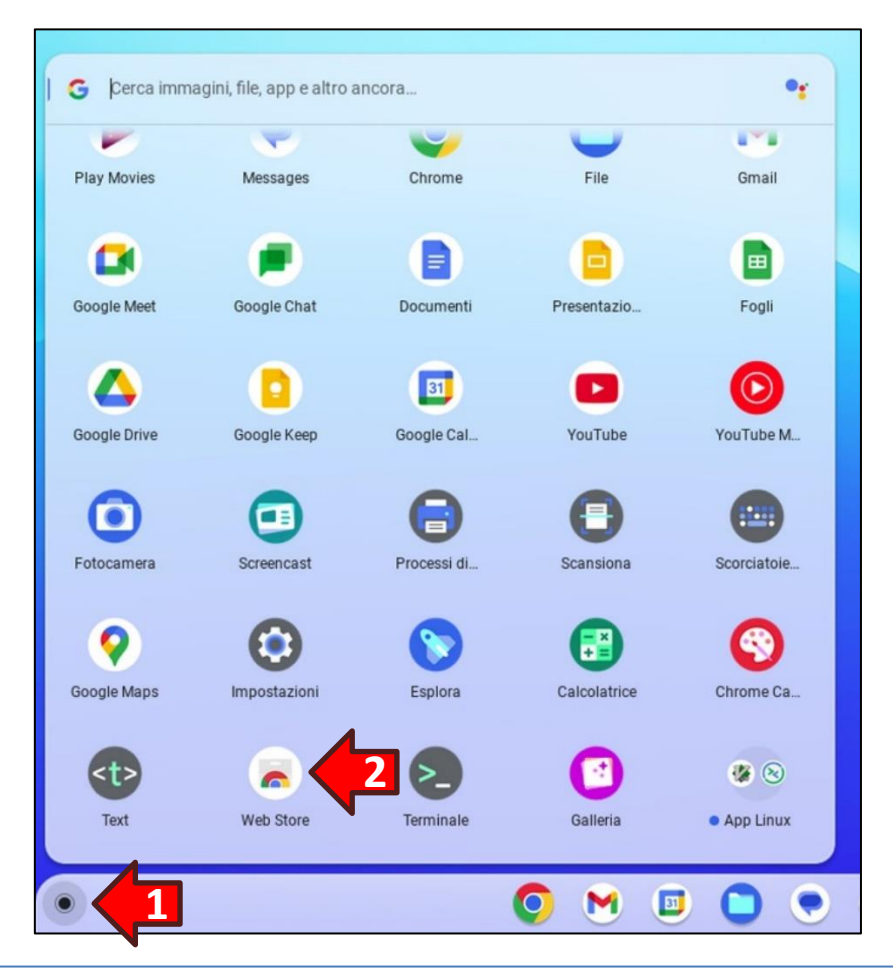

Nella sezione di sinistra ricercare l'app **Smart Card Connector (1)** poi impostare la ricerca sulla **categoria Applicazioni (2)** e nella sezione di sinistra cliccare sul **nome dell'app (3)**:

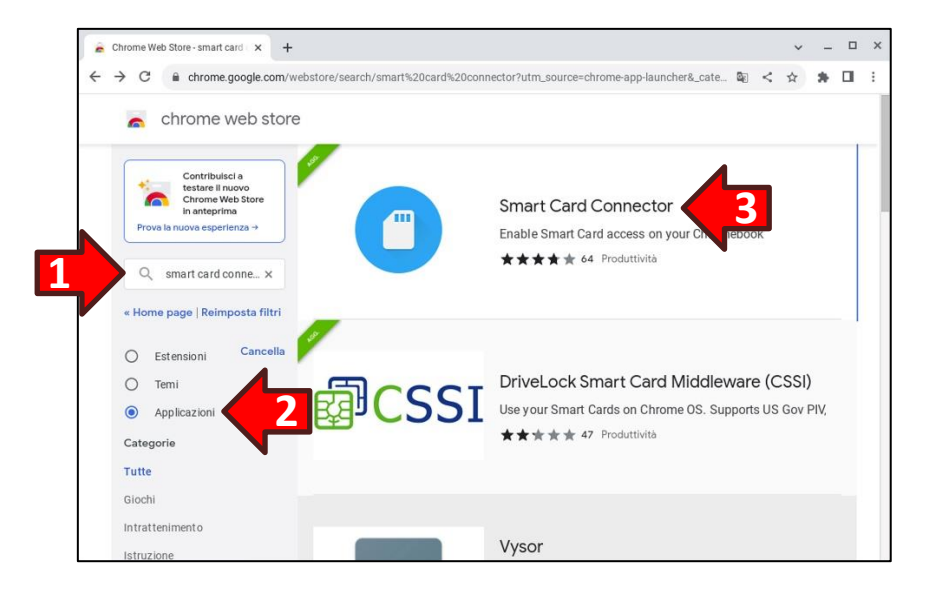

Una volta entrati nella pagina web dell'app cliccare il tasto Aggiungi:

| 🚖 Smart Card Connector - Chromi x +                                                                                         |    |   | ~   | -     |   | × |
|----------------------------------------------------------------------------------------------------|----|---|-----|-------|---|---|
| E $\Rightarrow$ C a chrome.google.com/webstore/detail/smart-card-connector/khpfeaanjngmcnplbdlpegiifgpfgdco?utm_source=chro | 20 | < | ☆   | *     |   | : |
| n chrome web store                                                                                                    |    |   |     |       |   |   |
| Home page > Applicazioni > Smart Card Connector                                                                             |    |   |     |       | 7 |   |
| Smart Card Connector                                                                                                    |    |   | Agg | iungi |   |   |
| ★★★★ 64 ①   Produttività   100.000+ utenti                                                                                  |    |   |     |       |   |   |
| G Di Google                                                                                                    |    |   |     |       |   |   |
| Panoramica Recensioni Assistenza Correlati                                                                                  |    |   |     |       |   |   |
| Bruart cased contraction                                                                                                    |    |   |     |       |   |   |

Apparirà un messaggio d'avviso per l'accesso ai dispositivi USB. Cliccare il tasto Aggiungi App:

| chrome web store                    | Agglungere "Smart Card Connector"? Può:                                                 |         |           |     |  |
|-------------------------------------|-----------------------------------------------------------------------------------------|---------|-----------|-----|--|
| Home page > Applicazioni > Smart Ca | Accedi a tutti questi dispositivi USB<br><u>Mostra dettaoli</u><br>Annulla Aggiungi app | Control | llo in co | rso |  |
| ★★★★ ★ 64 ①   Pro<br>G Di Google    | duttività 100.000+ utenti                                                               |         |           |     |  |
| Pa                                  | noramica Recensioni Assistenza Correlati                                                |         |           |     |  |
|                                     |                                                                                         |         |           |     |  |

Rientrare nell'app Web Store e, nella sezione di sinistra, ricercare l'app **DriveLock Smart Card Middleware (CSSI) (1)** poi impostare la ricerca sulla **categoria Applicazioni (2)** e nella sezione di sinistra cliccare sul **nome dell'app (3)**:

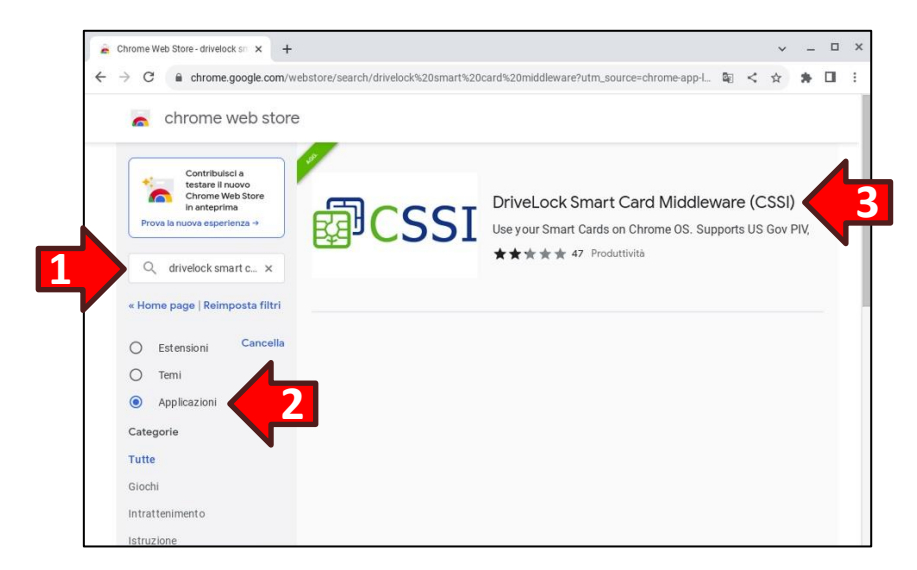

In fase di installazione cliccare il tasto Aggiungi App nel riquadro del messaggio di avviso:

| chrome web store  Home page > Applicazioni > DriveLock  DriveLock Smart  *** * * * 47 ①   Produttivit  Panoram  Panoram | Aggiungere "DriveLock Smart Card Middleware<br>(CSSI)?<br>ci certificati per fautenticazione<br>Asnulla Aggiungi app<br>tà 90.000+ utenti | Control  | o in cc | irso |  |
|----------------------------------------------------------------------------------------------------|----------------------------------------------------------------------------------------------------|----------|---------|------|--|
| DriveLock Smart                                                                                                    | Annulia Agglungi app<br>ta 90.000+ utenti                                                                                                 | Controll | o in co | rso  |  |
| Panoram                                                                                                    |                                                                                                    |          |         |      |  |
|                                                                                                    | ica Recensioni Assistenza Correlati                                                                                                    |          |         |      |  |
|                                                                                                    | - ×.                                                                                                    |          |         |      |  |

Infine cliccare sulla dicitura ALLOW nel messaggio in lingua inglese per l'accesso ai lettori smart card:

| n chrome web sto                 | re                                                                                                    |                                                           |   |       |  |
|----------------------------------|----------------------------------------------------------------------------------------------------|-----------------------------------------------------------|---|-------|--|
| Home page > Applicazioni > Drive | Smart Card Connector<br><u>"CSSI Smart Card Middleware</u> " is trying to<br>you like to grant it permission to access S | access the Smart Card Connector, Would mart card readers? | ¢ |       |  |
| DriveLock Sm                     |                                                                                                    | ALLOW BLOCK                                               |   | Avvia |  |
|                                  | Produttività   90.000+ utenti                                                                                            |                                                           |   |       |  |
| ★★★★★ 47 ①                       | Produttività 90.000+ utenti                                                                                              |                                                           |   |       |  |
| ★★☆☆☆ 47 ①                       | Produttività 90.000+utenti<br>Panoramica Recensioni                                                                      | Assistenza Correlati                                      | - |       |  |
| ******                           | Produttivita 90.000+ utenti<br>Panoramica Recensioni                                                                     | Assistenza                                                |   |       |  |
| ******                           | Produttivită 90.000+ utenti<br>Panoramica Recensioni<br>Mobility Print                                                   | Assistenza                                                | ø |       |  |

Se non si è già abilitato l'accesso con smart card nel sito WPanel del vostro fornitore, effettuare il login poi cliccare sull'icona del profilo in alto a destra per mostrare il menù laterale ed infine abilitare l'opzione **Accesso con smart card**:

| W WPanel × +<br>$\leftarrow \rightarrow Q \ \partial_{\mathbf{a}} \ https://wp.wpanel.local/2021-06-28/$                                                                                                    | \$ C 4 \$ | v − □ ×<br>Q Cerca ♡ 51 ≡                                                                                                    |
|----------------------------------------------------------------------------------------------------|-----------|----------------------------------------------------------------------------------------------------|
| <ul> <li>Attps://wp.wpanel.local/2021-06-28/</li> <li>Home Cestione VPS Aggiugi VPS / Appliance</li> <li>Elenco VPS <ul> <li>Aggiungi VPS / App</li> <li>Panoramica</li> <li>Panoramica</li> <li>192.168.1.91</li> </ul> </li> <li>Aggiungi VPS / Appliance</li> <li>Console</li> <li>Console</li> </ul> | ₽ G ₹ ∞   | Q. Cerca Image: Cerca   Profilo X   Azienda di prova x   utente.di.prova@wpanel.local X   Image: Cerca X   Madifica cesso con smart card X   Primo accesso con smart card X   Primo accesso con smart card non ancora effettuato Dominio per UPN:   utent-kdzgh.wpanel.local X   Image: Cercifical Carbia la password Carabia la password di accesso   Image: Cercifical Carbia la password di accesso X   Image: Cercifical Carbia la password di accesso X |

Una volta abilitata l'opzione apparirà la richiesta di disconnessione per verificare l'accesso con smart card. Procedere con il logout cliccando il tasto **Sì**:

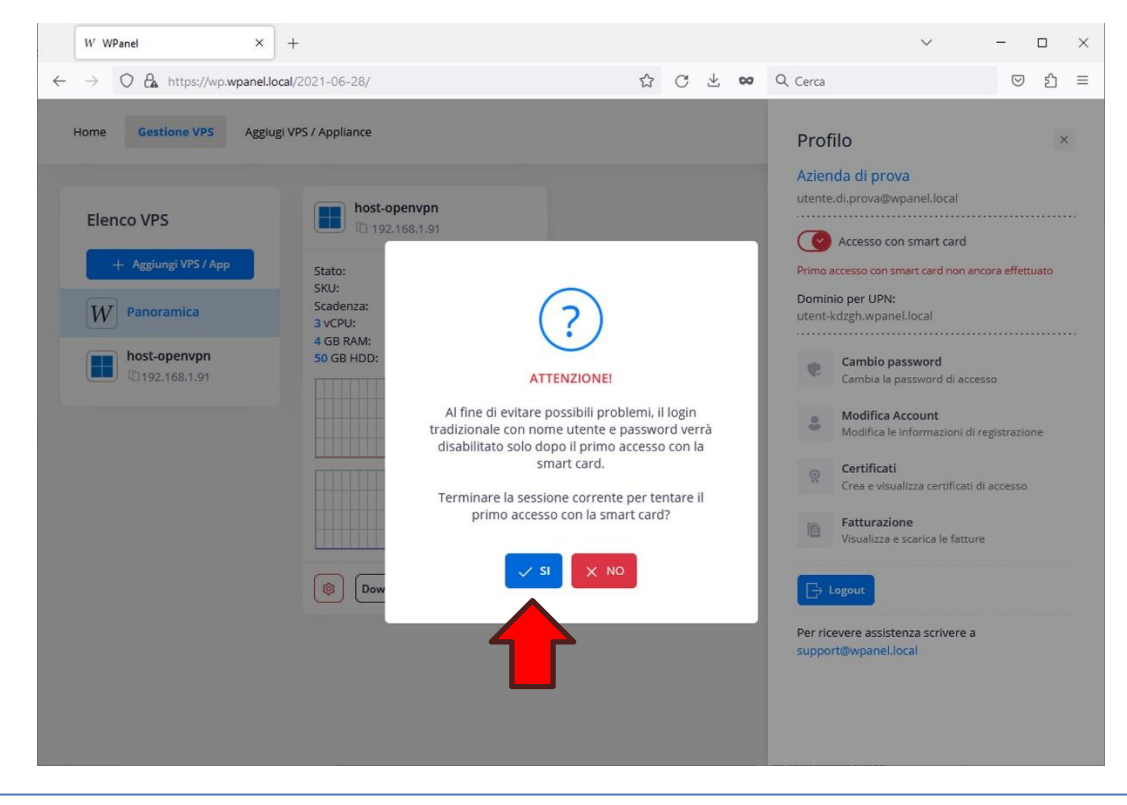

Ritornati alla pagina di login sarà possibile eseguire l'accesso con la smart card.

ATTENZIONE! L'insieme di software di gestione delle smart card in Chromebook non supportano i più recenti protocolli di crittografia (TLS 1.3), per cui è necessario utilizzare il protocollo TLS 1.2 cliccando il tasto <u>Accedi con Smart Card Virtuale (TPM)</u>:

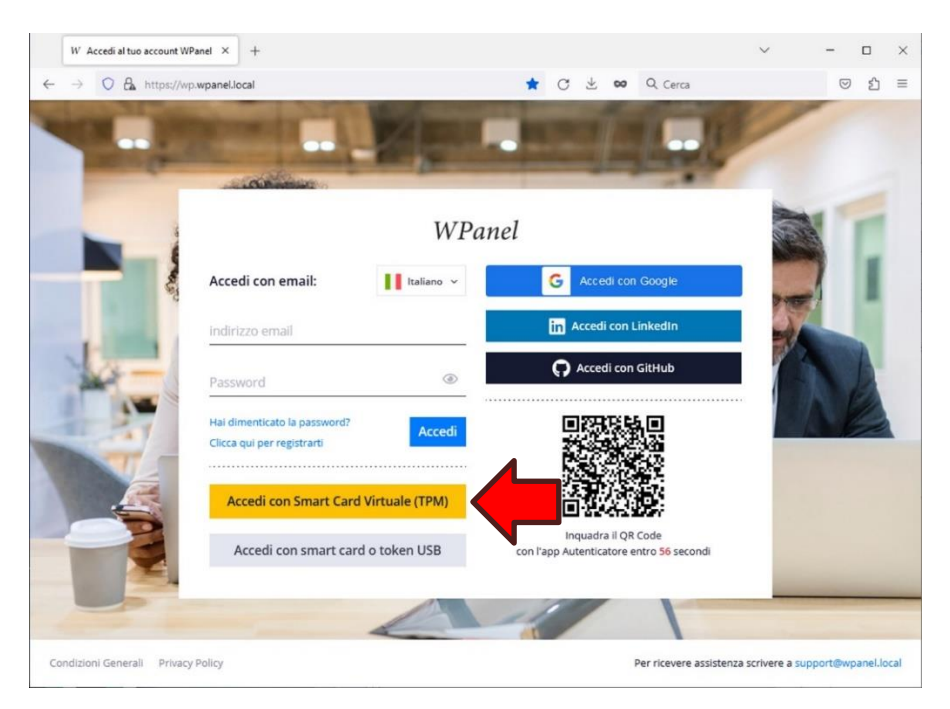

Se il certificato è valido e l'insieme di software per la gestione della smart card nel Chromebook funzionano correttamente verrà effettuato il login in WPanel l'opzione **Accesso con smart card** nel menù del profilo sarà diventata di colore blu:

| <ul> <li>← → ○ ▲ https://wp.wpanel.local/2021-06-28/</li> <li>☆ ♂ ▲ wo Q. Cera</li> <li>♥ Profile</li> <li>× Aggiugi VPS / Appliance</li> <li>Profile</li> <li>× Alienda di prova<br/>utente.di.prova@wpanel.local</li> <li>♥ Accesso con smart card<br/>Accesso con smart card abiliato</li> <li>© Di B2.168.1.91</li> <li>♥ Panoramica</li> <li>♥ Panoramica</li> <li>♥ Static:</li> <li>● Accesso</li> <li>♥ Oi B2</li> <li>♥ Ci B2</li> <li>♥ Ci B2</li> <li>♥ Ci B2</li> <li>♥ Profile</li> <li>× Azienda di prova</li> <li>withOVPN/WP.WNAT.S</li> <li>♥ Scaderaz:</li> <li>♥ Oi B2.168.1.91</li> <li>♥ Ci B2.168.1.91</li> <li>♥ Ci B2.168.1.91</li>     &lt;</ul>                                                                                                    | W WPanel ×                                                                                                   | +                                                                                                    |         | ~                                                                                                    | - 🗆 ×                      |
|----------------------------------------------------------------------------------------------------|----------------------------------------------------------------------------------------------------|----------------------------------------------------------------------------------------------------|---------|----------------------------------------------------------------------------------------------------|----------------------------|
| Home       Gestione VPS       Agglugi VPS / Appliance       Profile       X         Flenco VPS       Image: Descent provide the second second sec                                                                        | ← → O A https://wp.wpanel.l                                                                                  | ocal/2021-06-28/                                                                                                    | ☆ C ± ∞ | Q Cerca                                                                                                    | ල                          |
| Image: Section of the section of the section of th | Home Gestione VPS Aggin<br>Elenco VPS<br>+ Agging VPS / App<br>W Panoramica<br>host-openypn<br>D192.168.1.91 | gi VP5 / Appliance<br>gi VP5 / Appliance<br>the stoppenypn<br>192.168.1.91<br>Stati: Accesso<br>Stati: Accesso<br>Stati: A |         | C Cerca  Profilo  Azienda di prova utente. di provadivoganel local  Carceso con smart card abilitato  Como anti card abilitato  Como anti card abilitato  Profilo anti card abilitato  Profilo anti card abilitato  Profilo ant | o<br>guarazione<br>accesso |

A questo punto l'accesso con nome utente e password è stato disabilitato per cui sarà possibile accedere a WPanel esclusivamente tramite smart card.

Per disattivare l'accesso esclusivo con smart card:

- ritornare nel menù laterale del profilo e disattivare l'opzione Accesso con smart card (se non si sta utilizzando l'accesso OpenID Connect di un provider verrà richiesto di creare una nuova password di accesso);
- se è stata smarrita la smart card cliccare sulla dicitura **Hai dimenticato la password?** nella form di login e seguire le indicazioni.

### <u>9 Recupero o modifica delle credenziali e accesso multiutente</u>

#### 9.1 Modifica delle credenziali dell'utente Administrator

La procedura seguente può essere utilizzata anche in caso di smarrimento completo di tutte le credenziali del VPS.

È possibile modificare le credenziali esistenti del VPS in totale autonomia attraverso il sito WPanel del vostro fornitore.

Il primo passo è la reimpostazione dell'utente Administrator. Per effettuare tale operazione il VPS deve essere acceso e deve avere i servizi Windows in esecuzione. Nel caso il VPS fosse stato spento è necessario sapere che i servizi Windows saranno operativi qualche minuto dopo l'accensione.

Per modificare la password dell'utente Administrator entrare nello **stato del VPS (1)** e cliccare sull'icona dell'**utente con lo scudo (2)**:

| W WPanel X                                           | +                                       |   |   |              |     |              | $\sim$  | - 1 |     | × |
|------------------------------------------------------|-----------------------------------------|---|---|--------------|-----|--------------|---------|-----|-----|---|
| $\leftarrow$ $\rightarrow$ O $e$ https://wp.wpanel.l | ocal/2021-06-28/                        | ☆ | С | $\checkmark$ | œ   | Q, Cerca     |         | G   | 9 එ | ≡ |
| Home Gestione VPS State                              | Eventi                                  |   |   |              |     |              |         | U   | 8   | Â |
| Elenco VPS                                           | host-openv 2                            |   |   |              |     |              | Console |     | ሀ   |   |
| W Panoramica                                         | Stato 🛃 👔                               | Î |   |              | No  | te           |         |     | ď   |   |
| host-openvpn<br>192.168.1.91                         | ato:::::::::::::::::::::::::::::::::::: |   |   |              |     |              |         |     |     |   |
|                                                      | Servizi Internet                        |   |   |              | Fur | nzioni speci | ali     |     |     | v |

Nella nuova finestra **inserire (3)** e **confermare (4)** una nuova password facendo attenzione a digitare almeno 8 caratteri tra cui almeno una lettera maiuscola, almeno un numero e almeno un simbolo. Successivamente confermare il cambio password con il tasto **Conferma (5)**.

|              | W WPanel                        | ×         | +                    |       |      |      |                 |        |             | ~       | -                  |    | × |
|--------------|---------------------------------|-----------|----------------------|-------|------|------|-----------------|--------|-------------|---------|--------------------|----|---|
| $\leftarrow$ | $\rightarrow$ O A $\sim$ https: | //wp.wpan | el.local/2021-06-28/ |       | ☆    | С    | $\underline{+}$ | 8      | Q, Cerca    |         | $\bigtriangledown$ | රු | ≡ |
|              | Home Gestione VPS               | Stato     | Eventi               |       |      |      |                 |        |             |         | u                  | •  | ^ |
|              | Elenco VPS                      |           | host-openvpr         | 1     |      |      |                 |        |             | Console | • د                | >  |   |
|              | + Aggiungi VPS / App            | P         | Password VPS host-op | envpn |      |      |                 |        | ×           |         |                    |    |   |
|              | W Panoramica                    |           |                      |       |      |      |                 |        |             |         | Ľ                  |    |   |
|              | host-openvpn                    | 3         | Nuova password:      | ••••• |      |      |                 | ۲      |             |         |                    |    |   |
|              |                                 | 4         | Conferma pass.:      | ••••• |      |      |                 | 5      |             |         |                    |    |   |
|              |                                 |           |                      |       | Annu | ılla | Cor             | nferma |             |         |                    |    |   |
|              |                                 |           | DNS 2:               |       |      |      |                 |        |             |         |                    |    |   |
|              |                                 |           | Servizi Internet     |       |      |      |                 | Fun    | izioni spec | iali    |                    |    | ~ |

### 9.2 Modifica delle credenziali dell'utente associato alla VPN

Per modificare le credenziali dell'utente associato alla VPN è necessario accedere al desktop del VPS.

Se non è possibile attivare il tunnel OpenVPN basta accedere al sito WPanel del vostro fornitore, entrare nello **stato del VPS (1)** e successivamente cliccare il tasto **Console (2)**.

| W WPanel X                                          | +                                                                                                    |     |                 | ~ – □   | × |
|-----------------------------------------------------|----------------------------------------------------------------------------------------------------|-----|-----------------|---------|---|
| $\leftarrow$ $\rightarrow$ O A https://wp.wpanel.lc | cal/2021-06-28/                                                                                                    | ☆ C | 🛓 🗙 Q Cerca     | ◎ ጏ     | = |
| Home Gestione VPS Stato                             | Eventi                                                                                                    |     |                 |         | ^ |
| Elenco VPS                                          | host-openvpn                                                                                                    |     |                 | Console |   |
| W Panoramica                                        | Stato 🛃 🎵                                                                                                    | P 💼 | Note            | ď       |   |
| host-openvpn<br>192.168.1.91                        | 1         Acceso<br>host-openypn           SKU:         WINOVPN/WP-VWNAT.!           Scadenza:         09/10/2023           3 vCPU:         -           4 GB RAN:         -           50 GB HDD:         -           Idirizoz IP:         192.168.1.91/24           Gateway:         192.168.1.254           DNS 1:         192.168.1.254           DNS 2:         - | 5   |                 |         |   |
|                                                     | Servizi Internet                                                                                                    |     | Funzioni specia | li      |   |

Una volta entrati nel desktop del VPS cliccare sul **Menù start (3)** e successivamente sull'icona **Strumenti di amministrazione (4)**:

|   | _        | APS.                             | _ |                        |                          |                           |
|---|----------|----------------------------------|---|------------------------|--------------------------|---------------------------|
| = | А        |                                  |   | Windows Server         |                          |                           |
|   | -        | Accessibilità Windows            |   |                        |                          |                           |
|   | <u> </u> | Accessori Windows                |   |                        | $\geq$                   | 2                         |
|   |          |                                  |   | Server Manager         | Windows<br>PowerShell    | Windows<br>PowerShell ISE |
|   | 6        | Firefox                          |   |                        |                          |                           |
|   | <b>8</b> | Firefox - Navigazione            |   | Strumenti di           | Gestione<br>attività     | Pannello di               |
| • | G        | Google Chrome                    |   | annininsuazio          | attivita                 | Controllo                 |
|   | <b>.</b> |                                  |   | <b></b>                | 8                        |                           |
|   |          | mpostazioni                      |   | Connessione<br>Desktop | Visualizzatore<br>eventi | Esplora file              |
|   | м        |                                  |   |                        |                          |                           |
| 8 | 0        | Microsoft Edge                   |   |                        |                          |                           |
| n |          |                                  |   |                        |                          |                           |
|   | ÷ 🚽      | Server Manager                   |   |                        |                          |                           |
| 8 |          | Sicurezza di Windows             |   |                        | *                        |                           |
| ø | -        | Sistema Windows                  |   |                        |                          |                           |
| Ф | <b>•</b> | Strumenti di amministrazione Win |   |                        |                          |                           |
|   | Q S      | crivi qui il testo da cercare.   |   | Ħ                      | o 💼                      |                           |

Ŧ Gestisci Condividi Strumenti collec 0 Vicualizza ↑ 🚈 « Tutti gli elementi de... → Strumenti di amministrazione Q v Ö Ultima modifica Accesso rapido 08/05/2021 10:20 Cartella di file Desktop 💀 Centro di amministrazione di Active Dire... 08/05/2021 10:15 Collegamente Download \* Configurazione di sistema Configurazione di sistema Connection Manager Administration Kit Criteri di sicurezza locali 08/05/2021 10:14 Colleg 2 KB Document 08/05/2021 10:15 2 KB 📰 Immagin 08/05/2021 10:15 2 KI Sysprep 🏂 Deframmenta e ottimizza unità 08/05/2021 10:14 2 KI Collegan Diagnostica memoria Windows DNS Domini e trust di Active Directory 2 KB 2 KB 2 KB 08/05/2021 10:15 Colle Questo PC 08/05/2021 10:15 08/05/2021 10:16 Rete 式 Editor del Registro di sistema 08/05/2021 10:14 Colleg 2 KB Gestione accesso remoto 08/05/2021 10:16 2 K 5 Sestione computer 3/05/2021 10:14 2 KB Gestione Criteri di gruppo 08/05/2021 10:15 2 KB 08/05/2021 10:14 Collegam 2 KB Modifica ADSI 08/05/2021 10:15 2 KB 2 KB 2 KB 🔊 Monitoraggio risorse 08/05/2021 10:14 Collegar ODBC Data Sources (32-bit) 08/05/2021 10:13 Colleg 2 KB Drigini dati ODBC (64 bit) 08/05/2021 10:14 2 KB 2 KB 08/05/2021 10:14 🔚 Pulizia disco 08/05/2021 10:14 Collegame 2 KB Routing e Accesso remoto 08/05/2021 10:15 Collegan 2 KB to 1,13 KB

Dalla finestra *Gestione computer* <u>fare doppio click</u> sull'opzione **Utenti e gruppi locali (6)** e poi cliccare sul nodo **Utenti (7)**. Quindi nella sezione a destra selezionare l'**utente associato alla VPN (8)** con il prefisso VpnUser\_ e successivamente <u>cliccare il tasto destro del mouse</u> per aprire il menù pop-up. Dal menù cliccare sull'opzione **Impostazione password... (9)**:

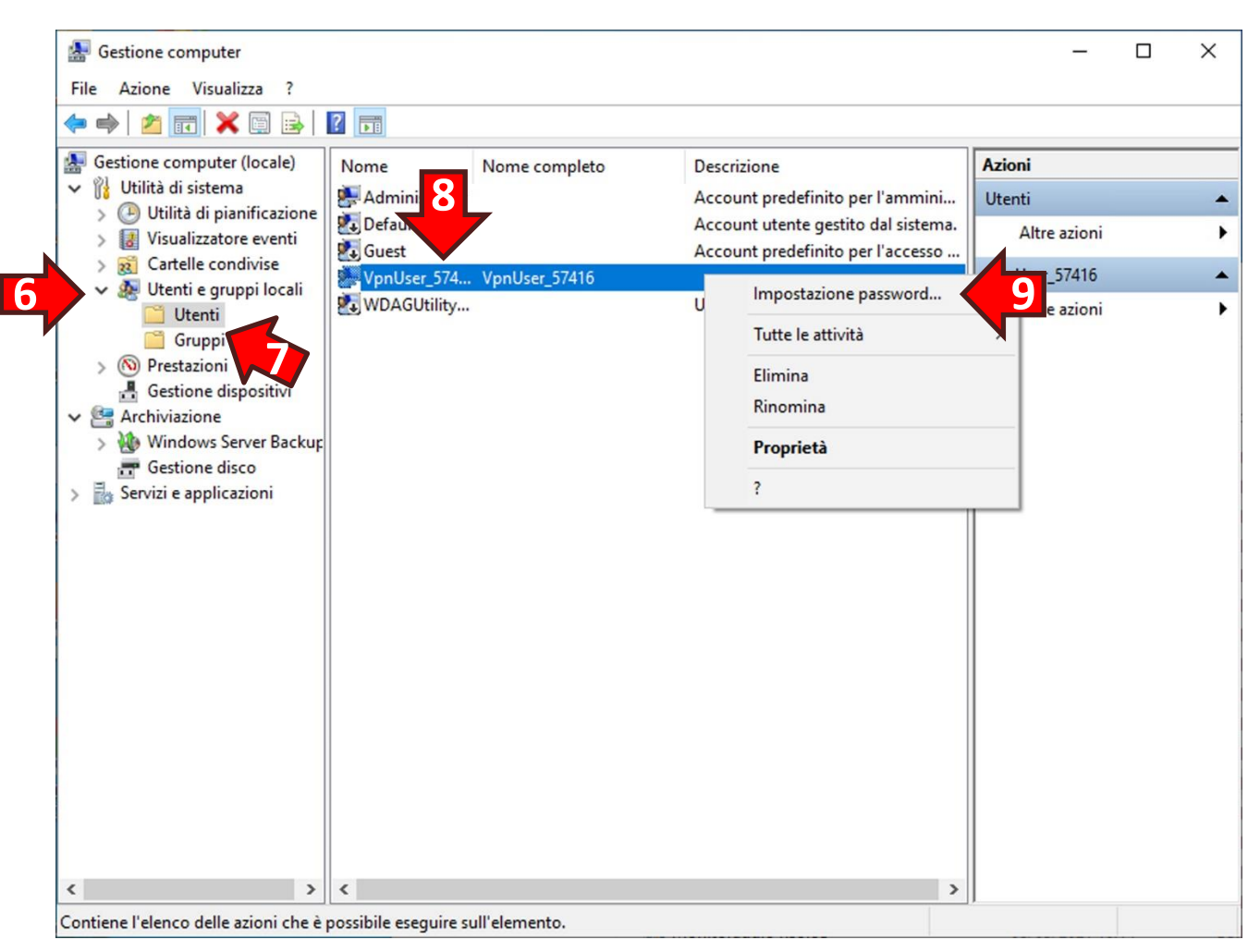

Dalla finestra Strumenti di amministrazione fare doppio click su Gestione computer (5):

Nel messaggio di avviso di cambio password cliccare il tasto Continua:

| Impost   | a password per VpnUser_57416                                                                                                    | ×                                                                                                    |  |  |  |  |  |  |
|----------|----------------------------------------------------------------------------------------------------|----------------------------------------------------------------------------------------------------|--|--|--|--|--|--|
| <u> </u> | La reimpostazione della password potrebbe causare la perdita irreversibile delle<br>informazioni sull'account utente. Per motivi di sicurezza, in Windows alcune informazioni<br>sono protette rendendone impossibile l'accesso se la password viene reimpostata. |                                                                                                    |  |  |  |  |  |  |
|          | La perdita di dati si verificherà alla prossima disconnessione dell'utente.                                                                                                    |                                                                                                    |  |  |  |  |  |  |
|          | Utilizzare questo comando soltanto se la password è stata dimenticata e non si dispone<br>un disco di reimpostazione password. Se è stato creato un disco di reimpostazione<br>password, utilizzarlo per impostare la password.                                   | Utilizzare questo comando soltanto se la password è stata dimenticata e non si dispone di<br>un disco di reimpostazione password. Se è stato creato un disco di reimpostazione<br>password, utilizzarlo per impostare la password. |  |  |  |  |  |  |
|          | Se l'utente conosce la password e desidera cambiarla, occorrerà accedere al sistema,<br>quindi premere CTRLALT+CANC e scegliere Cambia password.                                                                                                    |                                                                                                    |  |  |  |  |  |  |
|          | Scegliere ? per un formazioni.                                                                                                    |                                                                                                    |  |  |  |  |  |  |
|          | Continua Annulla <u>?</u>                                                                                                    |                                                                                                    |  |  |  |  |  |  |

Digitare la nuova password (1) e confermarla nello spazio sottostante (2) poi cliccare il tasto OK (3):

| Imposta password pe                                                                                       | er VpnUser_57416                                                                                                    | ?                                                                                | ×                  |
|----------------------------------------------------------------------------------------------------|----------------------------------------------------------------------------------------------------|----------------------------------------------------------------------------------|--------------------|
| <u>1</u> <u>N</u> uova password:                                                                          | l                                                                                                    |                                                                                  |                    |
| 2 <u>C</u> onferma password:                                                                              |                                                                                                    |                                                                                  |                    |
| Scegliendo OK, s<br>L'account utente<br>crittografati, pass<br>Scegliendo Annulla, la<br>perdita di dati. | i avranno i seguenti risultati<br>perderà immediatamente l'a<br>word memorizzate e certifica<br>pas 3 rimarrà invariata<br>OK Annulla | :<br>accesso ai propri file<br>ati di sicurezza pers<br>e non si avrà alcun<br>a | e<br>sonale.<br>Ia |

Dopo aver cambiato password è bene accertarsi che l'utente non risulti bloccato a seguito di svariati tentativi falliti di apertura del tunnel VPN. Quindi dalla finestra *Gestione computer* cliccare nuovamente <u>con il tasto destro del mouse</u> sull'**utente associato alla VPN (1)** e dal menù pop-up selezionare l'opzione **Proprietà (2)**:

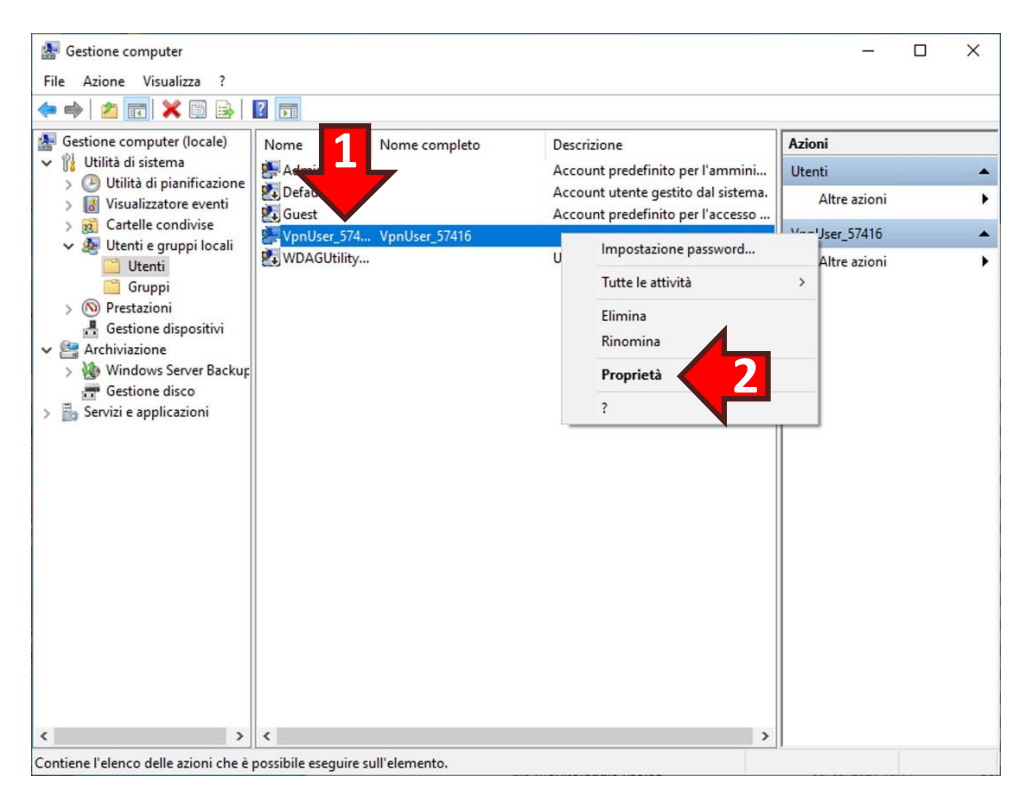

Nella finestra delle proprietà accertarsi che non sia presente la spunta nell'opzione Account bloccato (3). Qualora fosse presente rimuovere la spunta. Infine cliccare sul tasto OK (4):

|        | Generale                                                                                                    | Membro di       | vizi Desktop ren           | noto Chiama    | ate in indresso |
|--------|----------------------------------------------------------------------------------------------------|-----------------|----------------------------|----------------|-----------------|
|        | prietà - VpnUser Controllo remoto Generale VpnUser Nome completo: Descrizione: Cambiamento ol Cambiamento p Negsuna scade |                 | Membro di Profilo Ambiente |                |                 |
|        | VpnUs                                                                                                    | ser_57416       |                            |                |                 |
|        | Nome completo:                                                                                                    | VpnUser         | _57416                     |                |                 |
|        | Descrizione:                                                                                                    |                 |                            |                |                 |
|        | Cambiamento                                                                                                    | obbligatorio pa | ssword all'acce            | sso successivo |                 |
|        | Cambiamento                                                                                                    | password non    | consentito                 |                |                 |
|        | Nessuna sca                                                                                                    | denza passworr  | d                          |                |                 |
|        | Account disal                                                                                                    | bilitato        |                            |                |                 |
| $\sim$ | Account bloc                                                                                                    | cato            |                            |                |                 |
|        |                                                                                                    |                 |                            |                |                 |
|        |                                                                                                    |                 |                            |                |                 |
|        |                                                                                                    |                 |                            |                |                 |
|        |                                                                                                    |                 |                            |                |                 |
|        |                                                                                                    | 4               |                            |                |                 |
|        |                                                                                                    |                 | •                          |                |                 |
|        |                                                                                                    |                 |                            |                |                 |
|        |                                                                                                    |                 |                            |                |                 |

#### 9.3 Accesso VPN con più certificati client (UPN multipli)

**ATTENZIONE!** Il server OpenVPN del vostro VPS accetta automaticamente differenti certificati client contenenti il medesimo UPN.

È possibile, per ragioni di carattere aziendale, configurare il server OpenVPN per accettare certificati client emessi sul sito WPanel del vostro fornitore con identità digitale (UPN) differente rispetto a quella selezionata in fase di acquisto del VPS.

Per consentire l'accesso ad un certificato client contenente un nuovo UPN <u>fare doppio click</u> sull'icona **Strumenti VPS (1)** presente sul desktop del VPS. Si aprirà una nuova finestra con un elenco di strumenti, quindi <u>fare doppio click</u> sulla voce **Consenti accesso OpenVPN ad altre identita digitali (UPN) (2)**:

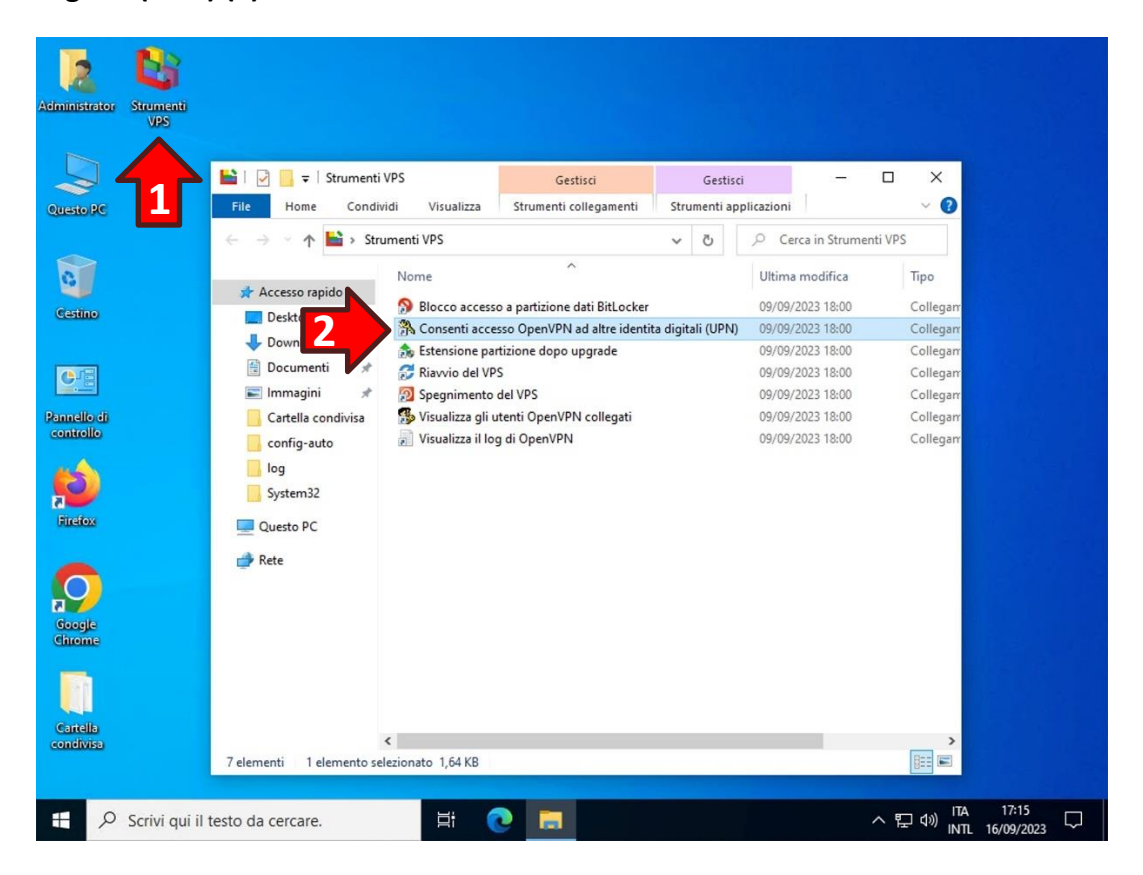

Confermare la richiesta di apportare modifiche al dispositivo cliccando il tasto Sì (3):

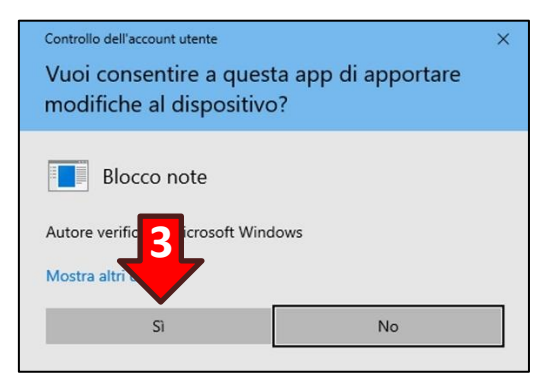

Si aprirà il Blocco Note con l'elenco delle identità digitali (UPN) abilitate all'accesso. Alla prima apertura l'elenco conterrà solamente l'UPN selezionato in fase di acquisto del VPS.

Aggiungere quindi gli UPN dei certificati client a cui si desidera consentire l'accesso (ogni nuovo UPN deve essere scritto su una riga distinta):

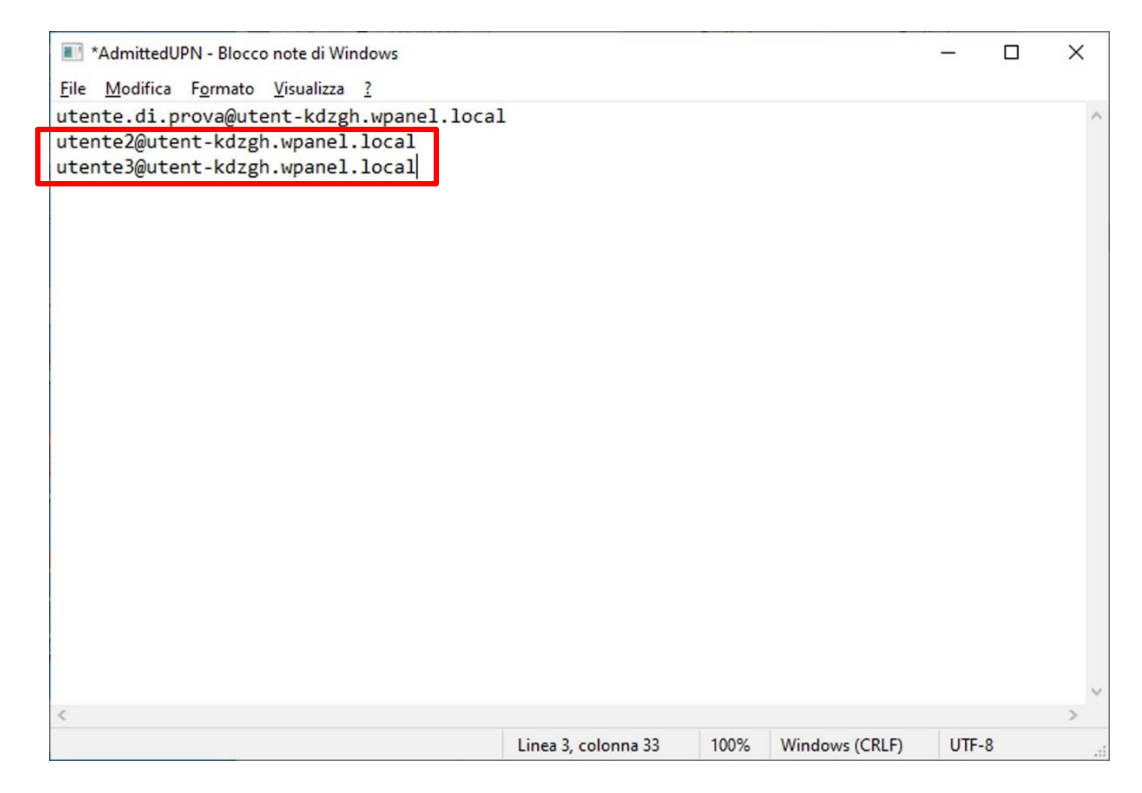

Per rendere subito effettivo il nuovo elenco cliccare sul menù **File (1)** in alto a sinistra della finestra e successivamente sull'opzione **Salva (2)**:

|      | *AdmittedUPN - Bloco | co note di Wir | ndows   |       |                    |      |                | _    |    | × |
|------|----------------------|----------------|---------|-------|--------------------|------|----------------|------|----|---|
| File | Modifica Formato     | Visualizza     | ?       |       |                    |      |                |      |    |   |
| 7    | Nuovo                |                | CTRL+N  | local |                    |      |                |      |    | ^ |
|      | Nuova finestra       | CTRL+MA        | USC+N   |       |                    |      |                |      |    |   |
|      | Apri                 | C              | TRL+F12 |       |                    |      |                |      |    |   |
|      | Salva 🖌 🙎            |                | CTRL+S  |       |                    |      |                |      |    |   |
|      | Salva con hume       | CTRL+MA        | AIUSC+S |       |                    |      |                |      |    |   |
|      | Imposta pagina       |                |         |       |                    |      |                |      |    |   |
|      | Stampa               |                | CTRL+P  |       |                    |      |                |      |    |   |
|      | Esci                 |                |         |       |                    |      |                |      |    |   |
|      |                      |                |         |       |                    |      |                |      |    |   |
| <    |                      |                |         |       |                    |      |                |      |    | > |
|      |                      |                |         |       | Linea 1. colonna 3 | 100% | Windows (CRLF) | UTE- | .8 |   |

#### 9.4 Accesso VPN da parte di più utenti

**ATTENZIONE!** Questa procedura può essere utilizzata solo se si è spuntata l'opzione Nome utente/Password in fase di acquisto del VPS.

Oltre a consentire l'accesso a più certificati client, come mostrato nel paragrafo precedente, è possibile consentire l'accesso a più utenti.

Il server OpenVPN utilizza la gestione degli utenti di Windows per discriminare o meno l'accesso.

**ATTENZIONE!** Perché un utente possa essere utilizzato dal server OpenVPN **è indispensabile** che nel nome sia presente il prefisso **VpnUser\_** (es. VpnUser\_Mattia).

Per aggiungere un nuovo utente al server OpenVPN accedere al desktop del VPS, cliccare sul **Menù** start (1) e successivamente sull'icona **Strumenti di amministrazione (2)**:

|   | _        |                                         |       | _          |                  |                |
|---|----------|-----------------------------------------|-------|------------|------------------|----------------|
| = | А        |                                         | Windo | ws Server  |                  |                |
|   |          | Accessibilità Windows 🗸 🗸 🗸             |       |            |                  |                |
|   |          | Accessori Windows 🗸 🗸                   |       |            | Windows          | Windows        |
|   | F        |                                         | Serve | r Manager  | PowerShell       | PowerShell ISE |
|   | 1        | Firefox                                 |       |            |                  |                |
|   |          | Firefox – Navigazione anonim 2          | Strun | nenti di   | ایچی<br>Gestione | Pannello di    |
|   | G        |                                         | amm   | inistrazio | attività         | controllo      |
|   | 0        | Google Chrome                           |       |            |                  |                |
|   | I        |                                         | Conn  | essione    | Visualizzatore   |                |
|   | •        | Impostazioni                            | Desk  | top        | eventi           | Esplora file   |
|   | м        |                                         |       |            |                  |                |
| 8 | 0        | Microsoft Edge                          |       |            |                  |                |
| ۵ | s        |                                         |       |            |                  |                |
|   |          | Server Manager                          |       |            |                  |                |
|   | ٠        | Sicurezza di Windows                    |       |            | ×                |                |
| ٢ |          | Sistema Windows 🗸 🗸 🗸                   |       |            |                  |                |
| Φ | <u> </u> | Strumenti di amministrazione Win $\vee$ |       |            |                  |                |
|   | و م      | Scrivi qui il testo da cercare.         |       | ₫          | 0                |                |

Dalla finestra Strumenti di amministrazione fare doppio click su Gestione computer (3):

| File Home (                                                                                                    | Condividi Visualizza                                                                                                    | Strumenti collegamenti                                                                                                    |                                                                                                    |                                                                                                    |                                                                                 |
|----------------------------------------------------------------------------------------------------|----------------------------------------------------------------------------------------------------|----------------------------------------------------------------------------------------------------|----------------------------------------------------------------------------------------------------|----------------------------------------------------------------------------------------------------|---------------------------------------------------------------------------------|
| - → · ↑ @·                                                                                                    | < Tutti gli elementi de                                                                                                    | <ul> <li>Strumenti di amministrazion</li> </ul>                                                                                                 | ie > v                                                                                                    | G                                                                                                    | Q                                                                               |
| Accesso rapido  Constraints  Accesso rapido  Constraints  Accesso rapido  Accesso rapido  Accesso  Accesso | Nome<br>Terminal Ser<br>Centro di an<br>Configurazio<br>Configurazio<br>Connection<br>Conrection<br>Conrection<br>Deframmento<br>Diagnostio<br>DNS<br>Domini e tru | A vices<br>nome di Sistema<br>Manager Administration Kit<br>urezza locali<br>ta e ottimizza unità<br>memoria Windows<br>sst di Active Directory | Ultima modifica<br>08/05/2021 10:20<br>08/05/2021 10:15<br>08/05/2021 10:15<br>08/05/2021 10:15<br>08/05/2021 10:15<br>08/05/2021 10:15<br>08/05/2021 10:15<br>08/05/2021 10:16 | Tipo<br>Cartella di file<br>Collegamento<br>Collegamento<br>Collegamento<br>Collegamento<br>Collegamento<br>Collegamento<br>Collegamento | Dimension<br>2 K<br>2 K<br>2 K<br>2 K<br>2 K<br>2 K<br>2 K<br>2 K<br>2 K<br>2 K |
| 3                                                                                                    | B       Editor del Re         B       Gestione acc         B       Gestione con         B       Gestione Crit         B       Gestione Crit                        | egistro di sistema<br>cesso remoto<br>mputer<br>teri di gruppo                                                                                  | 08/05/2021 10:14<br>08/05/2021 10:16<br>08/05/2021 10:14<br>08/05/2021 10:15                                                                                                    | Collegamento<br>Collegamento<br>Collegamento<br>Collegamento                                                                             | 2 K<br>2 K<br>2 K<br>2 K                                                        |
|                                                                                                    | S Iniziatore iSC<br>Modifica AD<br>I Modulo di A<br>Modulo di A                                                                                                    | CSI<br>ISI<br>Active Directory per Windows<br>io risorse                                                                                        | 08/05/2021 10:14<br>08/05/2021 10:15<br>08/05/2021 10:15<br>08/05/2021 10:15                                                                                                    | Collegamento<br>Collegamento<br>Collegamento<br>Collegamento                                                                             | 2 K<br>2 K<br>2 K<br>2 K                                                        |
|                                                                                                    | DDBC Data<br>Drigini dati<br>Performance<br>E Pulizia disco                                                                                                    | Sources (32-bit)<br>ODBC (64 bit)<br>e Monitor                                                                                                  | 08/05/2021 10:13<br>08/05/2021 10:14<br>08/05/2021 10:14<br>08/05/2021 10:14                                                                                                    | Collegamento<br>Collegamento<br>Collegamento<br>Collegamento                                                                             | 2 K<br>2 K<br>2 K<br>2 K                                                        |
|                                                                                                    | Routing e A                                                                                                    | ccesso remoto                                                                                                    | 08/05/2021 10:15                                                                                                    | Collegamento                                                                                                    | 2 K                                                                             |

Nella sezione a destra della finestra *Gestione computer* <u>fare doppio click</u> sull'opzione **Utenti e gruppi locali (4)** e poi <u>cliccare con il tasto destro</u> del mouse sul nodo **Utenti (5)**. Quindi dal menù pop-up selezionare l'opzione **Nuovo utente... (6)**:

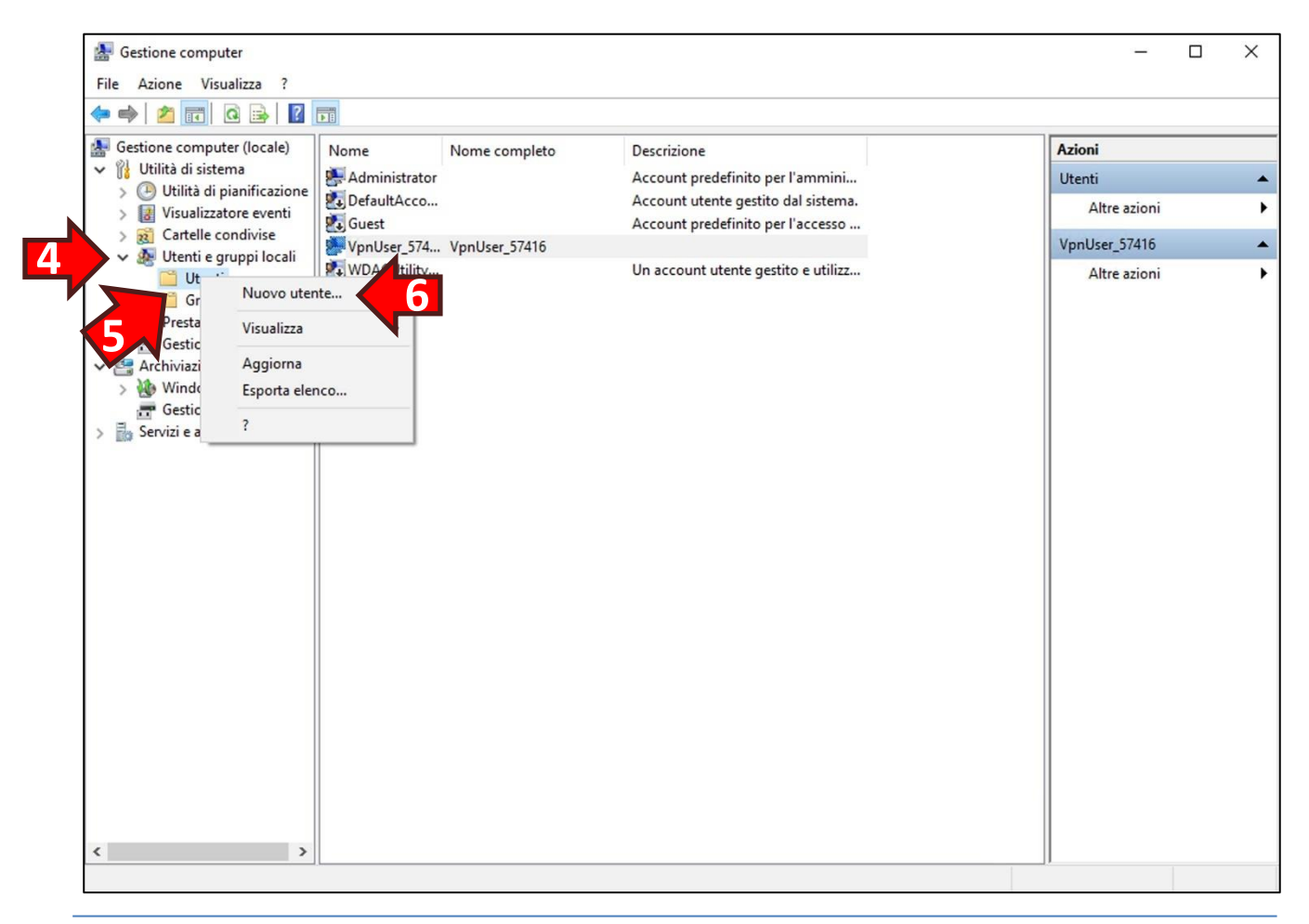

Nella finestra Nuovo utente digitare un **nome per l'utente (1)** ricordando di inserire il prefisso VpnUser\_ (es. VpnUser\_Mattia).

Creare una **password (2)** per l'utente facendo attenzione a digitare almeno una lettera maiuscola ed un numero (la password deve rispettare i criteri minimi di sicurezza imposti da Windows) e **confermarla nello spazio successivo (3)**.

**Rimuovere** la spunta sull'opzione **Cambiamento obbligatorio password all'accesso successivo (4)**.

Inserire la spunta sull'opzione Nessuna scadenza password (5).

Infine cliccare il pulsante Crea (6) per creare l'utente:

|   | Nuovo utente                                             | ?               | × |
|---|----------------------------------------------------------|-----------------|---|
|   | Nome <u>u</u> tente: VpnUser_Mattia                      |                 |   |
|   | Nome completo:                                           |                 |   |
|   | Descrizione:                                             |                 |   |
|   | Password:                                                |                 |   |
|   | Conferma password:                                       |                 |   |
| 4 | Cambiamento obbligatorio p 3 word all'accesso successivo |                 |   |
|   | Cambiamento password non consentito                      |                 |   |
| 5 | Nessuna scadenza password                                |                 |   |
|   | Account disabilitato                                     |                 |   |
|   | 6                                                        |                 |   |
|   | <u>?</u> Cr <u>e</u> a                                   | C <u>h</u> iudi |   |

Una volta creato l'utente i dati della finestra Nuovo utente verranno azzerati per permettere l'inserimento di più utenti in sequenza. Se non è necessario inserire ulteriori utenti cliccare il tasto **Chiudi**:

| Nuovo utente                             |                  | ?     | ×  |
|------------------------------------------|------------------|-------|----|
| Nome <u>u</u> tente:                     |                  |       |    |
| Nome completo:                           |                  |       |    |
| Descrizione:                             |                  |       |    |
| Password:                                |                  |       |    |
| Conferma password:                       |                  |       |    |
| Cambiamento obbligatorio password all'ac | cesso successive | 5     |    |
| Cambiamento password non consențito      |                  |       |    |
| Nessuna scadenza password                |                  |       |    |
| Acc <u>o</u> unt disabilitato            |                  |       | Ļ  |
| 2                                        | Cr <u>e</u> a    | Chiud | di |

Per l'utente appena creato si consiglia la rimozione dei ruoli predefiniti in quanto non necessari all'accesso OpenVPN. Quindi dall'elenco al centro della finestra *Gestione computer* <u>cliccare con il</u> <u>tasto destro del mouse</u> sul nome dell'**utente appena creato (1)** e dal menù pop-up selezionare l'opzione **Proprietà (2)**:

| 🛃 Gestione computer                                                                        |                |                       |                                                                          | — C            | ) X |
|--------------------------------------------------------------------------------------------|----------------|-----------------------|--------------------------------------------------------------------------|----------------|-----|
| File Azione Visualizza ?                                                                   |                |                       |                                                                          |                |     |
| 🗢 🄿 🖄 📅 💥 🖼 🗟                                                                              | ? 📰            |                       |                                                                          |                |     |
| Gestione computer (locale)                                                                 | Nome           | Nome completo         | Descrizione                                                              | Azioni         |     |
| <ul> <li>Utilità di sistema</li> <li>Utilità di pianificazione</li> </ul>                  | Adr            |                       | Account predefinito per l'ammini                                         | Utenti         | •   |
| <ul> <li>&gt; Utilità di pianificazione</li> <li>&gt; III Visualizzatore eventi</li> </ul> |                |                       | Account utente gestito dal sistema.<br>Account predefinito per l'accesso | Altre azioni   | •   |
| > 😥 Cartelle condivise                                                                     | VpnUse_57416   | VpnUser_57416         | Account predeminto per l'accesso in                                      | VpnUser_Mattia |     |
| Utenti                                                                                     | VpnUser_Mattia | Impostazione password |                                                                          | Altre azioni   | ۲   |
| Gruppi                                                                                     |                | Tutte le attività     | >                                                                        |                |     |
| 📇 Gestione dispositivi                                                                     |                | Elimina               |                                                                          |                |     |
| Archiviazione     Windows Server Backur                                                    |                | Rinomina              |                                                                          |                |     |
| Gestione disco                                                                             |                | Proprietà             |                                                                          |                |     |
| > 🛃 Servizi e applicazioni                                                                 | ?              | ?                     |                                                                          |                |     |
|                                                                                            |                |                       |                                                                          |                |     |
|                                                                                            |                |                       |                                                                          |                |     |
|                                                                                            |                |                       |                                                                          |                |     |
|                                                                                            |                |                       |                                                                          |                |     |
|                                                                                            |                |                       |                                                                          |                |     |
|                                                                                            |                |                       |                                                                          |                |     |
|                                                                                            |                |                       |                                                                          |                |     |
|                                                                                            |                |                       |                                                                          |                |     |
|                                                                                            |                |                       |                                                                          |                |     |
|                                                                                            |                |                       |                                                                          |                |     |
|                                                                                            |                |                       |                                                                          |                |     |
|                                                                                            |                |                       |                                                                          |                |     |
| < >                                                                                        |                |                       |                                                                          |                |     |
| Rinomina la selezione corrente.                                                            |                |                       |                                                                          |                |     |

Nelle proprietà dell'utente cliccare sulla scheda **Membro di (1)**. A quel punto cliccare sull'opzione **Users (2)** presente nell'elenco e cliccare il tasto **Rimuovi (3)**.

Qualora vi fossero ulteriori voci in elenco procedere alla loro rimozione selezionandole una ad una e rimuovendole con il tasto Rimuovi.

Quando l'elenco è vuoto cliccare il tasto OK (4):

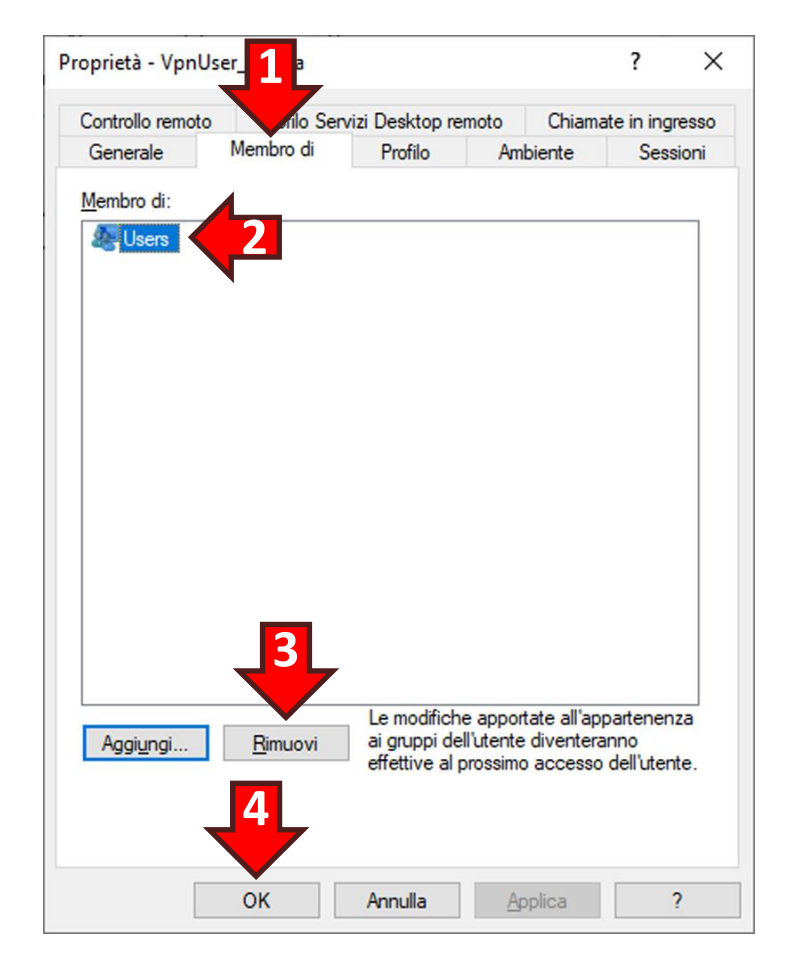